# Altivar 61/71 EtherNet/IP™ card

# **User manual**

VW3A3320

03/2017

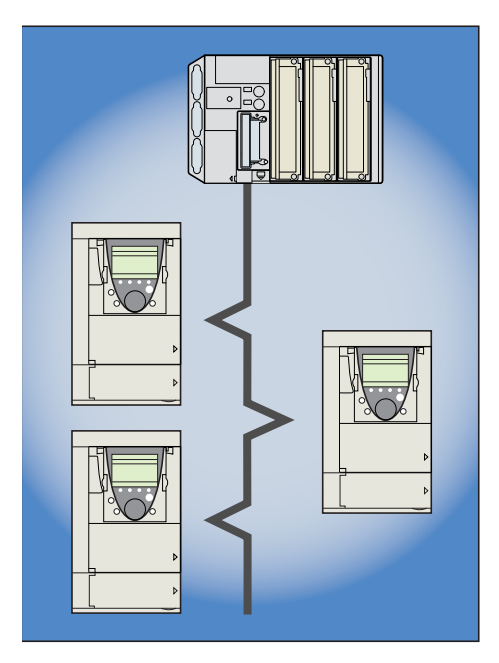

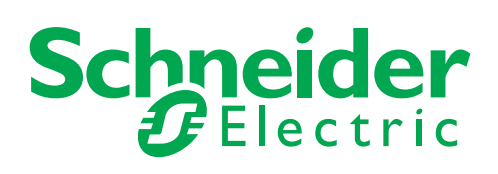

The information provided in this documentation contains general descriptions and/or technical characteristics of the performance of the products contained herein. This documentation is not intended as a substitute for and is not to be used for determining suitability or reliability of these products for specific user applications. It is the duty of any such user or integrator to perform the appropriate and complete risk analysis, evaluation and testing of the products with respect to the relevant specific application or use thereof. Neither Schneider Electric nor any of its affiliates or subsidiaries shall be responsible or liable for misuse of the information contained herein. If you have any suggestions for improvements or amendments or have found errors in this publication, please notify us.

No part of this document may be reproduced in any form or by any means, electronic or mechanical, including photocopying, without express written permission of Schneider Electric.

All pertinent state, regional, and local safety regulations must be observed when installing and using this product. For reasons of safety and to help ensure compliance with documented system data, only the manufacturer should perform repairs to components.

When devices are used for applications with technical safety requirements, the relevant instructions must be followed.

Failure to use Schneider Electric software or approved software with our hardware products may result in injury, harm, or improper operating results.

Failure to observe this information can result in injury or equipment damage.

© 2017 Schneider Electric. All rights reserved.

## Table of contents

| Important Information                                                               | 4        |
|-------------------------------------------------------------------------------------|----------|
| About the book                                                                      | 5        |
| Before you begin                                                                    | 6        |
| Documentation structure                                                             | 7        |
| Introduction                                                                        | 8        |
| Presentation                                                                        | 8        |
| Notation                                                                            |          |
| Hardware setup                                                                      | 9<br>    |
| Hardware description                                                                | 9        |
| Installing the card in the drive. See the Installation Manual (1760643 or 1760655). | 10       |
| Connecting to the EtherNet/IP network                                               | 11       |
| Example of connection to an EtherNet/IP network                                     | 11 11    |
| Ethernet menu                                                                       | 13       |
| Access to EtherNet menu via graphic display terminal                                | 13       |
| Access to EtherNet menu via the integrated display terminal                         | 13       |
| Detail of the configured parameters                                                 | 14       |
| Assemblies and scanner configuration                                                | 16       |
| Configuration of the assemblies                                                     | 17       |
| Configuration of the assemblies: overview                                           | 17       |
| Configuration of the assembly (103,104) Allen Bradley® profile                      | 10       |
| Configuring the communication scanner                                               | 20       |
|                                                                                     | 21       |
| Fault management                                                                    | 26       |
| Status of the LEDs                                                                  | 27       |
| Configuration of monitored parameters                                               | 28       |
| Standard Web server                                                                 | 29       |
| Webserver function                                                                  | 29       |
| Access to the Web server                                                            | 30       |
| Web server user interface                                                           | 32       |
| "Home" menu                                                                         | 32 32    |
| Diagnostics                                                                         | 36       |
| "Security" Submenu                                                                  | 39<br>   |
| "Documentation" menu                                                                | 43<br>46 |
| Integration in RSLogix                                                              | 47       |
| Principle                                                                           | 47       |
| Procedure<br>Registering the FDS file in RSlogix                                    | 47<br>54 |
| CIP objects                                                                         | 57       |
| Supported object classes                                                            | 57       |
| Identity object                                                                     | 57       |
| Ethernet Link object                                                                | 61       |
| TCP/IP Interface object                                                             | 66       |
| Connection object manager                                                           | 68<br>69 |
| Control supervisor object                                                           | 09 70    |
| AC/DC Drive Object                                                                  | 72       |
| Assembly object                                                                     | 73<br>74 |
| Explicit Messaging                                                                  | 76       |
| Device profiles                                                                     | 70       |
|                                                                                     |          |

## 1. Important Information

#### NOTICE

Read these instructions carefully, and look at the equipment to become familiar with the device before trying to install, operate, or maintain it. The following special messages may appear throughout this documentation or on the equipment to warn of potential hazards or to call attention to information that clarifies or simplifies a procedure.

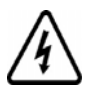

The addition of this symbol to a Danger or Warning safety label indicates that an electrical hazard exists, which will result in personal injury if the instructions are not followed.

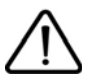

This is the safety alert symbol. It is used to alert you to potential personal injury hazards. Obey all safety messages that follow this symbol to avoid possible injury or death.

## 

DANGER indicates an imminently hazardous situation, which, if not avoided, will result in death or serious injury.

## 

**WARNING** indicates a potentially hazardous situation, which, if not avoided, **can result** in death, serious injury or equipment damage.

## 

CAUTION indicates a potentially hazardous situation, which, if not avoided, can result in injury or equipment damage.

## NOTICE

NOTICE is used to address practices not related to physical injury.

#### PLEASE NOTE

The word "drive" as used in this manual refers to the controller portion of the adjustable speed drive as defined by NEC.

Electrical equipment should be installed, operated, serviced, and maintained only by qualified personnel. No responsibility is assumed by Schneider Electric for any consequences arising out of the use of this product.

© 2012 Schneider Electric. All Rights Reserved.

#### **Document Scope**

The purpose of this document is to:

• show you how to install the EtherNet/IP card module on your Altivar 61 / 71,

• show you how to configure the Altivar 61 / 71 to use EtherNet/IP fieldbus.

**NOTE:** Read and understand this document and all related documents (see below) before installing, operating, or maintaining your ATV61 / 71.

#### Validity Note

This documentation is valid for the Altivar 61 / 71 EtherNet fieldbus.

#### **Related Documents**

| Title of Documentation                                           | Reference Number |
|------------------------------------------------------------------|------------------|
| ATV61 Quick Start guide                                          | S1B86974         |
| ATV71 Quick Start guide                                          | S1B86982         |
| ATV61 > 75kW Installation manual                                 | 1760655          |
| ATV71 > 75kW Installation manual                                 | 1755849          |
| ATV61 0,37kW to 75 kW Installation manual                        | 1760643          |
| ATV71 0,37kW to 75 kW Installation manual                        | 1755843          |
| ATV61 Programming manual                                         | 1760649          |
| ATV71 Programming manual                                         | 1755855          |
| ATV71 S383 Programming manual                                    | AAV49426         |
| ATV71 Communication Parameters manual                            | 1755861          |
| ATV61 Communication parameters manual                            | 1760661          |
| ATV71 Integrated Modbus manual                                   | 1755863          |
| ATV71 Modbus Plus manual                                         | 1755869          |
| ATV71 Uni-Telway manual                                          | 1755867          |
| ATV71 Modbus with Uni-Telway manual                              | 1755875          |
| ATV61/71 CC-Link manual                                          | AAV49429         |
| ATV61/71 Standard Fipio manual                                   | 1755883          |
| ATV61 LonWorks card manual                                       | 1765273          |
| ATV61 BACnet manual                                              | 1765274          |
| ATV61/71 DeviceNet manual                                        | 1755877          |
| ATV61 Metasys N2 manual                                          | AAV33578         |
| ATV61 APOGEE FLN P1 manual                                       | BBV10543         |
| ATV61/71 INTERBUS manual                                         | 1755871          |
| ATV61/71 Profibus DP manual                                      | 1755873          |
| ATV61/71 Profibus DPv1 manual                                    | AAV52935         |
| ATV61/71 Controller Inside manual                                | 1757062          |
| ATV61/71 CANopen manual                                          | 1755865          |
| ATV61/71 EtherNet-IP manual                                      | AAV68822         |
| ATV61/71 Ethernet - Modbus TCP-IP manual                         | 1755879          |
| ATV61/71 Modbus TCP-IP manual - Daisy Chain Ethernet card manual | AAV69931         |
| ATV61/71 ModbusTCP manual_VW3A3320                               | HRB10064         |
| ATV61/71 EthernetIP manual VW3A3320                              | HRB10065         |
| ATV61/71 LIFT Safety integrated function manual                  | S1A91443         |
| ATV61/71 certificates, see www.schneider-electric.com            |                  |

You can download the latest versions of these technical publications and other technical information from www.schneider-electric.com.

## 3. Before you begin

## A DANGER

#### UNINTENDED EQUIPMENT OPERATION

- Read and understand this manual before installing or operating the drive.
- Any changes made to the parameter settings must be performed by qualified personnel.

Failure to follow these instructions will result in death or serious injury.

## 

#### HAZARD OF ELECTRIC SHOCK, EXPLOSION OR ARC FLASH

- Only appropriately trained persons who are familiar with and understand the contents of this manual and all other pertinent product documentation and who have received safety training to recognize and avoid hazards involved are authorized to work on and with this product system. Installation, adjustment, repair and maintenance must be performed by qualified personnel.
- The system integrator is responsible for compliance with all local and national electrical code requirements as well as all other applicable regulations with respect to grounding of all equipment.
- Many components of the product, including the printed circuit boards, operate with mains voltage. Do not touch. Use only electrically
  insulated tools.
- Do not touch unshielded components or terminals with voltage present.
- Motors can generate voltage when the shaft is rotated. Prior to performing any type of work on the product system, block the motor shaft to prevent rotation.
- · AC voltage can couple voltage to unused conductors in the motor cable. Insulate both ends of unused conductors of the motor cable.
- Do not short across the DC bus terminals or the DC bus capacitors or the braking resistor terminals.
- · Before performing work on the product system:
  - Disconnect all power, including external control power that may be present.
  - Place a "Do Not Turn On" label on all power switches.
  - Lock all power switches in the open position.
  - Wait 15 minutes to allow the DC bus capacitors to discharge. The DC bus LED is not an indicator of the absence of DC bus voltage that can exceed 800 Vdc.

Measure the voltage on the DC bus between the DC bus terminals using a properly rated voltmeter to verify that the voltage is <42 Vdc.

- If the DC bus capacitors do not discharge properly, contact your local Schneider Electric representative.
- Install and close all covers before applying voltage.

#### Failure to follow these instructions will result in death or serious injury.

## **A**WARNING

#### DAMAGE DRIVE EQUIPMENT

Do not operate or install any drive or drive accessory that appears damaged.

Failure to follow these instructions can result in death, serious injury, or equipment damage.

## 

#### LOSS OF CONTROL

- The designer of any wiring scheme must consider the potential failure modes of control channels and, for certain critical control functions, provide a means to achieve a safe state during and after a channel failure. Examples of critical control functions are emergency stop and overtravel stop.
- Separate or redundant control paths must be provided for critical control functions.
- System control channels may include links carried out by the communication. Consideration must be given to the implications of unanticipated transmission delays or failures of the link.(1)

#### Failure to follow these instructions can result in death, serious injury, or equipment damage.

(1) For additional information, refer to NEMA ICS 1.1 (latest edition), "Safety Guidelines for the Application, Installation, and Maintenance of Solid State Control" and to NEMA ICS 7.1 (latest edition), "Safety Standards for Construction and Guide for Selection, Installation and Operation of Adjustable-Speed Drive Systems."

The following Altivar 61/71 technical documents are available on the Web site www.schneider-electric.com.

#### Installation Manual

This manual describes:

- · How to assemble the drive.
- · How to connect the drive.

#### Programming Manual

This manual describes:

- The functions.
- The parameters
- How to use the drive display terminal (integrated display terminal and graphic display terminal).

#### Communication Parameters Manual

This manual describes:

- The drive parameters with specific information (addresses, formats, etc.) for use via a bus or communication network.
- The operating modes specific to communication (state chart).
- The interaction between communication and local control.

# ■ Modbus, CANopen<sup>®</sup>, EtherNet<sup>™</sup>, Profibus, INTERBUS, Uni-Telway, DeviceNet<sup>™</sup>, Modbus<sup>®</sup>Plus, etc., manuals.

These manuals describe:

- Connection to the bus or network.
- Configuration of the communication-specific parameters via the integrated display terminal or the graphic display terminal.
- Diagnostics.
- Software setup.
- The communication services specific to the protocol.

#### ■ Altivar 58/58F Migration Manual

This manual describes the differences between the Altivar 71 and the Altivar 58/58F.

It explains how to replace an Altivar 58 or 58F, including how to replace drives communicating on a bus or network.

## 5.1. Presentation

The EtherNet/IP card (catalog number VW3 A3320) is used to connect an Altivar 61/71 drive to an Ethernet network using the EtherNet/IP protocol.

This communication option card is fully supported with the version V5.7 and above of the Altivar 61 firmware and with the version V5.8 and above of Altivar 71 firmware.

The VW3 A3320 card is equipped with two shielded RJ45 EtherNet connectors.

The accessories for connection to the EtherNet/IP network must be ordered separately.

The data exchanges permit full drive functionality:

- Configuration
- Adjustment
- ControlMonitoring
- Monitoring
- Diagnostics

The standard Web server (English only) provides access to the following pages:

- Monitoring
- DiagniosticsSetup
- RSTP management

The standard Web server can be adapted or replaced by a customized server depending on the requirements of the application.

The graphic display terminal or the integrated display terminal can be used to access numerous functions for communication diagnostics.

### 5.2. Notation

#### **Drive terminal displays**

The graphic display terminal menus are shown in square brackets. Example: [1.9 COMMUNICATION].

The integrated 7-segment display terminal menus are shown in round brackets. Example:  $(L \circ \Pi -)$ .

The parameter names displayed on the graphic display terminal are shown in square brackets. Example: [Fallback speed].

The parameter codes displayed on the integrated 7-segment display terminal are shown in round brackets. Example:  $(L \not\in F)$ .

#### Formats

Hexadecimal values are written as follows: 16# Binary values are written as follows: 2# PC-Software: Commissioning Software

### 6.1. Receipt

- Check that the card catalog number marked on the label is the same as that on the delivery note corresponding to the purchase order.
- Remove the option card from its packaging and check that it has not been damaged in transit.

# 

#### STATIC SENSITIVE COMPONENTS

The EtherNet/IP card can be damaged by static electricity. Observe electrostatic precautions when handling and installing the card.

Failure to follow this instruction can result in equipment damage.

## 6. 2. Hardware description

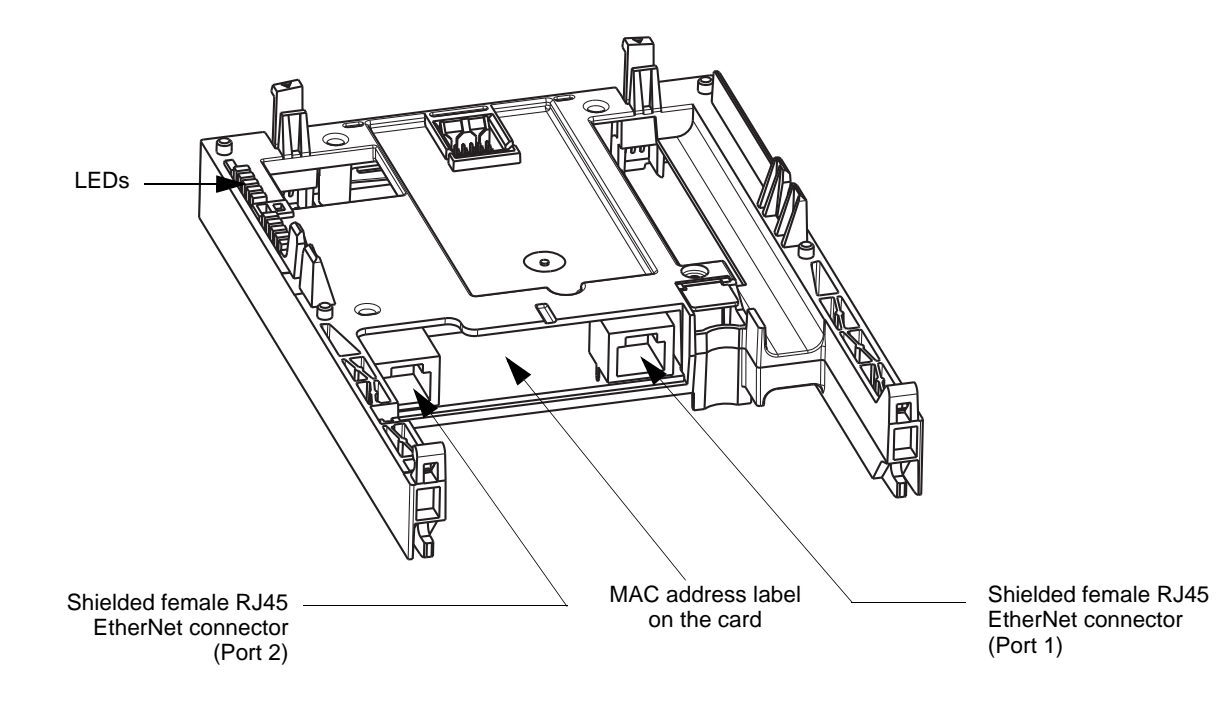

6. 3. Installing the card in the drive. See the Installation Manual (1760643 or 1760655).

#### Removing the control front panel

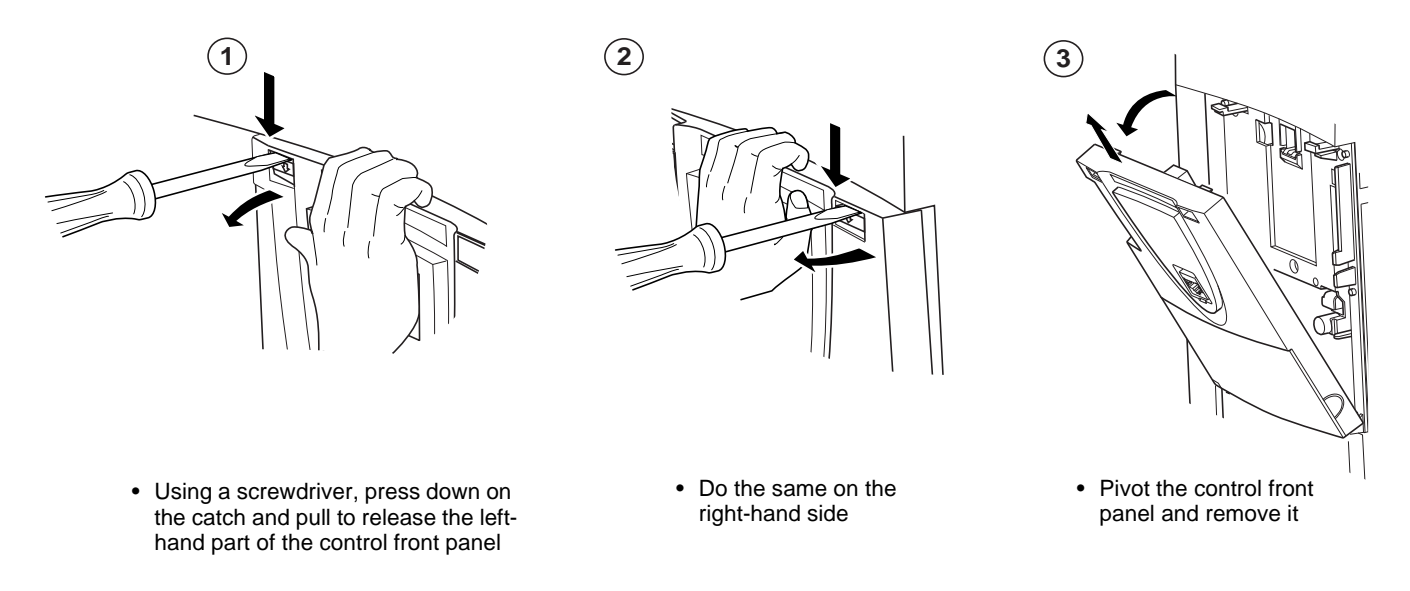

#### ■ Installing an I/O extension card, a communication card or a "Controller Inside" programmable card

## CAUTION

#### **RISK OF DAMAGE TO THE CONNECTOR**

Ensure good positioning of the option card on the clasps to avoid damage to the connector.

Failure to follow these instructions can result in equipment damage.

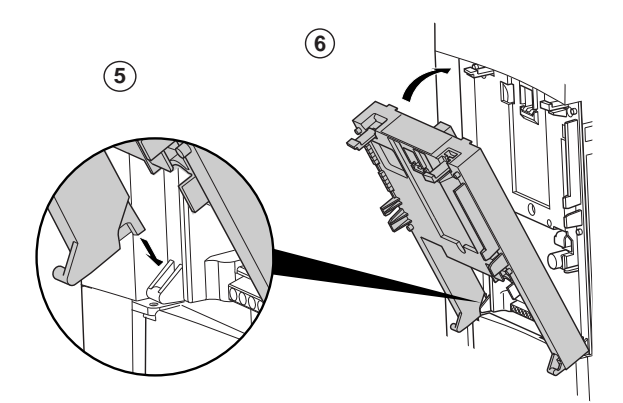

(1), (2) and (3) Remove the control front panel (see previous page)

 $(\underline{4})$  Install an encoder interface card (if used) (see previous page)

- 5 Position the option card on the clasps
- (6) Then pivot it until it clicks into place

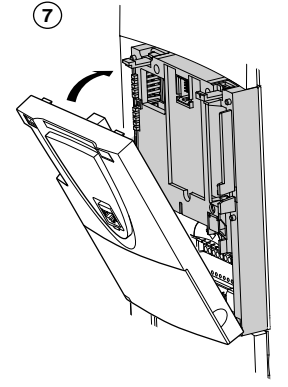

(7) Replace the control front panel over the option card (same procedure as for installing the option card, see (5) and (6))

## 7. 1. Card RJ45 connector pinout

The EtherNet/IP card is equipped with two shielded RJ45 connectors. The shielding is connected to the drive ground. The dielectric isolation is 1500Vrms.

Use an STP (shielded twisted pair) EtherNet/IP cable.

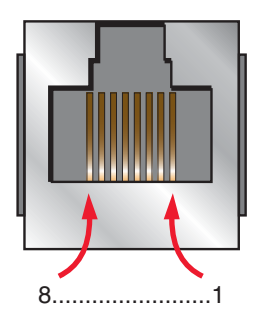

| Pin | Signal |
|-----|--------|
| 1   | TD+    |
| 2   | TD-    |
| 3   | RD+    |
| 4   |        |
| 5   |        |
| 6   | RD-    |
| 7   |        |
| 8   |        |

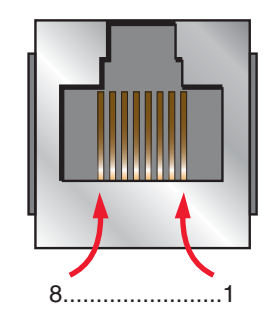

The transmission speed is detected automatically by the card (10 Mbps or 100 Mbps).

The card can operate in half duplex or full duplex mode, whether connected to a hub or a switch and regardless of the transmission speed (10 Mbps or 100 Mbps). Devices of the network shall be all set to the same baudrate manually or all set to automatic bauderate detection. **Note:** RSTP function is not compatible with half duplex configuration. All devices involved in the RSTP topology shall be RSTP capable and configured.

## 7. 2. Example of connection to an EtherNet/IP network

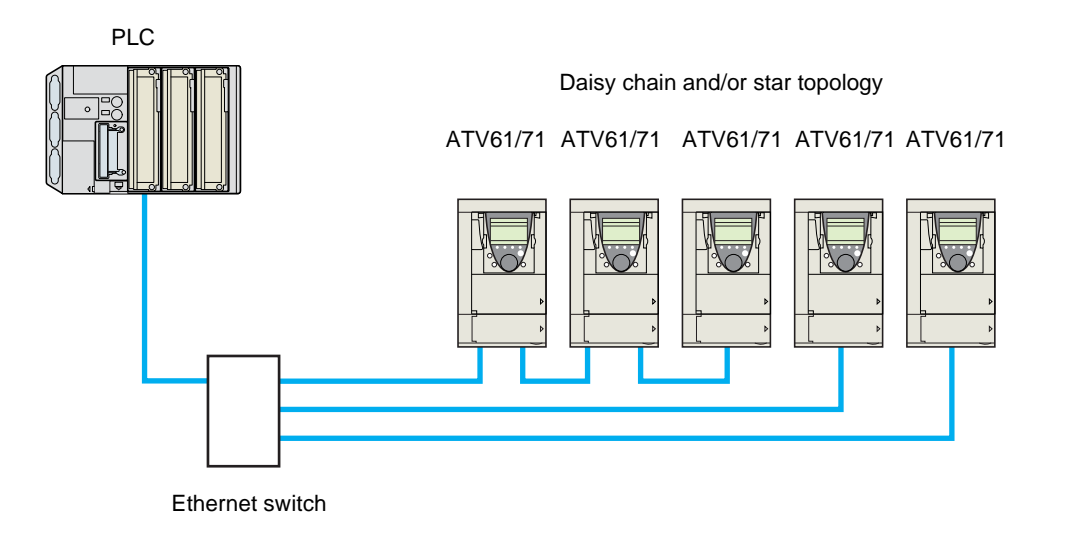

**Note**: When the topology is a daisy chain, if one drive is turned off, the drive(s) next the drive powered off trip in CNF. To keep the integrity of the Ethernet daisy chain network even if one or several drives are powered off, it is mandatory to add an external permanent 24VDc supply for the drives control bloc.

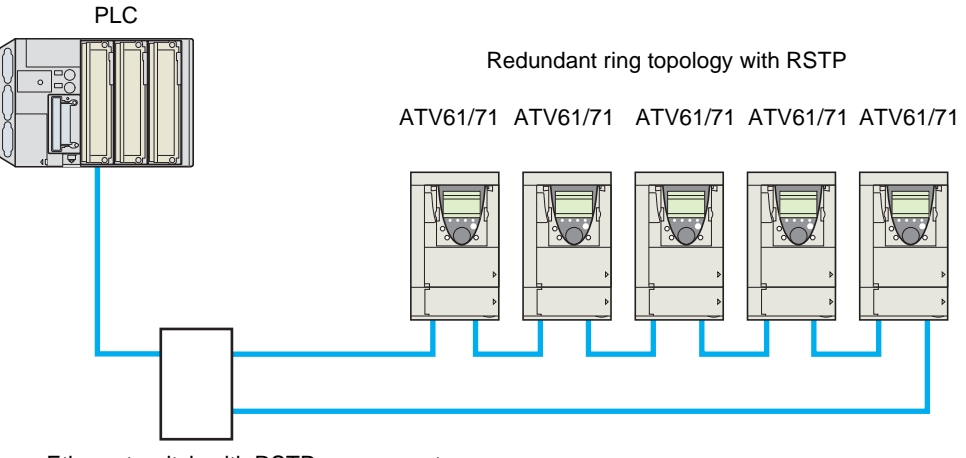

Ethernet switch with RSTP managment

## 6. Connecting to the EtherNet/IP network

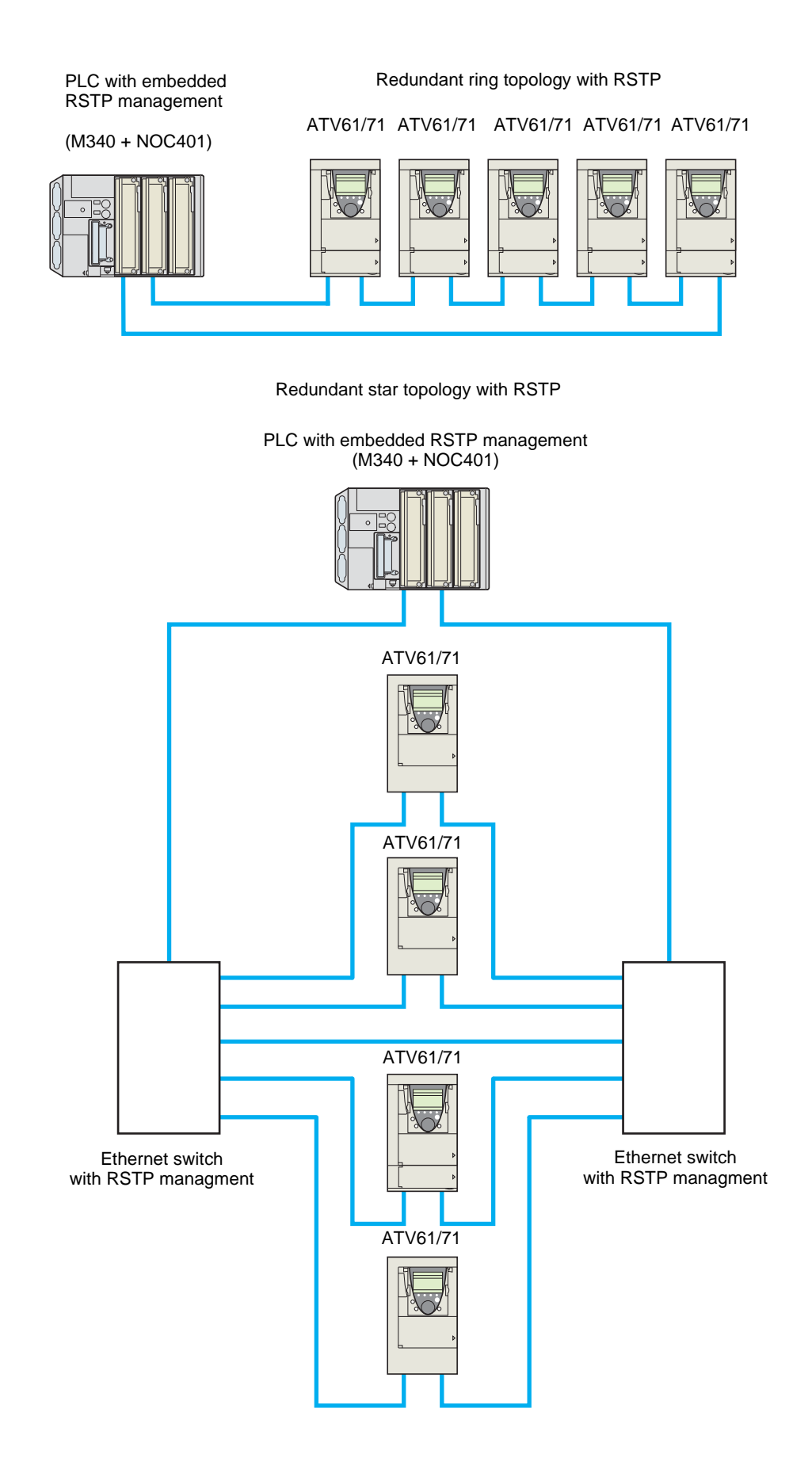

## 8. 1. Access to EtherNet menu via graphic display terminal

The [ETHERNET RSTP] (*E L H r* 5) submenu is used to configure and display the EtherNet/IP card parameters and can be accessed via the [1.9 COMMUNICATION] menu.

This menu is only accessible in standard, advanced and expert mode: In the [2 ACCESS LEVEL] (*L R L* -) menu, set the level to [expert] (*E P r*).

Can be accessed by the other level.

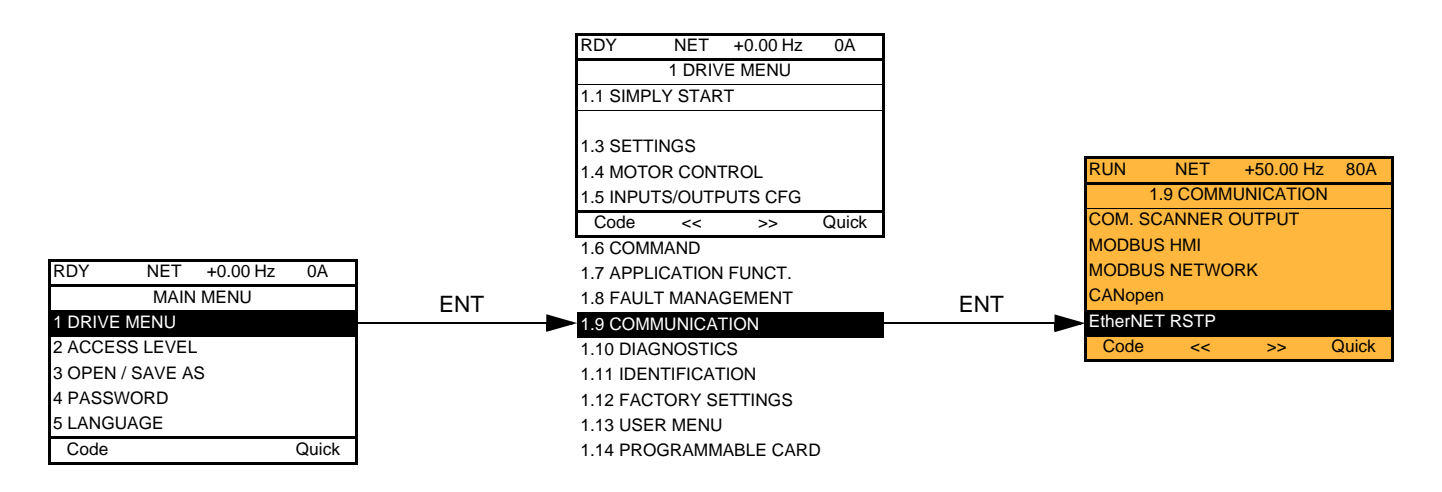

## 8. 2. Access to EtherNet menu via the integrated display terminal

The (E L H -) submenu is used to configure and display the EtherNet/IP card parameters. It can be accessed via the (L o II -) menu.

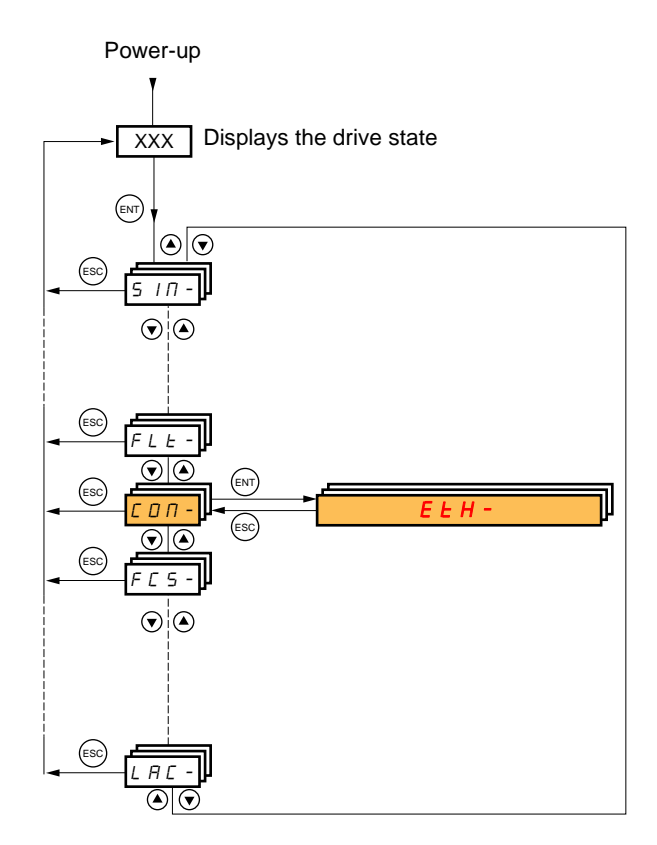

## 8. 3. Ethernet/IP configuration with the HMI

Detail of the Ethernet/IP configuration menu: (All these settings can also be performed from the webserver or PC-Software). In the table, parameters which are not followed by their parameter code (between parenthesis) are not displayed on the 7 segment display of the drive. [1.9 - COMMUNICATION] ( $L \circ \Pi -$ )  $\rightarrow$  menu [ETHERNET RSTP] ( $E \perp h \in S$ )

| Parameter                                                                                                    | Possible value                                                | Terminal display                          |  |
|----------------------------------------------------------------------------------------------------|---------------------------------------------------------------|-------------------------------------------|--|
| [Rate Setting Right] (r d 5 r)                                                                                                    | 0 : Autodetect (default)                                      | [Auto] (月 u と o )                         |  |
| This field is used to get the transmission                                                                                                    | 1 : 10 Mbps Full                                              | [10 Mbps full](I 0 F)                     |  |
| speed and the transmission mode of the                                                                                                    | 2 : 10 Mbps Half                                              | [10 Mbps half]( <i>I 🛛</i> H)             |  |
| card for the right port                                                                                                    | 3 : 100 Mbps Full                                             | [100 Mbps full]( / 🛛 🖓 F)                 |  |
|                                                                                                    | 4 : 100 Mbps Half (do not use)                                | [100 Mbps half]( / 🛛 🖓 H)                 |  |
| [Rate Setting] (r d 5)                                                                                                    | 0 : Autodetect (default)                                      | [Auto] (月山上口)                             |  |
| This field is used to set the transmission                                                                                                    | 1 : 10 Mbps Full                                              | [10 Mbps full]( / 🛛 F)                    |  |
| speed and the transmission mode of the card                                                                                                    | 2 : 10 Mbps Half                                              | [10 Mbps half]( <i>I 🛛 H</i> )            |  |
| for the left port.                                                                                                    | 3 : 100 Mbps Full                                             | [100 Mbps full]( / 🛛 🗆 F)                 |  |
|                                                                                                    | 4 : 100 Mbps Half (do not use)                                | [100 Mbps half]( / 🛛 🖓 H)                 |  |
| [Actual Rate Right] (Я г d г)                                                                                                    | 0 : Autodetect                                                | [Auto] ( Я ⊔ 上 □ )                        |  |
|                                                                                                    | 1 : 10 Mbps Full                                              | [10 Mbps full]( <i>I 🛛 F</i> )            |  |
| This field displays the baud rate and the                                                                                                    | 2 : 10 Mbps Half                                              | [10 Mbps half] ( <i>I</i> 🛛 <i>H</i> )    |  |
| communication card for the right port.                                                                                                    | 3 : 100 Mbps Full                                             | [100 Mbps full]( / 🛛 🗆 F)                 |  |
| (Display only)                                                                                                    | 4 : 100 Mbps Half                                             | [100 Mbps half]( / 🛛 🖓 H)                 |  |
| [Actual Rate] (Я r d)                                                                                                    | 0 : Autodetect                                                | [Auto] ( R u L u)                         |  |
|                                                                                                    | 1 : 10 Mbps Full                                              | [10 Mbps full] ( <i>I</i> D F )           |  |
| I his field displays the baud rate and the                                                                                                    | 2 : 10 Mbps Half                                              | [10 Mbps half] ( <i>I</i> 🛛 <i>H</i> )    |  |
| communication card for the left port. (Display                                                                                                    | 3 : 100 Mbps Full                                             | [100 Mbps full] ( / 0 0 F)                |  |
| only)                                                                                                    | 4 : 100 Mbps Half                                             | [100 Mbps half] ( <i>I</i> 🛛 🖓 <i>H</i> ) |  |
| [DEVICE NAME]                                                                                                    | 16 chars.                                                     | [ABC]                                     |  |
| The device name is required if the card uses                                                                                                    |                                                               |                                           |  |
| DHCP to obtain its IP Address.                                                                                                    |                                                               |                                           |  |
| [Ethernet protocol] ( $E \in H \Pi$ )                                                                                                    | 0: ModbusTCP (default)                                        | [ModbusTCP] (ПЬЕР)                        |  |
|                                                                                                    | 1: EthernetIP                                                 | [EthernetIP] (E L , P)                    |  |
| [IP mode] ( , <i>Ρ</i> Π )                                                                                                    | 0 : Manu                                                      | [Fixed] (П Я п ц)                         |  |
| Use this parameter to select the IP address                                                                                                    | 1 : BOOTP (default value is DHCP)                             |                                           |  |
| assignment method.                                                                                                    | 2 : DHCP                                                      |                                           |  |
| [IP card] ( , P [ -)                                                                                                    | These fields are <u>editable</u> when IP mode is set to Fixed | [139.160.069.241]                         |  |
| ( , P E _ I) ( , P E _ 2)                                                                                                    | address                                                       | ( 139) ( 160) (069) (241)                 |  |
| ( ,                                                                                                    |                                                               |                                           |  |
| IP address of the card                                                                                                    |                                                               |                                           |  |
| [IP Mask] ( , P n - )                                                                                                    | These fields are <u>editable</u> when IP mode is set to Fixed | [255.255.254.0]                           |  |
| ( , P П I) ( , P П 2)                                                                                                    | address                                                       | (255)(255)(254)(0)                        |  |
| (, , , , , , , , , , , , , , , , , , ,                                                                                                     |                                                               |                                           |  |
| Subnet mask                                                                                                    |                                                               |                                           |  |
| [IP Gate] ( , P L - )                                                                                                    | These fields are <u>editable</u> when IP mode is set to Fixed | [0.0.0.0]                                 |  |
| ( , P G _ I) ( , P G 2)                                                                                                    | address                                                       | (0)(0)(0)                                 |  |
| (, P G 3) (, P G 4)                                                                                                    | It could be necessary to set a gateway address if Email       |                                           |  |
| Gateway IP address                                                                                                    | servicies are uses.                                           |                                           |  |
| <ul> <li>If the address has been given by a BOOTP or a DHCP server, these fields are read only.</li> <li>After dynamic addressing by a BOOTP or DHCP server, the new address value is displayed.</li> </ul> |                                                               |                                           |  |
| [Services] (E E)                                                                                                    | 0 : Web Server and Email functions are disabled.              | 0                                         |  |
| Enables web server and e-mail server                                                                                                    | 1: Web Server activated.                                      | 1                                         |  |
| This parameter is significant at the hit lovel                                                                                                    | 2: Email function activated                                   | 2                                         |  |
| Bit 0 and bit 1, other bits are reserved                                                                                                    | 3: Web server and Email functions are activated               | 3                                         |  |

## Ethernet/IP configuration with the HMI (continued)

| Parameter                        | Possible value      | Terminal display    |
|----------------------------------|---------------------|---------------------|
| [Config. Assembly] ([ , ] ])     | 0: 20/70            | [20/70] (20/70)     |
| Configured Input/Output assembly | 1: 21/71            | [21/71] (21/71)     |
| (Read only)                      | 2: 22/72            | [22/72] (22/72)     |
|                                  | 3: 23/73            | [23/73] (23/73)     |
|                                  | 4: 100/101          | [100/101] (100/101) |
|                                  | 5: 103/104          | [103/104] (103/104) |
|                                  | 6: UnCG (default)   | [Unconfig.] (UnCG)  |
| [MAC @]<br>MAC address display   | [00-80-F4-XX-XX-XX] | [00-80-F4-XX-XX-XX] |

## 8. 4. Detail of the configured parameters

#### ■ IP address

#### Assigning IP addresses

3 IP parameters shall be configured:

- The drive IP address (Mandatory)
- The subnet mask (Mandatory)
- The gateway IP address (Optional for E-Mail service).

These IP addresses can be entered directly:

- Using the integrated display terminal.
- Using the graphic display terminal.
- Or using the PC-Software workshop.

They can be provided by:

- A BOOTP server (correspondence between the MAC address and the IP addresses).
- Or a DHCP server (correspondence between Device Name [DEVICE NAME] and the IP addresses).

The address is assigned according to the IPmode parameter:

| IP Mode value                          | Comments                                                    |
|----------------------------------------|-------------------------------------------------------------|
| IP mode = 0                            | The card uses the address defined in IPC1, IPC2, IPC3, IPC4 |
| IP mode = 1                            | The card receives its address from a BOOTP server           |
| IP mode = 2                            | The card receives its address from a DHCP server            |
| And Device name contains a valid name. |                                                             |

## 8. 5. Assemblies and scanner configuration

The assemblies are chosen at the master controller level (see for example chapter 16 Integration in RSlogix).

For the 4 ODVA set of assemblies (20,21,22,23,70,71,72,73) there are no more configuration to do at the communication scanner level. For the Schneider-Electric assembly (100,101) and Allen Bradley® assembly (103,104):

- configure at the drive level the size of the assembly,
- define the mapping of the additional parameters.

## 9. 1. Configuration of the assemblies: overview

VW3 A3320 EtherNet/IP communication card Features overview

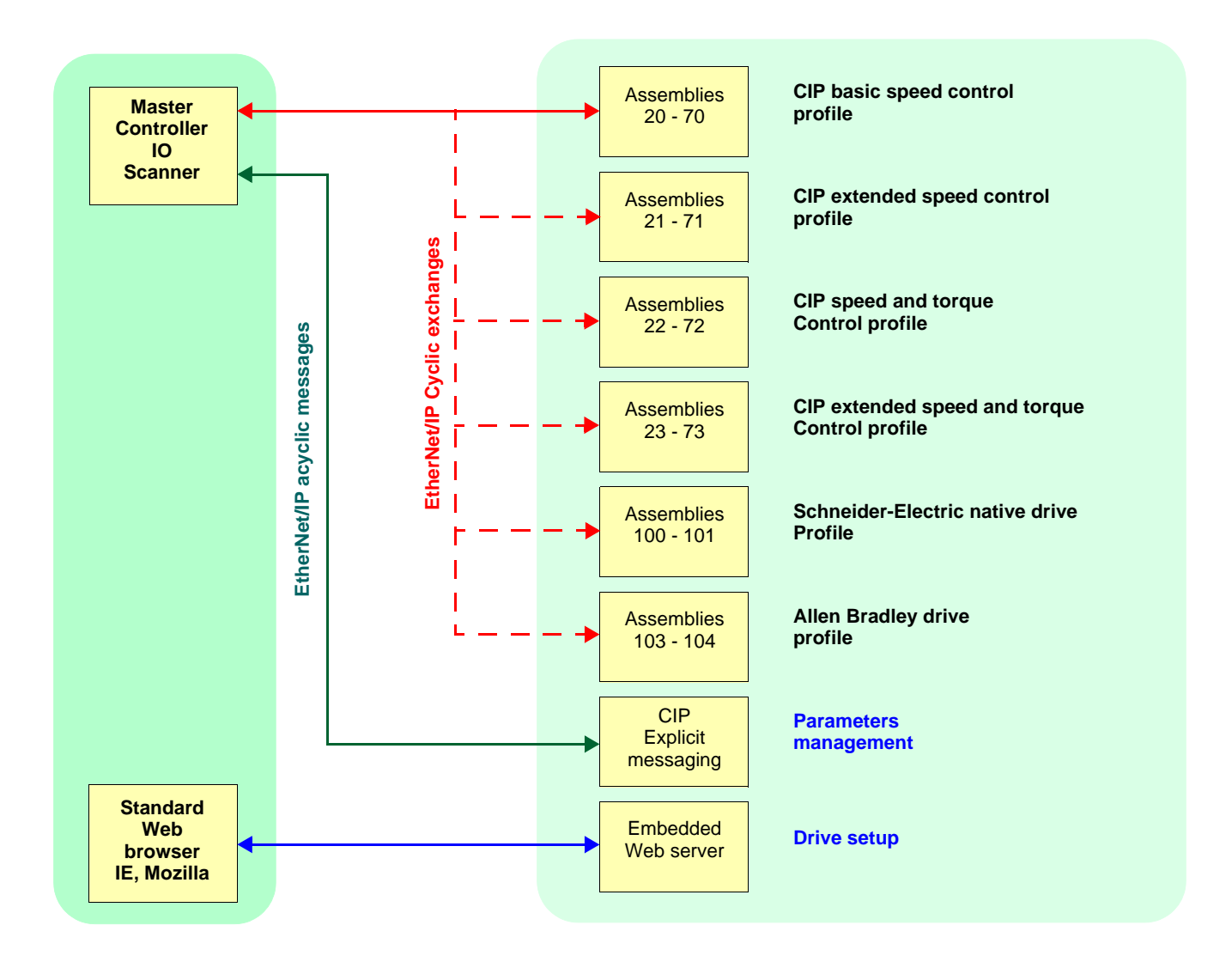

## 9. 2. Configuration of the assembly (100,101) Schneider-Electric native profile

The size of the assembly is fixed and is equal to 8. The mapping of the other parameters is made with the communication scanner : The configuration of the addresses defined with NCAx and NMAx can be made with the graphic keypad: For assembly 100 : [1.9- COMMUNICATION] ( $L \circ \Pi -$ ) menu, [COM.SCANNER OUTPUT] ( $\circ L \circ S -$ ) submenu. For assembly 101 : [1.9- COMMUNICATION] ( $L \circ \Pi -$ ) menu, [COM.SCANNER INPUT] ( $\circ L \circ S -$ ) submenu. See menu [1.2 MONITORING] > COMMUNICATION MAP to monitor the communication scanner.

See also "Configuring the communication scanner" page 20.

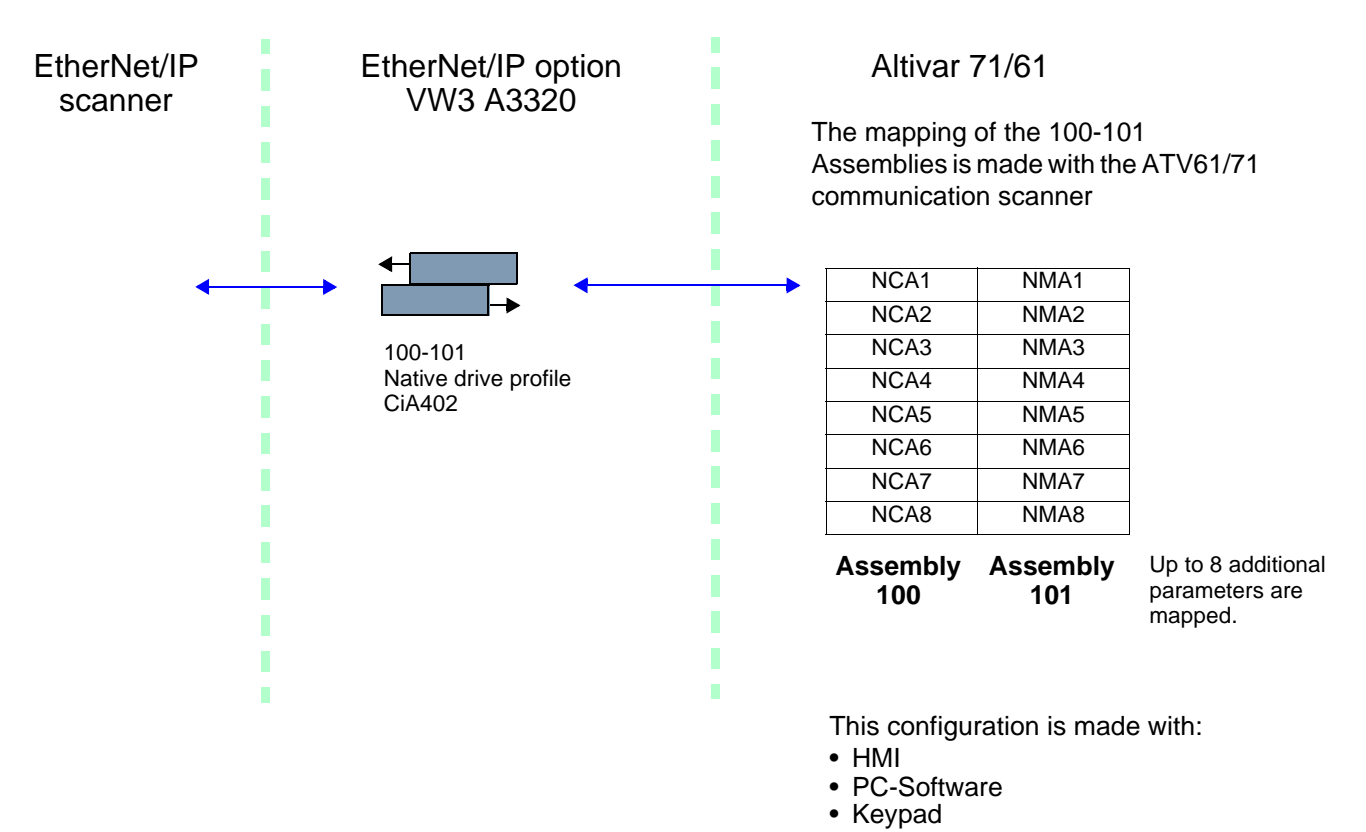

Here is an example of the configuration of the assemblies 100, 101 from RSLogix software:

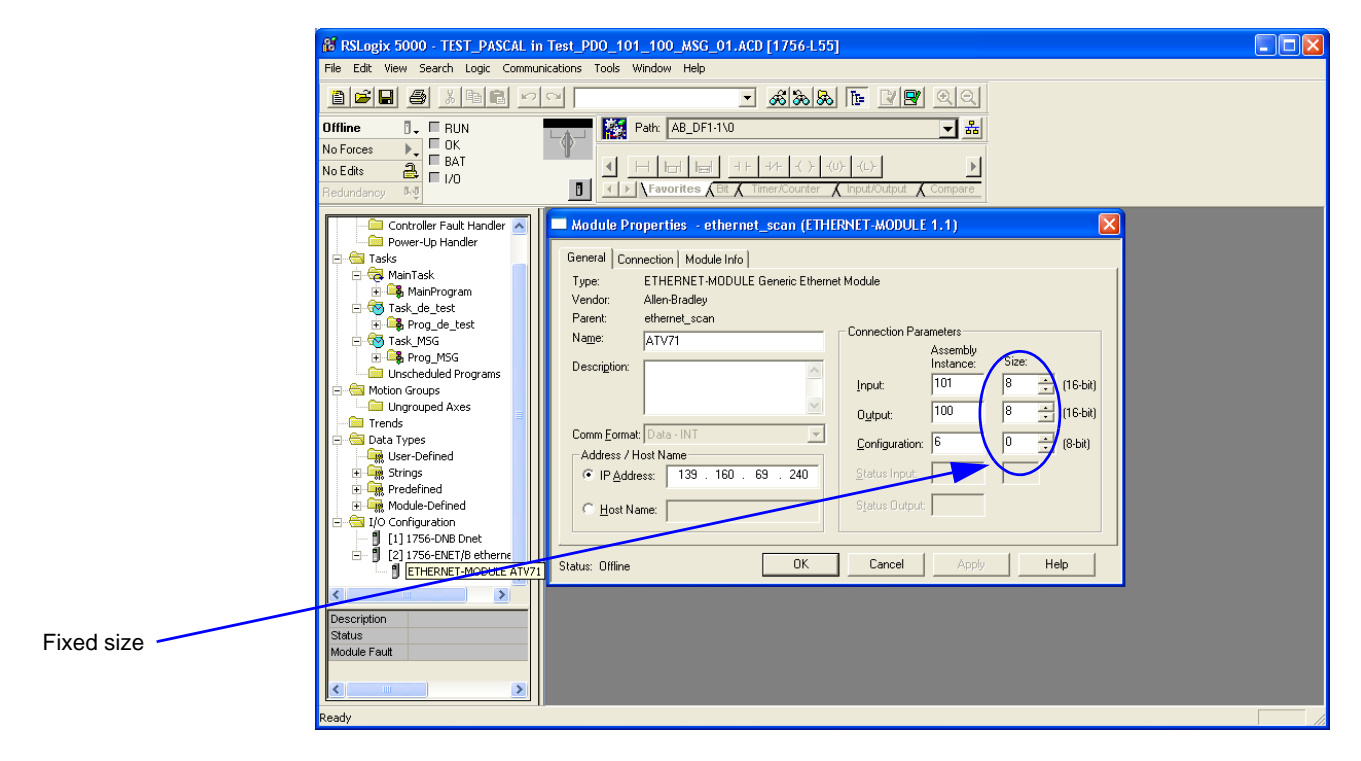

### 9. 3. Configuration of the assembly (103,104) Allen Bradley® profile

The size of the assembly is selectable from 2 to 10 words.

The 2 first words of the input assembly are fixed: Control word, Speed setpoint.

The 2 first words of the output assembly are fixed: Status word, Actual Speed.

#### NCA1 and NCA2 are already configured (default settings of the drive). When configuring this assembly set to handly remove the default assignment of NCA1 and NCA2: By setting NCA1 and NCA2 to a null address or by configuring this two address to other required parameters of the drive.

This will avoid a conflict between NCA1 and the control word of the profile (located in the first word of the assembly 103).

The configuration of the addresses defined with NCAx and NMAx can be made with the graphic keypad:

For assembly 103 : [1.9- COMMUNICATION] ( [ ] 7 - ) menu, [COM.SCANNER OUTPUT] ( ] [ ] 5 - ) submenu.

For assembly 104 : [1.9- COMMUNICATION] ( C 7 -) menu, [COM.SCANNER INPUT] ( C 5 -) submenu.

See menu [1.2 MONITORING] > COMMUNICATION MAP to monitor the communication scanner.

See also "Configuring the communication scanner" page 20

The mapping of the other parameters is made with the EtherNet/IP scanner:

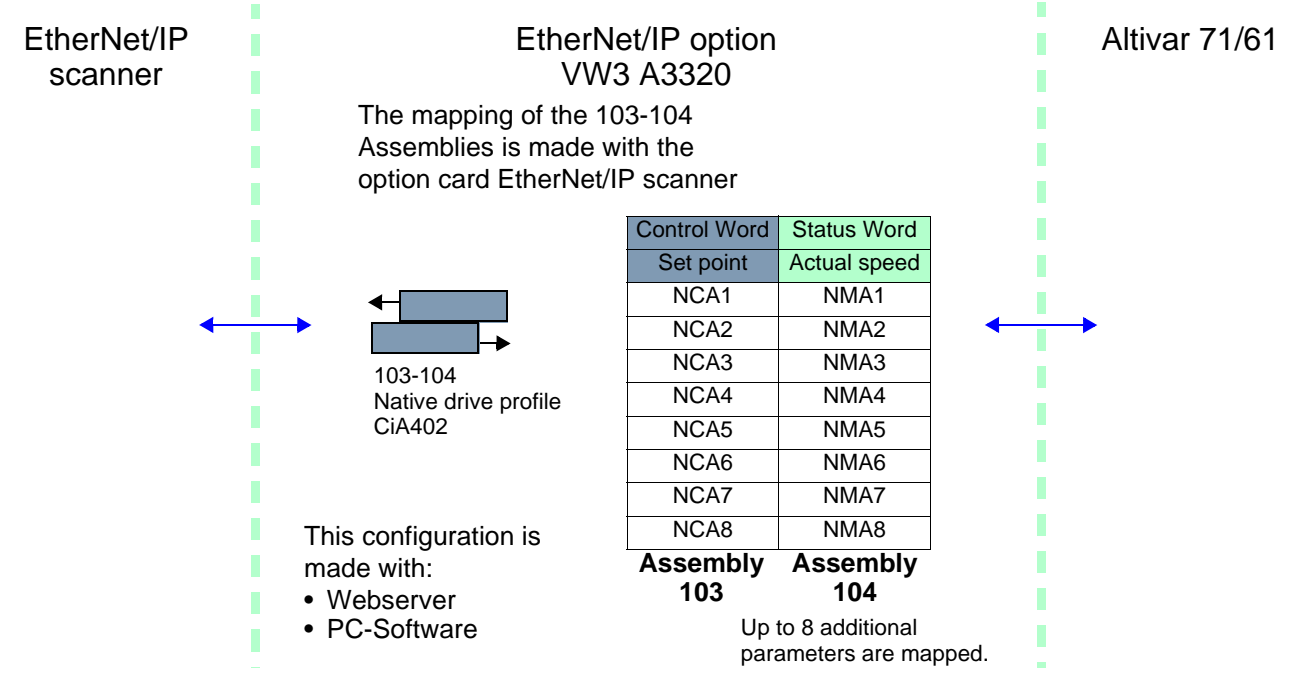

Here is an example of the configuration of the assemblies 103, 104 from RSLogix software

| communication scanner of<br>the drive (like assemblies<br>100 and 101). | adjusted according to the settings defined with the EtherNet/IP scanner setup (webserver or PC-Software).<br>Note:<br>• The size of the assembly cannot be modified dynamically; such change requires a power ON.<br>• Given that assemblies 103 and 104 uses NCAx and NMAx, the configuration edited with the webserver or PC-Software are also applied to the communication scanner of the drive (like assemblies 100 and 101). |  |
|-------------------------------------------------------------------------|----------------------------------------------------------------------------------------------------|--|
|-------------------------------------------------------------------------|----------------------------------------------------------------------------------------------------|--|

### 9. 4. Configuring the communication scanner

You need to read this chapter only if you use the assemblies 100 or 101 that use the drive communication scanner.

The variables exchanged by the output assembly 100 and input assembly 101 are selected by configuring the communication scanner.

The 8 output variables are assigned by means of the 8 parameters [Scan. Oute address] ( $n \ L \ Rectarrow$ ). They are configured using the graphic display terminal via the [1.9 - COMMUNICATION] ( $L \ R \ R \ Rectarrow$ ) menu, [COM. SCANNER OUTPUT] ( $a \ L \ S \ R \ Rectarrow$ ) submenu.

The 8 input variables of the assembly 101 are assigned by means of the 8 parameters [Scan. In• address] ( $n \Pi \Pi \Theta$ ). They are configured using the graphic display terminal via the [1.9 - COMMUNICATION] ( $L \circ \Pi -$ ) menu, [COM. SCANNER INPUT] ( $L \circ \Gamma -$ ) submenu.

Enter the logic address of the parameter (see the Communication parameters manual). If a parameter [Scan. Out• address] ( $n \ L \ R$ •) or [Scan. In• address] ( $n \ R \ R$ •) is equal to zero, the corresponding period variable is not used by the drive.

These 8 assignment parameters are described in the tables below:

| Parameter name                  | Output assembly 100 | Default assignment |
|---------------------------------|---------------------|--------------------|
| [Scan. Out1 address] ( n [ R I) |                     | NCA1 = 8501        |
| [Scan. Out2 address] ( n [ Я 2) |                     | NCA2 = 8602        |
| [Scan. Out3 address] ( n [ Я ]) |                     | NCA3 = not used    |
| [Scan. Out4 address] ( n [ Я 4) |                     | NCA4 = not used    |
| [Scan. Out5 address] ( n [ R 5) |                     | NCA5 = not used    |
| [Scan. Out6 address] ( n [ Я Б) |                     | NCA6 = not used    |
| [Scan. Out7 address] ( n [ R 7) |                     | NCA7 = not used    |
| [Scan. Out8 address] ( n [ R B) |                     | NCA8 = not used    |

| Parameter name                   | Input assembly 101 | Default assignment |
|----------------------------------|--------------------|--------------------|
| [Scan. In1 address] ( ¬ П Я I)   |                    | NMA1=3201          |
| [Scan. In2 address] ( ¬ ∏ 用 2)   |                    | NMA2=8604          |
| [Scan. In3 address] ( ∩ ∏ 用 ∃)   |                    | NMA3=not used      |
| [Scan. In4 address] ( п П Я Ч)   |                    | NMA4=not used      |
| [Scan. In5 address] ( n П Я 5)   |                    | NMA5=not used      |
| [Scan. In6 address] ( п П Я Б)   |                    | NMA6=not used      |
| [Scan. In7 address] ( _ [] [] 7) |                    | NMA7=not used      |
| [Scan. In8 address] ( ¬ П Я В)   |                    | NMA8=not used      |

#### Example of configuration via the graphic display terminal:

| RDY       | NET     | +0.00+    | lz 0A |
|-----------|---------|-----------|-------|
|           | COM. SC | ANNER INP | UT    |
| Scan. In1 | address | :         | 3204  |
| Scan. In2 | address | :         | 3206  |
| Scan. In3 | address | :         | 0     |
| Scan. In4 | address | :         | 0     |
| Scan. In5 | address | :         | 0     |
| Code      | Э       |           | Quick |
| Scan. In6 | address | :         | 0     |
| Scan. In7 | address | :         | 0     |
| Scan. In8 | address | :         | 0     |

|   | RDY       | NET       | +0.00H    | z 0A    |
|---|-----------|-----------|-----------|---------|
| ſ |           | COM. SCAN | INER OUTP | UT 🗌    |
|   | Scan. Out | 1 address | :         | 9001    |
|   | Scan. Out | 2 address | :         | 9002    |
|   | Scan. Out | 3 address | :         | 0       |
|   | Scan. Out | 4 address | :         | 0       |
|   | Scan. Out | 5 address | :         | 0       |
| I | Code      | 9         |           | Quick 🗸 |
|   | Scan. Out | 6 address | :         | 0       |
|   | Scan. Out | 7 address | :         | 0       |
|   | Scan. Out | 8 address | :         | 0       |

#### Note:

All modifications to parameters [Scan. Oute address] (n [ Re) or [Scan. Ine address] (n [ Re) must be made with the motor stopped. The master PLC program should be updated to take account of this modification.

## 9. 5. Configuring the control

#### Principle

By the configuration of the control, it is possible to decide from what channel the drive receives its commands and setpoint, either permanently or depending on a switching command.

Numerous configurations are possible. For more information, refer to the Programming manual and Communication parameters manual. The following configurations are some of the possibilities available.

#### Control with communication scanner

If the default assemblies (100, 101) are selected, all possibilities of Altivar 61/71 drive are available.

It is possible to use all profiles and modes of the drive:

- I/O profile,
- Drivecom profiles with separate or non separate mode.

By the configuration of the communication scanner, it is possible to assign any relevant parameter of the drive to the 8 input and 8 output variables of the assemblies.

See the input / output interface with the PLC can be fully customised depending on the application.

The use of the communication scanner is also the best way to interface with a "Controller Inside" card.

#### □ Control according to ODVA AC drive profile

The ODVA AC drive profile is activated when one of the following assemblies is selected:

- 20: Basic speed control output
- 21: Extended speed control output
- 22: Speed and torque control output
- 23: Extended speed and torque control output
- 70: Basic speed control input
- 71: Extended speed control input
- 72: Speed and torque control input
- 73: Extended speed and torque control input

The advantage of using the ODVA drive profile standard is the interchangeability with other brands.

The drive must be configured in the Drivecom profile with separate mode.

The EtherNet/IP card translates the commands, behaviour and monitoring information from ODVA profile (on the network) to the Drivecom profile (in the drive).

#### Control according to Allen-Bradley® drive profile

The Allen-Bradley® Drive profile is activated when one of the following assemblies is selected:

- 103: Allen-Bradley® drive output
- 104: Allen-Bradley® drive input

If you need to replace Allen-Bradley® drives, in an existing application, this profile is a good way to minimise the modifications.

The drive must be configured in the Drivecom profile with separate mode.

The EtherNet/IP card translates the commands, behaviour and monitoring information from Allen-Bradley® drive profile (on the network) to the Drivecom profile (in the drive).

#### Available configurations

#### □ If you use the communication scanner:

- 100: Communication scanner output
- 101: Communication scanner input there is no limitation in the configuration of the control.

The examples below are only possible if you use the communication scanner.

#### If you use the ODVA AC drive profile or Allen-Bradley® Drive profile, that is, the assemblies:

- 20: Basic speed control output
- 21: Extended speed control output
- 22: Speed and torque control output
- 23: Extended speed and torque control output
- 70: Basic speed control input
- 71: Extended speed control input
- 72: Speed and torque control input
- 73: Extended speed and torque control input
- 103: Allen-Bradley® drive output
- 104: Allen-Bradley® drive input

| Parameter                 | Permitted value           | Comment                                                                 |
|---------------------------|---------------------------|-------------------------------------------------------------------------|
| Profile                   | Drivecom profile separate | The run commands are in Drivecom profile,                               |
|                           |                           | the command and the reference can come from different channels.         |
| Setpoint 1 configuration  | Network card              | Setpoint 1 comes from EtherNet/IP.                                      |
| Setpoint 1B configuration | Terminals                 | Setpoint 2 comes from terminals (Al1 or Al2).                           |
| Setpoint 2 configuration  | Terminals                 | Setpoint 2 comes from terminals (Al1 or Al2).                           |
| Command 1 configuration   | Network card              | Command 1 comes from EtherNet/IP.                                       |
| Command 2 configuration   | Terminals                 | Command 2 comes from terminals.                                         |
| Command switching         | Network card bit 12       | Bit 12 of the control word switches the command.                        |
| Setpoint switching        | Network card bit 13       | Bit 13 of the control word switches the setpoint (1 <-> 1B or 1 <-> 2). |

Configuration via the graphic display terminal or the integrated display terminal:

Case 1: Setpoint 1B is connected to the functions (Summing, PID, etc) which remain active even after switching.

| Menu                                                    | Parameter                       | Permitted value                                                          |
|---------------------------------------------------------|---------------------------------|--------------------------------------------------------------------------|
| [1.6 - COMMAND] ( <i>L L -</i> )                        | [Profile] ( <i>L</i> H L F)     | [Separate] (5 E P)                                                       |
|                                                         | [Ref.1 channel] (F r I)         | [Com. card] (n E E)                                                      |
|                                                         | [Ref.1B channel] (F r I b)      | [Ref. Al1] ( <i>R</i> , <i>I</i> ) or [Ref. Al2] ( <i>R</i> , <i>2</i> ) |
|                                                         | [Cmd channel 1] ( [ d I)        | [Com. card] (n E E)                                                      |
|                                                         | [Cmd channel 2] ( [ d 2)        | [Terminals] ( <i>E E r</i> )                                             |
|                                                         | [Cmd switching] ( <i>L L</i> 5) | [C312] ([ ] / 2)                                                         |
| [1.7 APPLICATION FUNCT.] (Funct)<br>[REFERENCE SWITCH.] | [Ref 1B switching] ( - [ b)     | [C313] ( <i>[</i> ∃ <i> </i> ∃)                                          |

**Case 2:** Setpoint 2 is directly connected to the drive reference limit. If switching is performed, the functions that affect the reference (summing, PID, etc.) are inhibited.

| Menu                                                      | Parameter                       | Permitted value                                                          |
|-----------------------------------------------------------|---------------------------------|--------------------------------------------------------------------------|
| [1.6 - COMMAND] ( <i>L L</i> -)                           | [Profile] ( <i>L</i> H L F)     | [Separate] (5 E P)                                                       |
| [1.7 APPLICATION FUNCT.] (F µ n -)<br>[REFERENCE SWITCH.] | [Ref.1 channel] (F r I)         | [Com. card] ( ¬ E E )                                                    |
|                                                           | [Ref.2 channel] (F r 2)         | [Ref. Al1] ( <i>A</i> , <i>I</i> ) or [Ref. Al2] ( <i>A</i> , <i>2</i> ) |
|                                                           | [Cmd channel 1] ( C d I)        | [Com. card] ( ¬ E E )                                                    |
|                                                           | [Cmd channel 2] ( [ d 2)        | [Terminals] ( <i>E E r</i> )                                             |
|                                                           | [Cmd switching] ( <i>L L</i> 5) | [C312] ( <i>[</i> 3 12)                                                  |
|                                                           | [Ref. 2 switching] ( r F L )    | [C313] ( <i>[</i> ∃ / ∃)                                                 |

Note: It is not possible to configure the display terminal as a channel.

To switch to the display terminal, use the function force local and assign the parameter [Forced local Ref.] to [HMI] (L [ L).

#### ■ Control via EtherNet/IP in I/O profile

Note: This configuration can only be used if the communication scanner assemblies (100 and 101) are selected.

The command and the setpoint come from EtherNet/IP. Control is in I/O profile.

Configure the following parameters:

| Parameter                | Value        | Comment                                                          |
|--------------------------|--------------|------------------------------------------------------------------|
| Profile                  | I/O profile  | The run command is simply obtained by bit 0 of the command word. |
| Setpoint 1 configuration | Network card | The setpoint comes from EtherNet/IP.                             |
| Command 1 configuration  | Network card | The command comes from EtherNet/IP.                              |

Configuration via the graphic display terminal or the integrated display terminal:

| Menu                            | Parameter                | Value                       |
|---------------------------------|--------------------------|-----------------------------|
| [1.6 - COMMAND] ( <i>L L</i> -) | [Profile] ( C H C F )    | [I/O profile] ( , , )       |
|                                 | [Ref.1 channel] (F r I)  | [Com. card] ( n E Ł )       |
|                                 | [Cmd channel 1] ( [ d /) | [Com. opt card] ( $n E E$ ) |

#### ■ Control via EtherNet/IP or via the terminals in I/O profile

Note: This configuration can only be used if the communication scanner assemblies (100 and 101) are selected.

The command and the setpoint both come from EtherNet/IP or the terminals. Input LI5 at the terminals is used to switch between EtherNet/IP and the terminals. Control is in I/O profile.

Configure the following parameters:

| Parameter                 | Value                           | Comment                                                          |
|---------------------------|---------------------------------|------------------------------------------------------------------|
| Profile                   | I/O profile                     | The run command is simply obtained by bit 0 of the control word. |
| Setpoint 1 configuration  | Network card                    | Setpoint 1 comes from EtherNet/IP.                               |
| Setpoint 1B configuration | Analog input 1 on the terminals | Setpoint 1B comes from input Al1 on the terminals.               |
| Setpoint switching        | Input LI5                       | Input LI5 switches the setpoint $(1 \leftrightarrow 1B)$ .       |
| Command 1 configuration   | Network card                    | Command 1 comes from EtherNet/IP.                                |
| Command 2 configuration   | Terminals                       | Command 2 comes from the terminals.                              |
| Command switching         | Input LI5                       | Input LI5 switches the command.                                  |

Note: Setpoint 1B is connected to the functions (Summing, PID, etc) which remain active even after switching.

Configuration via the graphic display terminal or the integrated display terminal:

| Menu                               | Parameter                       | Value                        |
|------------------------------------|---------------------------------|------------------------------|
| [1.6 - COMMAND] ( <i>L E L -</i> ) | [Profile] ( L H L F )           | [I/O profile] ( , , )        |
|                                    | [Ref.1 chan] (F r 1)            | [Com. card] ( ¬ E Ł )        |
|                                    | [Cmd channel 1] ( C d I)        | [Com. card] ( ¬ E Ł )        |
|                                    | [Cmd channel 2] ( C d 2)        | [Terminals] ( <i>E E r</i> ) |
|                                    | [Cmd switching] ( <i>L L</i> 5) | [LI5] (L , 5)                |
| [1.7 APPLICATION FUNCT.] (F un -)  | [Ref.1B chan] (F r 1b)          | [Al1 ref.] ( <i>R , I</i> )  |
| [REFERENCE SWITCH.]                | [Ref 1B switching] ( r [ b)     | [LI5] (L , 5)                |

#### Control via EtherNet/IP in Drivecom profile

Note: This configuration can only be used if the communication scanner assemblies (100 and 101) are selected.

The command and the setpoint come from EtherNet/IP.

Configure the following parameters:

| Parameter                | Value                     | Comment                                                                                                  |
|--------------------------|---------------------------|----------------------------------------------------------------------------------------------------|
| Profile                  | Separate Drivecom profile | The run commands are in Drivecom profile, the command and the setpoint can come from different channels. |
| Setpoint 1 configuration | Network card              | The setpoint comes from EtherNet/IP.                                                                     |
| Command 1 configuration  | Network card              | Command 1 comes from EtherNet/IP.                                                                        |

Configuration via the graphic display terminal or the integrated display terminal:

| Menu                             | Parameter                | Value                 |  |
|----------------------------------|--------------------------|-----------------------|--|
| [1.6 - COMMAND] ( <i>L L -</i> ) | [Profile] ( C H C F )    | [Separate] (5 E P)    |  |
|                                  | [Ref.1 chan] (F r 1)     | [Com. card] ( n E Ł ) |  |
|                                  | [Cmd channel 1] ( [ d 1) | [Com. card] ( n E Ł ) |  |

#### ■ Control via EtherNet/IP or the terminals in Drivecom profile

Note: This configuration can only be used if the communication scanner assemblies (100 and 101) are selected.

The command and the setpoint both come from EtherNet/IP or the terminals. Input LI5 at the terminals is used to switch between EtherNet/IP and the terminals.

Configure the following parameters:

| Parameter                | Value                           | Comment                                                                                                  |
|--------------------------|---------------------------------|----------------------------------------------------------------------------------------------------|
| Profile                  | Separate Drivecom profile       | The run commands are in Drivecom profile, the command and the setpoint can come from different channels. |
| Setpoint 1 configuration | Network card                    | Setpoint 1 comes from EtherNet/IP.                                                                       |
| Setpoint 2 configuration | Analog input 1 on the terminals | Setpoint 2 comes from input AI1 on the terminals.                                                        |
| Setpoint switching       | Input LI5                       | Input LI5 switches the setpoint $(1 \leftrightarrow 2)$ and the command.                                 |
| Command 1 configuration  | Network card                    | Command 1 comes from EtherNet/IP.                                                                        |
| Command 2 configuration  | Terminals                       | Command 2 comes from the terminals.                                                                      |
| Command switching        | Input LI5                       | Input LI5 switches the command.                                                                          |

Note: Setpoint 2 is directly connected to the drive reference limit. If switching is performed, the functions that affect the reference (summing, PID, etc) are inhibited.

Configuration via the graphic display terminal or the integrated display terminal:

| Menu                                     | Parameter                       | Value                 |
|------------------------------------------|---------------------------------|-----------------------|
| [1.6 - COMMAND] ( <i>L</i> + <i>L</i> -) | [Profile] ( <i>L</i> H L F)     | [Separate] (5 E P)    |
|                                          | [Ref.1 chan] (F r 1)            | [Com. card] ( n E L ) |
|                                          | [Ref.2 chan] (F r 2)            | [Al1 ref.] ( R , 1)   |
|                                          | [Ref. 2 switching] (r F [])     | [LI5] (L , 5)         |
|                                          | [Cmd channel 1] ( [ d 1)        | [Com. card] ( n E L ) |
|                                          | [Cmd channel 2] ( [ d 2)        | [Terminals] (E E r)   |
|                                          | [Cmd switching] ( <i>L L</i> 5) | [LI5] (L , 5)         |

#### ■ Control in Drivecom profile via EtherNet/IP and setpoint switching at the terminals

Note: This configuration can only be used if the communication scanner assemblies (100 and 101) are selected.

The command comes from EtherNet/IP.

The setpoint comes either from EtherNet/IP or from the terminals. Input LI5 at the terminals is used to switch the setpoint between EtherNet/IP and the terminals.

Control is in Drivecom profile.

Configure the following parameters:

| Parameter                 | Value                           | Comment                                                                                                  |
|---------------------------|---------------------------------|----------------------------------------------------------------------------------------------------|
| Profile                   | Separate Drivecom profile       | The run commands are in Drivecom profile, the command and the setpoint can come from different channels. |
| Setpoint 1 configuration  | Network card                    | Setpoint 1 comes from EtherNet/IP.                                                                       |
| Setpoint 1B configuration | Analog input 1 on the terminals | Setpoint 1B comes from input AI1 on the terminals.                                                       |
| Setpoint switching        | Input LI5                       | Input LI5 switches the setpoint (1 $\leftrightarrow$ 1B).                                                |
| Command 1 configuration   | Network card                    | Command 1 comes from EtherNet/IP.                                                                        |
| Command switching         | Channel 1                       | Channel 1 is the command channel.                                                                        |

Note: Setpoint 1B is connected to the functions (summing, PID, etc) that remain active, even after switching.

Configuration via the graphic display terminal or the integrated display terminal:

| Menu                              | Parameter                       | Value                       |
|-----------------------------------|---------------------------------|-----------------------------|
| [1.6 - COMMAND] ( <i>L L -</i> )  | [Profile] ( L H L F )           | [Separate] (5 E P)          |
|                                   | [Ref.1 chan] (F r 1)            | [Com. card] ( ¬ E Ł )       |
|                                   | [Cmd channel 1] ( <i>L</i> d /) | [Com. card] ( ¬ E Ł )       |
|                                   | [Cmd switching] ( <i>L L</i> 5) | [ch1 active] ( [ d I)       |
| [1.7 APPLICATION FUNCT.] (F un -) | [Ref.1B chan] (F r Ib)          | [Al1 ref.] ( <i>R , 1</i> ) |
| [REFERENCE SWITCH.]               | [Ref 1B switching] (r [ b)      | [LI5] (L , 5)               |

### 10. 1. Fault management

An EtherNet/IP time out is triggered if the card does not receive any cyclic messages (regardless within a predefined time period). This period is managed by the EtherNet/IP controller (not by the drive) and is configured in its module properties box. The duration of the time out is defined by the RPI (Request packet intervals). The RPI minimum value supported is 15 ms.

If the card is controlled by explicit messages(without periodic exchanges) There is no control of the communication time-out.

| Module Properties - ethernet_scan (ETHERNET-MODULE 1.1)                                                                                                    |
|----------------------------------------------------------------------------------------------------|
| General       Connection       Module Info         Bequested Packet Interval (RPI):       1000.0 + ms       (1.0 - 3200.0 ms)         Inhibit Module       Major Fault On Controller If Connection Fails While in Run Mode         Module Fault       Module Fault |
| Status: Running OK Cancel Apply Help                                                                                                    |

The response of the drive in case of such event can be configured.

Configuration can be performed using the graphic display terminal or integrated display terminal using the [Network fault mgt] (L L) parameter in the [1.8 FAULT MANAGEMENT] (F L L -) menu, [COM. FAULT MANAGEMENT] (L L -) submenu.

| RDY        | NET       | +0.    | .00Hz  | 0A      |
|------------|-----------|--------|--------|---------|
| C          | OM. FAUL  | T MANA | GEMENT |         |
| Network fa | ault mgt  | :      | Fre    | eewheel |
| CANopen    | fault mgt | :      | Fre    | eewheel |
| Modbus fa  | ult mgt   | :      | Fre    | eewheel |
|            |           | :      |        |         |
|            |           | :      |        |         |
| Code       | ;         |        | Quio   | ck 🗸    |

The values of the [Network fault mgt] (L L) parameter, trigger a [COM. network] (L n F) drive fault, are:

| Value                  | Meaning                          |
|------------------------|----------------------------------|
| [Freewheel] ( 4 E 5)   | Freewheel stop (factory setting) |
| [Ramp stop] ( r IT P)  | Stop on ramp                     |
| [Fast stop] (F 5 E)    | Fast stop                        |
| [DC injection] ( d [ ) | DC injection stop                |

The values of the [Network fault mgt] (L L) parameter, which do not trigger a drive fault, are:

| Value                      | Meaning                                                                                                    |
|----------------------------|----------------------------------------------------------------------------------------------------|
| [Ignore] ( n o)            | Fault ignored                                                                                                    |
| [Per STT] ( 5 <i>E E</i> ) | Stop according to configuration of [Type of stop] (5 L L)                                                                     |
| [Fallback spd] (L F F)     | Switch to fallback speed, maintained as long as the fault is present and the run command is not disabled.                     |
| [Spd maint.] ( - L 5)      | The drive maintains the speed at the time the fault occurred, as the fault persists and the run command has not been removed. |

The fallback speed can be configured via the [Fallback spd] (L F F) parameter in the [1.8 FAULT MANAGEMENT] (F L L -) menu.

### 10. 2. Status of the LEDs

The VW3 A3320 Ethernet/IP card features 5 LEDs, which are visible through the Altivar 61/71 cover.

- 1.1
   1.2
   1.3
   1.4
   1.5
   2.1 Port 1 activity
   2.2 Port 2 activity
   2.3 Link status
   2.4 NS "Network status"
- 2.5 MS "Module status"

The 2 first LEDS are respectively dedicated to each Ethernet port. The third LED is relative to the IP level. The 2 last LEDs are specific to EtherNet/IP and CIP communication protocol.

| LED  | Color/ state           | Description                                                                                                 |
|------|------------------------|----------------------------------------------------------------------------------------------------|
| 2.1  | Off                    | No link                                                                                                    |
|      | Flashing Green/yellow  | Power up testing.                                                                                           |
|      | Green ON               | Link at 100 Mbps.                                                                                           |
|      | Yellow ON              | Link at 10 Mbps.                                                                                            |
|      | Green BLINK            | Activity at 100 Mbps.                                                                                       |
|      | Yellow BLINK           | Activity at 10 Mbps.                                                                                        |
|      |                        |                                                                                                    |
| 2.2  | Off                    | No link                                                                                                    |
|      | Flashing Green/yellow  | Power up testing.                                                                                           |
|      | Green ON               | Link at 100 Mbps.                                                                                           |
|      | Yellow ON              | Link at 10 Mbps.                                                                                            |
|      | Green BLINK            | Activity at 100 Mbps.                                                                                       |
|      | Yellow BLINK           | Activity at 10 Mbps.                                                                                        |
|      | +                      |                                                                                                    |
| 2.3  | Off                    | Physical connections unplugged - No IP address obtained                                                     |
|      | Flashing Green/red     | Power up testing.                                                                                           |
|      | Green ON               | At least one port is connected and an IP address has been obtained.                                         |
|      | Green flashing 3 times | All ports are unplugged, but the card has an IP address.                                                    |
|      | Green flashing 4 times | Error: Duplicated IP address (1)                                                                            |
|      | Green flashing 5 times | The card is performing a BOOTP or DHCP sequence                                                             |
|      |                        |                                                                                                    |
| 2.4  | Off                    | The device does not have an IP address or powered off.                                                      |
| "NS" | Flashing Green/red     | Power up testing.                                                                                           |
|      | Green ON               | The device has at least one established connection (even to the Message Router).                            |
|      | Green flashing         | The device has not established connections, burt has obtained an IP address.                                |
|      | Red flashing           | One or more of the connections in which this device is the target has timed out. This shall be left only if |
|      |                        | all timed-out connections are reestablished or if the device is reset.                                      |
|      | Red ON                 | The device has detected that its IP address is already in use (1).                                          |
|      |                        |                                                                                                    |
| 2.5  | Off                    | No power is supplied to the device                                                                          |
| "MS" | Flashing Green/red     | Power Up testing.                                                                                           |
|      | Green ON               | The device is operating correctly.                                                                          |
|      | Green flashing         | The device has not been configured.                                                                         |
|      | Red flashing           | The device has detected a recoverable minor fault.                                                          |
|      | Red ON                 | The device has detected a non-recoverable major fault (1).                                                  |

(1) In case of duplicate IP Address, the led 2.3 is green flashing 4 times, led 2.4 and 2.5 are solid red.

## 11. Configuration of monitored parameters

It is possible to select up to 4 parameters to display their values in the [1.2 - MONITORING] menu on the graphic display terminal.

The selection is made via the [6 - MONITORING CONFIG.] menu, [6.3 - COM. MAP CONFIG.] submenu.

Each parameter in the range [Address 1 select.] ... [Address 4 select.] is used to select the parameter logic address. Select an address of zero to disable the function.

In the example given here, the monitored words are:

- Parameter 1 = Motor current (LCR): logic address 3204; signed decimal format.
- Parameter 2 = Motor torque (OTR): logic address 3205; signed decimal format.
- Parameter 3 = Last fault occurred (LFT): logic address 7121; hexadecimal format.
- · Disabled parameter: address 0; default format: hexadecimal format.

| RDY        | NET        |     | +0.00Hz | 0A      |
|------------|------------|-----|---------|---------|
|            | 6.3 COM    | MAP | CONFIG. |         |
| Word 1 add | d. select. | :   |         | 3204    |
| Format wo  | rd 1       | :   |         | Signed  |
| Word 2 ad  | d. select. | :   |         | 3205    |
| Format wo  | rd 2       | :   |         | Signed  |
| Word 3 ad  | d. select. | :   |         | 7121    |
| Code       |            |     | C       | Quick 🗸 |
| Format wo  | rd 33      | :   |         | Hex     |
|            |            |     |         |         |
| Word 4 add | d. select. | :   |         | 0       |
| Format wo  | rd 4       | :   |         | Hex     |

One of the three display formats below can be assigned to each monitored word:

| Format           | Range          | Terminal display |
|------------------|----------------|------------------|
| Hexadecimal      | 0000 FFFF      | [Hex]            |
| Signed decimal   | -32,767 32,767 | [Signed]         |
| Unsigned decimal | 0 65,535       | [Unsigned]       |

### 12. 1. Webserver function

| Menu          | Page                   | Function                                                                                              |  |  |  |
|---------------|------------------------|----------------------------------------------------------------------------------------------------|--|--|--|
| HOME          | English                | Home page                                                                                             |  |  |  |
|               | Drive monitor          | Display of the main drive parameters (motor speed, state of drive logic and analog I/O, status)       |  |  |  |
| MONITORING    | Drive parameters       | Display and modification (password-protected) of the drive parameters, arranged by category           |  |  |  |
|               | Drive chart            | Display of two drive parameters (speed, voltage, etc.) in the form of an oscilloscope type time chart |  |  |  |
|               | Ethernet               | Display and resetting of the communication statistics                                                 |  |  |  |
|               | Modbus TCP             | Display and resetting of the Modbus TCP communication statistics                                      |  |  |  |
| DIAGNOSTICS   | Ethernet/IP            | Display and resetting of the etherNET/IP communication statistics                                     |  |  |  |
|               | RSTP port              | Display and resetting of the RSTP ports communication statistics                                      |  |  |  |
|               | RSTP bridge            | Display and resetting of the RSTP bridge communication statistics                                     |  |  |  |
|               | Network & protocol     | Changing the protocol and the communication settings                                                  |  |  |  |
|               | RSTP                   | Changing the bridge and port settings for RSTP function                                               |  |  |  |
|               | Modbus TCP<br>scanner  | Changing the assignment of the Modbus TCP IO Scanning periodic variables                              |  |  |  |
| SETUP         | EtherNET/IP<br>scanner | Changing the assignment of the EtherNET/IP IO Scanning periodic variables                             |  |  |  |
|               | FDR Agent              | Managment of the FDR agent of th communication card                                                   |  |  |  |
|               | Email                  | Changing the Email alert function settings                                                            |  |  |  |
|               | Security               | Changing the username and password for monitoring and write access                                    |  |  |  |
| DOCUMENTATION | References             | Link to the site http://www.schneider-electric.com                                                    |  |  |  |

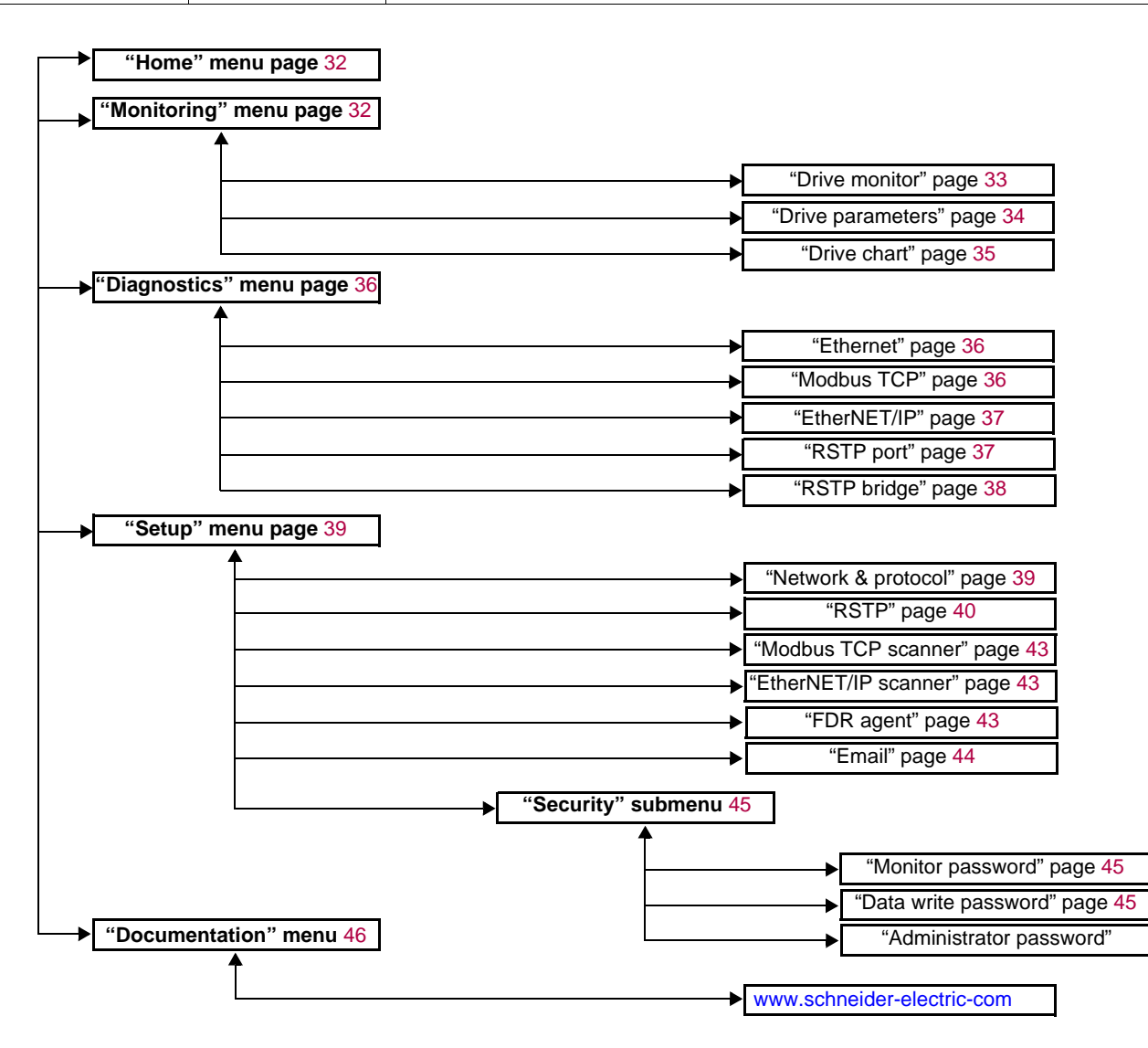

## 12. 2. Applets

The Web server downloads Java programs called "applets" to your computer. These applets communicate with the drive using Modbus services (on port 502), thus establishing one or more connections between the computer and the drive. Until an applet has been fully transmitted from the drive to the browser, a gray rectangle appears in the place reserved for it in the page.

The applet connects when the page is opened and remains connected until the page is closed.

Display problems can appear with the internet Explore default JVM. Use the SUN Java virtual machine V1.6.

The applets associated with the Web pages monitor communication with the drive. When the drive no longer responds to requests to update the data, the message "Link down" is displayed in one field and all the other field contents are emptied.

Subsequently, the description of each page indicates the data refresh period requested by the applet loaded on the computer. The refresh period actually observed depends on:

- The performance of the computer on which the Web browser is running.
- The communication system response time.
- The amount of data to be refreshed on the page.

### 12. 3. Access to the Web server

To connect to the Web server of a drive located, for example, at IP address 139.160.69.241 enter the URL "http://139.160.69.241/" in the address bar of a Web browser.

When the browser first connects to the drive Web server, it requests entry of a user name and a password (HTTP password).

| Saisie du mot de          | e passe réseau                           | ? ×     |
|---------------------------|------------------------------------------|---------|
| Veuillez entrer les       | informations sur votre authentification. | ОК      |
| Ressource :               | Atv Security                             | Annuler |
| <u>N</u> om d'utilisateur | USER                                     |         |
| <u>M</u> ot de passe :    | ****                                     | ]       |
|                           |                                          |         |

By default, the user name and the password (HTTP password) are both "USER" (upper case).

If authentication is accepted, the home page is displayed. If not, after three failed attempts, access to this page is denied:

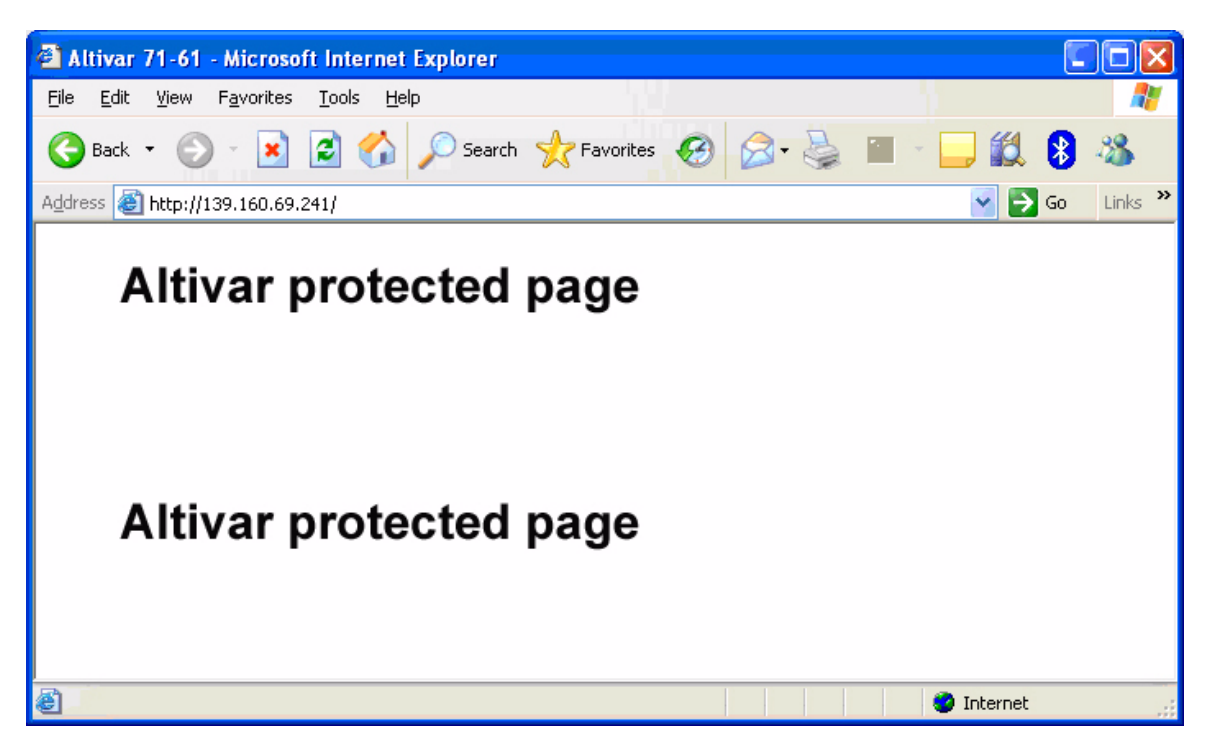

To attempt a new connection to the drive server home page, simply refresh the Web browser display (F5 key or "Refresh" button, for example).

### 12. 4. Web server user interface

All the drive Web server pages have the same appearance:

1 A bar at the top containing links to HTML pages for the main menus: "Home", "Documentation", "Monitoring, "setup", etc.

This bar is the same regardless of which HTML page is being viewed.

Note: The "Control" and "Maintenance" menus are inoperative and grayed-out. They only appear because of the "Transparent Ready" common interface.

- 2 A menu down the left-hand side which displays links to the HTML pages available in the selected menu.
- 3 The center part of the window displays the information for the selected page.

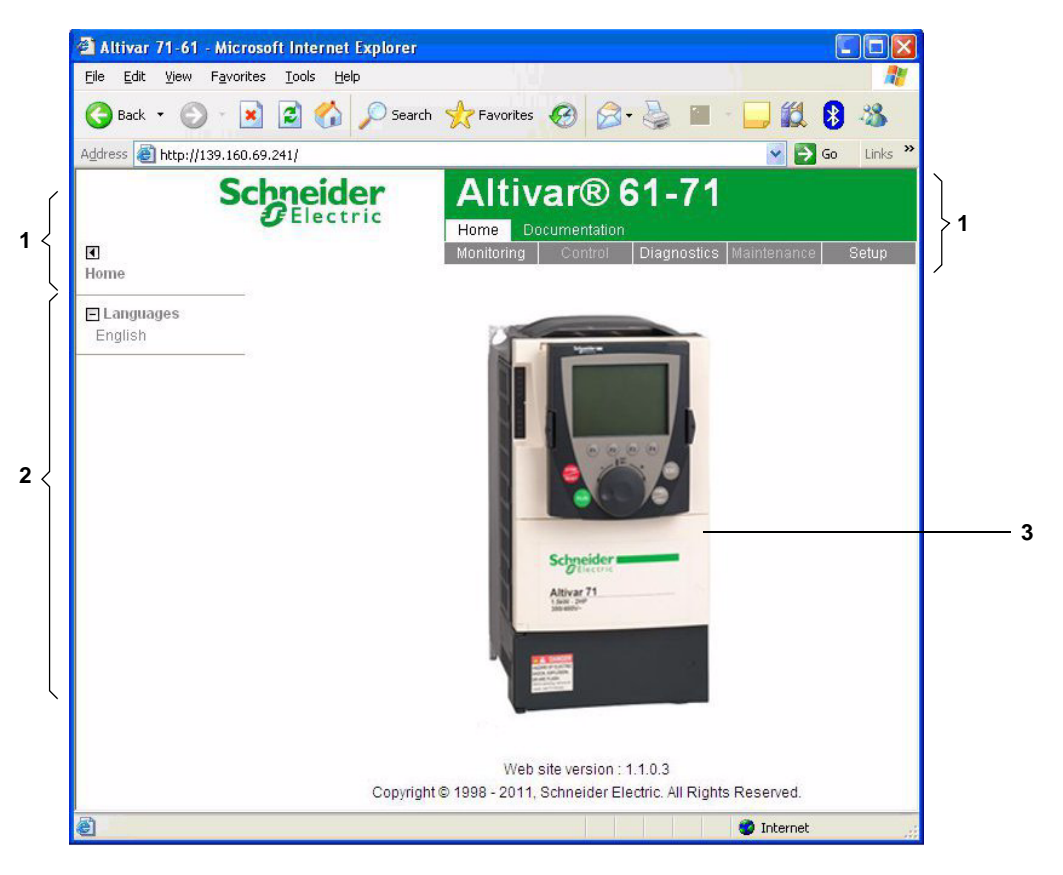

## 12. 5. "Home" menu

The home page or "Home" menu contain the following items:

- A "Languages" submenu containing:
  - A link to the "English"

The only link in the "Languages" submenu sends the user to the home page in English and configures the Web browser to open the HTML pages located in the corresponding directory (e.g., the "http://139.160.69.241/html/english/" directory becomes the standard directory in the case of English).

### 12. 6. "Monitoring" menu

The "Monitoring" menu contains the following items:

- A link to the "Drive monitor" page.
- A link to the "Drive parameters" page.
- A link to the "Drive chart" page.

#### ■"Drive monitor" page

This page gives an overview of the drive state.

#### ALTIVAR

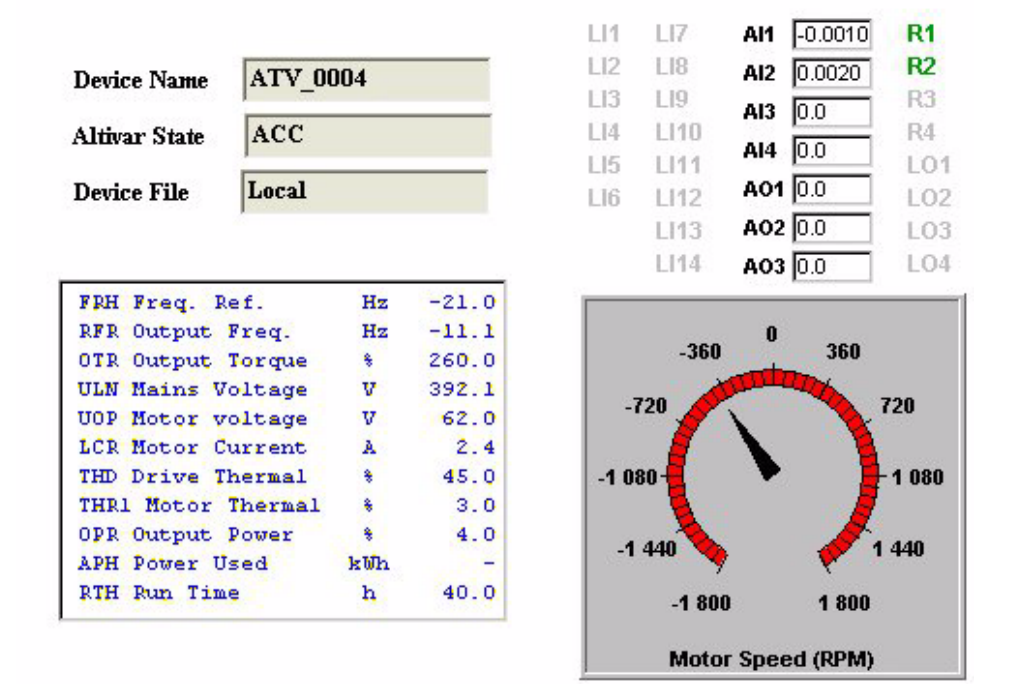

The state indicated in the "Altivar State" field corresponds to the display on the drive integrated display terminal. A delay may sometimes be noticed between the displays on the Web server and the display terminal, depending on the performance of the computer used to display the pages using a Web browser and the communication system performance.

The motor speed displayed on the "Motor Speed" gauge is calibrated according to the maximum frequency [Max frequency] (E F r) and the number of pairs of poles [Pr] (P P n).

The LI... area gives the state of the drive terminals (logic inputs LI1 to LI14, logic outputs LO1 to LO4, relay outputs R1 to R4, analog inputs AI1 to AI4 and analog outputs AO1 to AO3). When a logic input is active, the LED is green. When a logic output is active, the LED is red.

#### ■"Drive parameters" page

This page is used to display the drive parameters and modify their values.

- The parameters are arranged in groups, and consistent with the keypad and user manuals
- The display mode for each value depends on the nature of the parameter.
- The unit for the physical values is displayed in the "Unit" column.
- The registers (bit fields) are displayed in hexadecimal format (16#xxxx).
- Signed values are displayed as such.

To begin the monitoring, click the "Start animation" button :

#### DATA VIEWER

| ontrol parameters       | <ul> <li>Parameter</li> </ul> | Address | UnitId | Description      | Value Uni |
|-------------------------|-------------------------------|---------|--------|------------------|-----------|
| etpoint parameters      | RFRD                          | 8604    | 0      | Output velocity  | rpm       |
| tatus parameters        | RFR                           | 3202    | 0      | Output frequency | Hz        |
| ctual values parameters | OTR                           | 3205    | 0      | Motor torque     | %         |
| leference parameters    | LCR                           | 3204    | 0      | Motor current    | А         |
| leasurement parameters  | UOP                           | 3208    | 0      | Motor voltage    | V         |
| (O parameters           | OPR                           | 3211    | 0      | Motor power      | %         |
| ault parameters         | -                             |         |        |                  |           |

To modify the parameter value, click the "Write value of selected row" button then select the parameter to modify

| Control parameters     Parameter     Address     Description     Value       Setpoint parameters     LFRD     8602     0     rpm       Status parameters     LFR     8502     0     Hz       Actual values parameters     PISP     8503     ativity     0     Hz       Actual values parameters     AIV1     5281     0     edback     0       Measurement parameters     MFR     11831     Ok     Cancel     ficient     100     %                                                                                                    | Unit |
|----------------------------------------------------------------------------------------------------|------|
| Setpoint parameters     LFRD     8602     rassword     0     rpm       Status parameters     LFR     8502     password     oint     0.0     Hz       Actual values parameters     PISP     8503     ativi     5281     bit     oint     0     cont       Measurement parameters     MFR     11831     Ok     Cancel     ficient     100     %                                                                                                    |      |
| Status parameters     LFR     8502     Password     oint     0.0     Hz       Actual values parameters     PISP     8503     atvin     5281     acdback     0       Measurement parameters     MFR     11831     Ok     Cancel     ficient     100     %                                                                                                    |      |
| Actual values parameters     PISP     8503     atpoint     0       Reference parameters     AIV1     5281     aedback     0       Measurement parameters     MFR     11831     ok     Cancel                                                                                                    |      |
| Reference parameters     AIV1     5281     edback     0       Measurement parameters     MFR     11831     icient     100     %                                                                                                    |      |
| Measurement parameters MFR 11831 NFR 11831 NFR |      |
| I/O parameters Ok Cancel                                                                                                    |      |
|                                                                                                    |      |
| Fault parameters                                                                                                    |      |
|                                                                                                    |      |

It is only possible to modify the parameter values after entering the "Write password" (see "Monitor password" and "Data write password pages" section on page <u>45</u>). Click on the "Password" button to enter this password. An entry field then appears in the parameter table, and also a "Cancel" button, for canceling the password entry. After entering the password, press the Enter key so that it is taken into account by the Web browser.

When the value of a parameter cannot be modified, a warning appears : "This parameter can't be written !" This is the case for all parameters until you have correctly entered the Password.

If IO Scanning has been enabled, modifying the value of a parameter assigned to periodic output variables will have no effect since this value is updated cyclically by the PLC. The same applies if a parameter is written periodically by a Modbus service.

#### ■"Drive Chart" page

This page is used to see how two drive parameters evolve over time.

#### ALTIVAR CHART

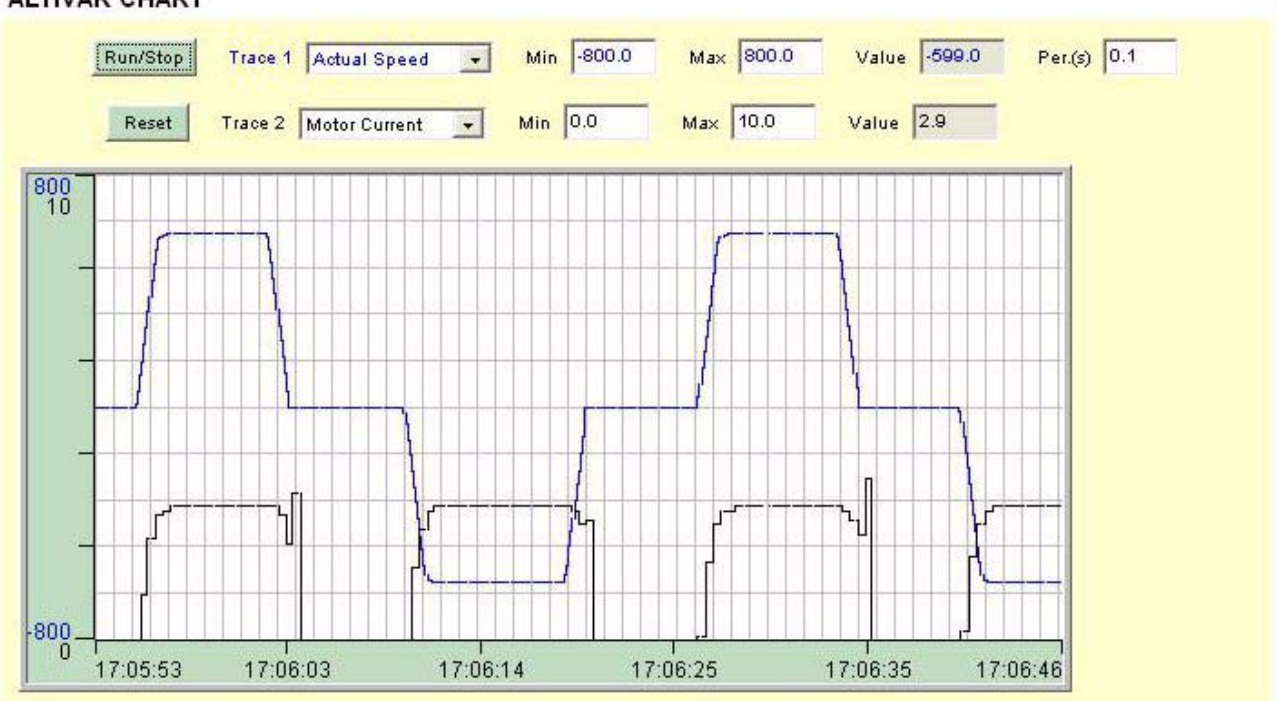

Two parameters can be selected and displayed simultaneously. To do this, select them in the Trace1 and Trace2 list.

To define the display range better, you can modify the curve min and max points by entering the values directly in the fields: **Min** and **Max** of each trace.

In order to speed up sampling, it is possible to put the value 0 in the Intv(s) entry field.

Note: Entering the value 0 increases the traffic on the Ethernet network and can cause collision problems if there is too much traffic, thereby reducing the overall network performance. The sampling period can be increased.

To start the oscilloscope function, press the **Run/Stop** button. Pressing the button again halts sampling and updates the screen. **Reset:** clears the active traces.

## 12.7. Diagnostics

The "Diagnostics" menu contains the following item:

- A link to the "Ethernet" page.
  A link to the "Modbus TCP" page.
  A link to the "EtherNET/IP" page.
  A link to the "RSTP port" page.
  A link to the "RSTP bridge" page.

#### ■"Ethernet" page

This page provides the Ethernet statistics.

| TCP/IP parameters        |                   | Status                     |                |
|--------------------------|-------------------|----------------------------|----------------|
| IP address               | 192.168.0.2       | Link status (left/A port)  | 100MBit/s - FD |
| Subnet mask              | 255.255.255.0     | Link status (right/B port) | Not connected  |
| Default gateway          | 0.0.0.0           | Receive statistics         |                |
| IP mode                  | Fixed             | Frame received OK          | 362            |
| Ethernet parameters      |                   | CRC errors                 | 0              |
| MAC address              | 00-80-f4-7d-00-12 | Transmit statistics        |                |
| Ethernet frame format    | Ethernet II       | Frame transmitted OK       | 360            |
| Data rate (left/A port)  | Auto              | Collisions                 | 0              |
| Data rate (right/B port) | Auto              | Carrier sens errors        | 0              |
|                          |                   | Excessive collisions       | 0              |
|                          |                   | Late collisions            | 0              |
|                          |                   | Reset counters             | 1              |

### ■"Modbus TCP" page

Reserved for Modbus parameters. See ATV61/71 ModbusTCP manual HRB10064 to the website www.schneider-electric.com
# ■"EtherNET/IP" page

| Connection diagnostic                |   | Explicit messaging diagnostic                 |   |
|--------------------------------------|---|-----------------------------------------------|---|
| Max CIP IO connections opened        | 0 | Class3 msg send counter                       | 0 |
| Current CIP IO connections           | 0 | Class3 msg receive counter                    | 0 |
| Max CIP Exp connections opened       | 0 | UCMM msg send counter                         | 0 |
| Current CIP Exp connections          | 0 | UCMM msg receive counter                      | 0 |
| CIP connection opening errors        | 0 | Bandwith diagnostic                           |   |
| CIP connection timeout errors        | 0 | Current sending urgent prio rate (pkt/s)      | 0 |
| Max EIP TCP connections opened       | 0 | Current reception urgent prio rate (pkt/s)    | 0 |
| Curent EIP TCP connections           | 0 | Current sending scheduled prio rate (pkt/s)   | 0 |
| 10 messaging diagnostic              |   | Current reception scheduled prio rate (pkt/s) | 0 |
| IO production counter                | 0 | Current sending high prio rate (pkt/s)        | 0 |
| IO consumption counter               | 0 | Current reception high prio rate (pkt/s)      | 0 |
| IO production send error counter     | 0 | Current sending low prio rate (pkt/s)         | 0 |
| IO consumption receive error counter | 0 | Current reception low prio rate (pkt/s)       | 0 |
|                                      |   | Current sending explicit rate (pkt/s)         | 0 |

Reset counters

# ■"RSTP port" page

| Port LEFT          |            |
|--------------------|------------|
| Status             | Forwarding |
| Role               | Designated |
| Priority           | 128        |
| Port Path Cost     | 200000     |
| Designated Port ID | 0x8000     |
| Receive RSTs       | 0          |
| Transmitted RSTs   | 93         |
| Receive Configure  | 0          |
| Transmit Configure | 0          |
| Receive TCNs       | 0          |
| Transmit TCNs      | 0          |

| Port RIGHT         |            |  |
|--------------------|------------|--|
| Status             | Discarding |  |
| Role               | Disabled   |  |
| Priority           | 128        |  |
| Port Path Cost     | 2000000    |  |
| Designated Port ID | 0x8001     |  |
| Receive RSTs       | 0          |  |
| Transmitted RSTs   | 1          |  |
| Receive Configure  | 0          |  |
| Transmit Configure | 0          |  |
| Receive TCNs       | 0          |  |
| Transmit TCNs      | 0          |  |
| Reset Counter      |            |  |

Current reception explicit rate (pkt/s)

0

# ■"RSTP bridge" page

| General                  |                          |
|--------------------------|--------------------------|
| Bridge Status            | Enabled                  |
| Bridge ID                | 0x8000                   |
| Designated Root ID       | 0x8000.00-80-f4-7d-00-12 |
| Designated Root Port     | na                       |
| RootPath Cost            | 0                        |
| Total Topology Changes   | 0                        |
| Configured vs Learned    |                          |
| Configured Hello Time    | 2                        |
| Learned Hello Time       | 2                        |
| Configured Forward Delay | 21                       |
| Learned Forward Delay    | 21                       |
| Configured Max Age       | 36                       |
| Learned Max Age          | 36                       |

Reset Counter

# 12. 8. "Setup" menu

- The "Setup" menu contains the following items: A link to the "Network & protocol" page

- A link to the "Network & protocol" page
  A link to the "RSTP" page.
  A link to the "Modbus TCP scanner" page.
  A link to the "EtherNET/IP scanner" page.
  A link to the "FDR Agent" page.
  A link to the "Email" page.

- A "Security" submenu containing:
  A link to the "Monitor password" page.
  A link to the "Data write password" page.
  - A link to the "Administrator Password" page.

## ■"Network & protocol" page

| Network setting |               |   | EtherNET/IP           |                |
|-----------------|---------------|---|-----------------------|----------------|
| Protocol        |               | * | Configured assemblies | Not configured |
| Left/A port     | Autodetect    | - |                       |                |
| Right/B port    | Autodetect    | - |                       |                |
| IP mode         | Fixed         | * |                       |                |
| IP address      | 192.168.0.2   |   |                       |                |
| Subnet mask     | 255.255.255.0 |   |                       |                |
| Gateway address | 0.0.0.0       |   |                       |                |
| Device Name     |               |   |                       |                |

PassWord

## ■"RSTP" page **Bridge parameters**

### **Bridge Parameters**

Enabled Status Bridge Priority Hello Time (s) Max Age Time (6-4 Transmit Count (3-1

Forward Delay (4-30

| Truninga | 1000                                                      |
|----------|-----------------------------------------------------------|
| 0x8000   | -                                                         |
| 2        | -                                                         |
| 36       |                                                           |
| 40       |                                                           |
| 21       |                                                           |
|          | 0x8000           2           36           40           21 |

-

#### Status

| Logic address | Supported values |
|---------------|------------------|
| 60700         | 0 (disabled)     |
|               | 1 (Enabled)      |

Enable the use of Rapid Spanning-Tree Protocol

#### **Bridge priority**

| Logic address | Supported values |
|---------------|------------------|
| 60701         | 0                |
|               | 4096             |
|               | 8192             |
|               | 12288            |
|               | 16384            |
|               | 20480            |
|               | 24576            |
|               | 28672            |
|               | 32768            |
|               | 36864            |
|               | 40960            |
|               | 45056            |
|               | 49152            |
|               | 53248            |
|               | 57344            |
|               | 61440            |

The bridge priority is used to control which bridge is elected as the root bridge.

Bridge with the smallest (lowest) bridge ID is elected as the root bridge. Bridge ID consists of the configurable priority and the MAC address of the bridge. To compare two bridge IDs, the priority is compared first. If the bridge priorities are equal, then the MAC addresses are compared.

The bridge priority can be set only in increments of 4096.

#### **Hello time**

| Logic address | Supported values |
|---------------|------------------|
| 60702         | 1 to 10 seconds  |

The hello time parameter corresponds to the time interval at which the root bridge transmits configuration Bridge Protocol Data Units (BPDU)s.

## ■"RSTP" page (continued)

#### **RSTP Bridge Max Age Time**

| Logic adress | Supported values |
|--------------|------------------|
| 60703        | 6 to 40 seconds  |

The maximum age time correspond to the maximum expected arrival time of hello BPDUs. If the timer expires, the bridge detects a communication interruption to the root bridge and initiates a topology convergence.

The maximum age timer should be longer than the configured Hello Timer.

#### **Transmit Count**

| Logic adress | Supported values |
|--------------|------------------|
| 60704        | 3 to 100         |

It defines the maximum number of BPDUs the system can transmit on a port within the Hello Time interval.

#### Forward delay

| Logic adress | Supported values |
|--------------|------------------|
| 60705        | 4 to 30 seconds  |

The forward delay time corresponds to the amount of time an STP bridge port remains in the listening and learning states before transitioning to the forwarding state.

In case of a too short interval, unnecessary spanning-tree convergences may occur.

#### **Ports parameters**

| Ports Parameters     |      |   |
|----------------------|------|---|
| Port Left Priority   | 128  | • |
| Port Left Path Cost  | 0    |   |
| Port Right Priority  | 128  | • |
| Port Right Path Cost | 0    |   |
| Apply                | Undo | 0 |
| Passv                | Vord |   |

#### **Port Left Priority**

| Logic adress | Supported values         |
|--------------|--------------------------|
| 60724        | 0 to 240 (in step of 16) |

This defines the priority of the interface compare to other going to the same subnet. The left port priority can be set only in increments of 16.

The value will be taken into account by the drive after power off and on the drive.

# ■"RSTP" page (continued)

#### Port Left Path Cost

| Logic adress | Supported values        |
|--------------|-------------------------|
| 60725        | 0 (Auto) to 200,000,000 |

The path cost corresponds to the cost of sending spanning tree traffic through the interface. It is used by RSTP to determine the topology with the smallest total path cost between each point of the tree and the root bridge

If set to 0 (Auto): the path cost is based on the port link maximum speed as defined in the table below

| Port link maximum speed             | Automatic Path Cost |
|-------------------------------------|---------------------|
| 10 Gb/s (Not supported by the card) | 2,000               |
| 1 Gb/S (Not supported by the card)  | 20,000              |
| 100 Mb/s                            | 200,000             |
| 10 Mb/s                             | 2,000,000           |

#### **Port Right Priority**

| Logic adress | Supported values         |
|--------------|--------------------------|
| 60738        | 0 to 240 (in step of 16) |

This defines the priority of the interface compare to other going to the same subnet. The Right port priority can be set only in increments of 16.

The value will be taken into account by the drive after power off and on the drive.

#### **Port Right Path Cost**

| Logic adress | Supported values        |
|--------------|-------------------------|
| 60739        | 0 (Auto) to 200,000,000 |

The path cost corresponds to the cost of sending spanning tree traffic through the interface. It is used by RSTP to determine the topology with the smallest total path cost between each point of the tree and the root bridge

If set to 0 (Auto): the path cost is based on the port link maximum speed as defined in the table below

| Port link maximum speed             | Automatic Path Cost |
|-------------------------------------|---------------------|
| 10 Gb/s (Not supported by the card) | 2,000               |
| 1 Gb/S (Not supported by the card)  | 20,000              |
| 100 Mb/s                            | 200,000             |
| 10 Mb/s                             | 2,000,000           |

## ■"Modbus TCP scanner" page

See ATV61/71 ModbusTCP manual HRB10064 to the website www.schneider-electric.com

#### ■"EtherNET/IP scanner" page

EtherNet/IP scanner setup

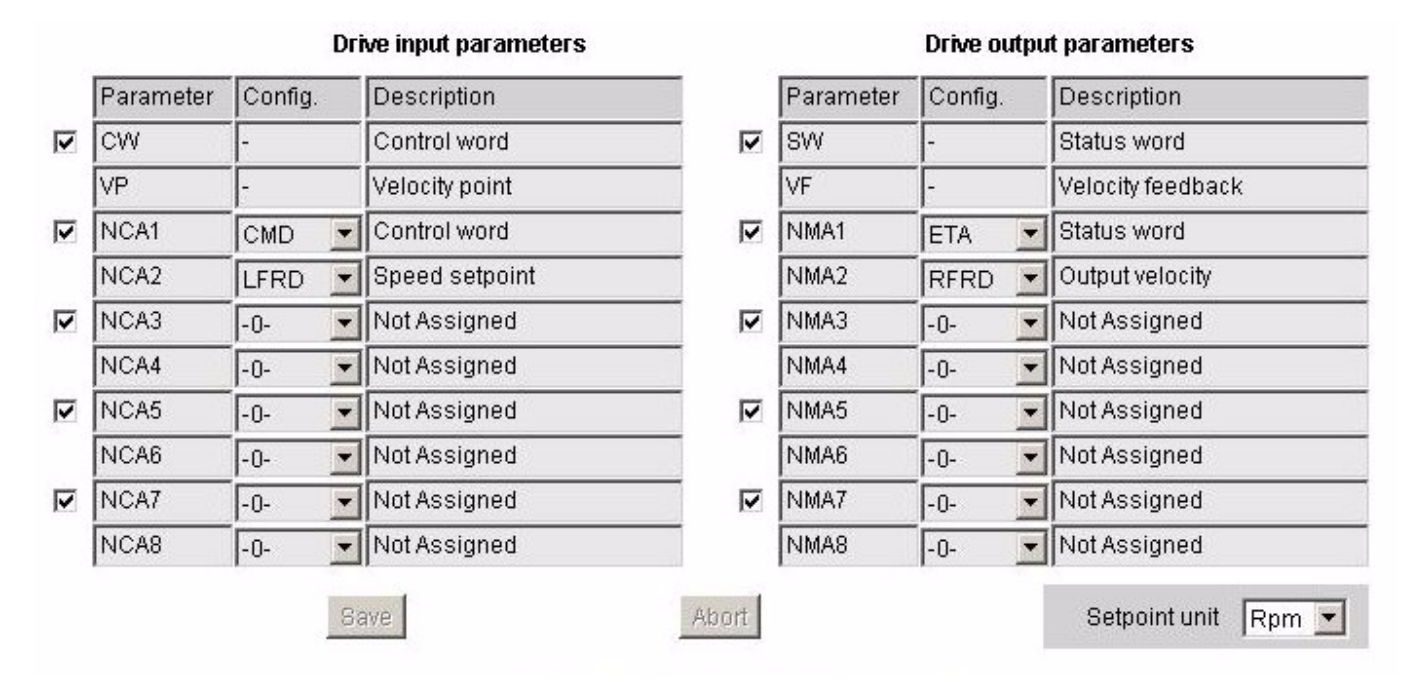

All modifications are protected by the "Write password" modification password. Click on the "PassWord" button to enter the "Write password". After correctly entering the password, you can access "IoScanner", ,"Setpoint unit", "Output parameters", "Input parameters" and the "Save" and "Abort" buttons.

By default, the password is "USER". It can be modified in the "Data write password" page.

## ■"FDR Agent" page

Reserved for Modbus parameters. (See ATV61/71 ModbusTCP manual HRB10064)12.

### ■"Email" page

The configuration page of the Email service is available in the setup menu → Email of the option board web page.

This service is able to generate and send emails to a predefined address in case of alarm warning or drive fault. The controller inside option board can also initiate the sending of an email.

| IP Addres   | ss<br>amo | 192.168.0.2      | Email Status<br>Email Error | ldle<br>N |         | Send Counter<br>Error Counter | 0             |
|-------------|-----------|------------------|-----------------------------|-----------|---------|-------------------------------|---------------|
| Device i    | ame       | l<br>ctivation   | Email IP Se                 | ver Not   | defined |                               | Reset Counter |
| Drive Fault |           | Eth. board Fault | Email dest.                 | @         |         |                               |               |
| Drive Alarm |           | PLC board msg    | Email from (                | 2         |         |                               |               |

It is possible to configure the Email service after entering the "Write password" (see "Monitoring password" and "Data write password pages" section on page <u>45</u>).

Enter the following information to configure the Email service :

Email IP Server : IP address of the Email server that will process the message (SMTP server)
 Email Dest @ : Email address of the Email recipient
 Email From @ : Email address of the Ethernet option board which will send the email (this is a virtual address since the option board does not provide any incoming email box)

Configure the triggering mode for sending Email :

Drive Fault : an Email is sent on a drive fault (triggered by ETA.3)

Drive alarm : an Email is sent on a drive warning (triggered by ETA.7)

Eth. Board fault : an Email is sent on an ethernet board fault

PLC Board status : an Email is sent on demand from the application of the controller inside board

Email example sent on CNF fault of the Ethernet board :

| From:           | ALTIVAR@schneider-electric.fr                      |   |
|-----------------|----------------------------------------------------|---|
| Subject:        | Error CNF on Altivar Drive                         |   |
| Date:           | 22 Dec 2012 14:55:32 +0100                         |   |
| Fault occured o | on Ethernet Board's Drive                          |   |
| DeviceName: A   |                                                    |   |
| IP Address: 19  | 2.168.0.2                                          |   |
| Reference : AT  | V71H037M3                                          |   |
| Description:    |                                                    |   |
| LFR Register =  | = XX                                               | I |
| TimeOut TCP/N   | Modbus (CNF)                                       | 1 |
| IMPORTANT N     | OTICE                                              |   |
| This Email has  | been automatically generated. Please do not reply. |   |
| Copyright © 20  | 011, Schneider Electric. All rights reserved       |   |

Service diagnostic :

- Email Status
- 0 **→** Idle
- 1 → Operational
- 2  $\rightarrow$  Stopped
- SentCount : number of emails successfully sent
- ErrorCount : number of errors occurred

LastError : last error code

# 12. 9. "Security" Submenu

The "Security" submenu contains the following items: • A "Security" submenu containing:

- A link to the "Monitor password" page.
- A link to the "Data write password" page.
- A link to the "Administrator Password" page.

### ■"Monitor password" and "Data write password pages"

These two pages are used to modify the two Web server passwords.

By default, the user name and both passwords are: "USER" (upper case).

The Monitor security password is the basic level access to the drive through the webserver: it allows the access to the different web pages but don't authorize write access.

New level username and password can be redefined here.

When the value of a parameter cannot be modified, the background of the corresponding cell appears grayed-out. This is the case for all parameters until you have correctly entered the "Write password".

| Username:                                      |                                                                                                    |
|------------------------------------------------|----------------------------------------------------------------------------------------------------|
| New password:                                  |                                                                                                    |
| Confirm password:                              |                                                                                                    |
|                                                | Change password                                                                                                    |
| Username:                                      |                                                                                                    |
| New username:                                  |                                                                                                    |
| Confirm username:                              | <u> </u>                                                                                                    |
|                                                | Change username                                                                                                    |
|                                                | change usemanie                                                                                                    |
| Data Editar Write password:                    |                                                                                                    |
| Data Editor while password.                    | and the second second se |
| New write password:                            |                                                                                                    |
| New write password:<br>Confirm write password: |                                                                                                    |

Note: Do not lose the user name or the passwords. If they are lost, the Web server can no longer be used, and the card has to be sent for repair.

# 12. 10. "Documentation" menu

The "Documentation" menu contains a link to the "References" page. This page displays a link to the site: http://www.schneider-electric.com/.

# 13.1. Principle

RSX drive equipped with an EtherNet/IP card shall be configured as a "Generic Ethernet Module" in the same way as the EtherNet/IP adapter of PowerFlex 70 drives.

# 13.2. Procedure

## ■ Create a new project

| 👪 RSLogix 5000 - RSX [1756-L55]                                                                                                    |                           |
|----------------------------------------------------------------------------------------------------|---------------------------|
| File Edit View Search Logic Communications To                                                                                                    | ols Window Help           |
|                                                                                                    | - <i>*</i> *** • <b>*</b> |
| Offline     Image: Constraint of the second second se                                                                                                    | Path: </td                |
| Controller RSX<br>Controller Tags<br>Controller Fault Handler<br>Power-Up Handler<br>Power-Up Handler<br>RainTask<br>MainTask<br>MainTask<br>MainProgram<br>Unscheduled Programs / Phases<br>Motion Groups<br>Ungrouped Axes<br>Trends<br>Data Types<br>Data Types<br>Predefined<br>Module-Defined<br>Module-Defined<br>Module-Defined<br>Fredefined<br>Module-Defined<br>Fredefined<br>Module-Defined<br>Fredefined<br>Module-Defined<br>Fredefined<br>Module-Defined<br>Fredefined<br>Fredefined<br>Fredefined<br>Module-Defined<br>Fredefined<br>Fred |                           |
| Type 1756-L55 ControlLogix5555 Controller<br>Description Trial JB                                                                                                    |                           |

### ■ Add a EtherNet/IP scanner to the I/O configuration

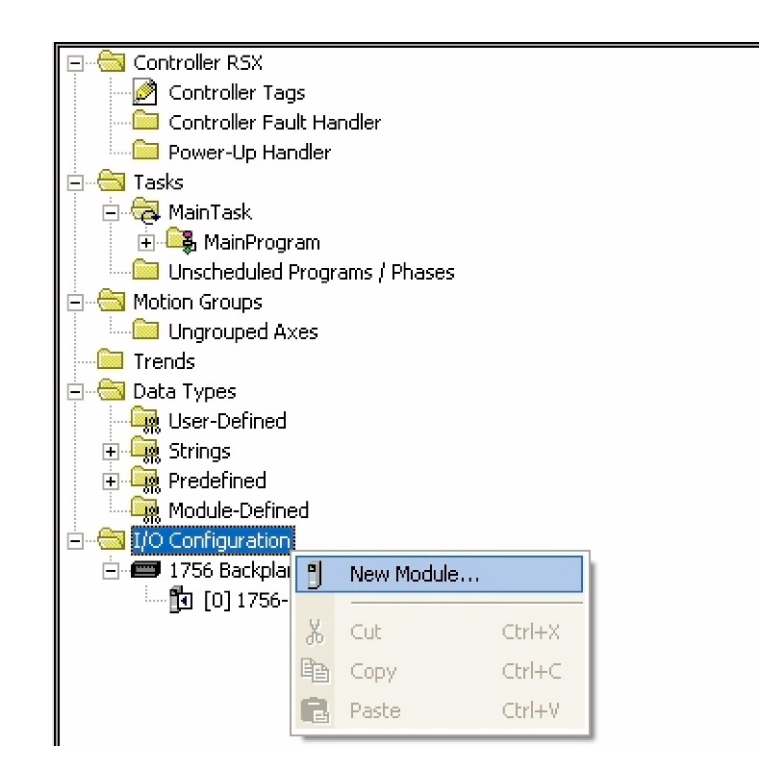

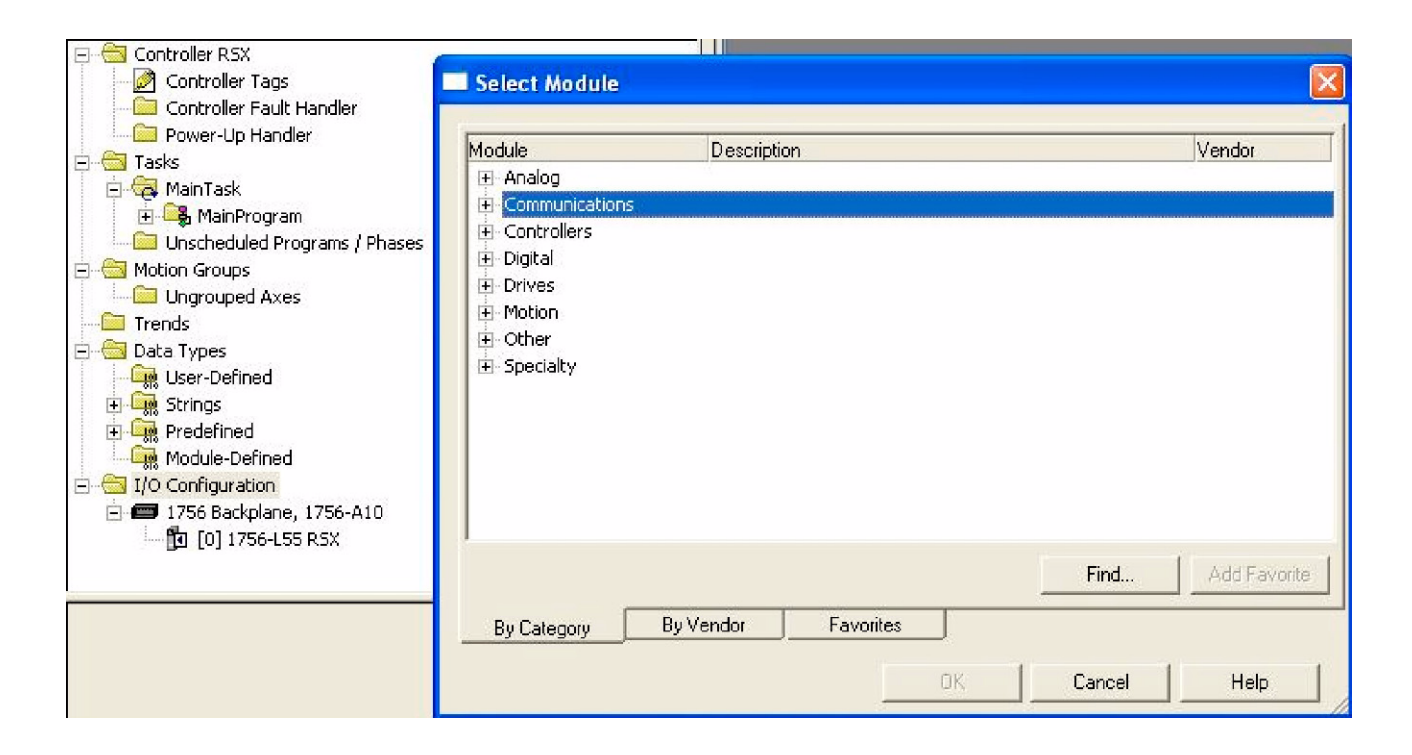

# 13. Integration in RSLogix

| Module        | Description                                          | Vendor        |
|---------------|------------------------------------------------------|---------------|
| -1756-CNBR/D  | 1756 ControlNet Bridge, Redundant Media              | Allen-Bradley |
| -1756-CNBR/E  | 1756 ControlNet Bridge, Redundant Media              | Allen-Bradley |
| 1756-DHRIO/B  | 1756 DH+ Bridge/RIO Scanner                          | Allen-Bradley |
| -1756-DHRIO/C | 1756 DH+ Bridge/RIO Scanner                          | Allen-Bradley |
| -1756-DHRIO/D | 1756 DH+ Bridge/RIO Scanner                          | Allen-Bradley |
| - 1756-DNB    | 1756 DeviceNet Scanner                               | Allen-Bradley |
| - 1756-EN2T/A | 1756 10/100 Mbps Ethernet Bridge, Twisted-Pair Media | Allen-Bradley |
|               | 1756 10/100 Mbps Ethernet Bridge, Twisted-Pair Media | Allen-Bradley |
| - 1756-ENET/A | 1756 Ethernet Communication Interface                | Allen-Bradley |
|               | 1756 Ethernet Communication Interface                | Allen-Bradley |
| -1756-EWEB/A  | 1756 10/100 Mbps Ethernet Bridge w/Enhanced Web Serv | Allen-Bradley |
| 1756-SYNCH/A  | SynchLink Interface                                  | Allen-Bradley |
| E Controllers | SynchLink Interface                                  | Allen-Bradie  |
| •             |                                                      | •             |

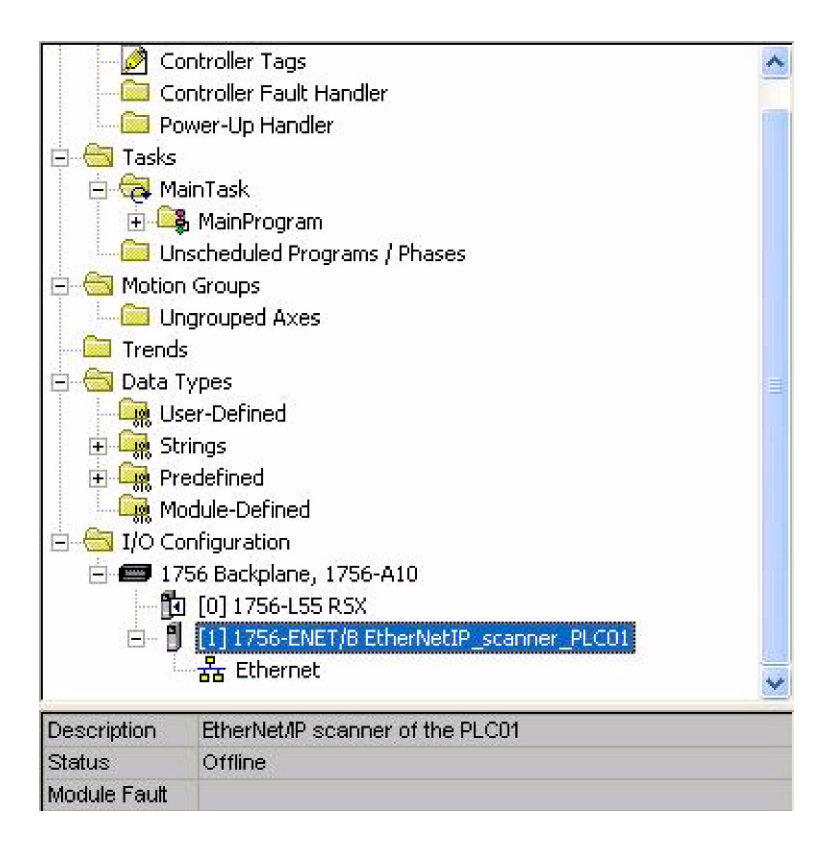

■ Configure the EtherNet/IP scanner

| Controller Trial Altivar      | New Module   |                            |            |                                      | R |
|-------------------------------|--------------|----------------------------|------------|--------------------------------------|---|
| Controller Tags               |              |                            |            |                                      | - |
| Controller Fault Handler      | Type:        | 1756-ENBT/A 1756 10/100 MB | oos Ethern | net Bridge, Twisted-Pair Media       |   |
| 🗀 Power-Up Handler            | Vendor       | Allen-Bradleu              |            |                                      |   |
| Tasks                         | Parant       |                            |            |                                      |   |
| 🔂 MainTask                    | Faleni.      |                            |            | Address / Host Name                  |   |
| 🗐 🕞 MainProgram               | Name:        | EtherNetIP_scanner_PLC01   |            | Adios / Hot Hallo                    |   |
| Unscheduled Programs / Phases | Description: |                            | 1000       | ● IP Address: 100 . 100 . 101 . 1    |   |
| Motion Groups                 | Description. | EtherNet/IP scanner of     | $\sim$     |                                      |   |
| Unarouped Axes                |              | INEFEC HOT                 | -          | C Host Name                          |   |
| Trends                        |              | 1                          |            |                                      |   |
| Data Types                    | Slot:        | 1 🗧                        |            |                                      |   |
| 🙀 User-Defined                |              |                            |            |                                      |   |
| 🙀 Strings                     | Revision:    | 3 🗾  1 🕂                   |            | Electronic Keying: Compatible Keying |   |
| Predefined                    |              |                            |            | Compatible Keying                    |   |
| Module-Defined                |              |                            |            | Disable Keying                       |   |
| I/O Configuration             |              |                            |            | Exact Match                          |   |
| 📟 1756 Backplane, 1756-A10    | 🔽 Open Modi  | le Properties              |            |                                      |   |
| 0] 1756-L55 Trial_Altivar     | I Open mode  | ale i Toperdes             |            | UK Lancel Help                       |   |
| 🖃 🖞 [1] 1756-ENBT/A           |              |                            |            |                                      |   |
| 器 Ethernet                    |              |                            |            |                                      |   |
| 10                            |              |                            |            |                                      |   |
|                               |              |                            |            |                                      |   |
|                               |              |                            |            |                                      |   |
|                               |              |                            |            |                                      |   |
|                               |              |                            |            |                                      |   |
| < >                           |              |                            |            |                                      |   |

■ Add a EtherNet/IP ATV61/71 drive to the I/O configuration

| Controller Tags                          |     | <u>^</u>        |         |
|------------------------------------------|-----|-----------------|---------|
| Controller Fault Handler                 |     |                 |         |
| Power-Up Handler                         |     |                 |         |
| 🖻 👹 Tasks                                |     |                 |         |
| 🖻 🤯 MainTask                             |     |                 |         |
| 🗄 🖳 🙀 MainProgram                        |     |                 |         |
| Unscheduled Programs / Phases            |     |                 |         |
| 🖻 😁 🔤 Motion Groups                      |     |                 |         |
| Ungrouped Axes                           |     |                 |         |
| Trends                                   |     |                 |         |
| 🖻 😁 Data Types                           |     | ≡               |         |
| - User-Defined                           |     |                 |         |
| 🕀 🚛 Strings                              |     |                 |         |
|                                          |     |                 |         |
| Module-Defined                           |     |                 |         |
| 🖻 😁 I/O Configuration                    |     |                 |         |
| 🖃 📾 1756 Backplane, 1756-A10             |     |                 |         |
| [0] 1756-L55 RSX                         |     |                 |         |
| [1] 1756-ENBT/A EtherNetIP_scanner_PLC01 | -   |                 |         |
|                                          | IJ  | New Module      |         |
| Description EtherNet/IP scanner of PLC01 | X   | Cut             | Ctrl+X  |
| Status Offline                           | Do. |                 | chulu c |
| Module Fault                             | 역의  | Сору            | Ctri+C  |
|                                          | E.  | Paste           | Ctrl+V  |
|                                          |     | Delete          | Del     |
|                                          |     | Cross Reference | Ctrl+E  |
|                                          |     | Properties      |         |

# 13. Integration in RSLogix

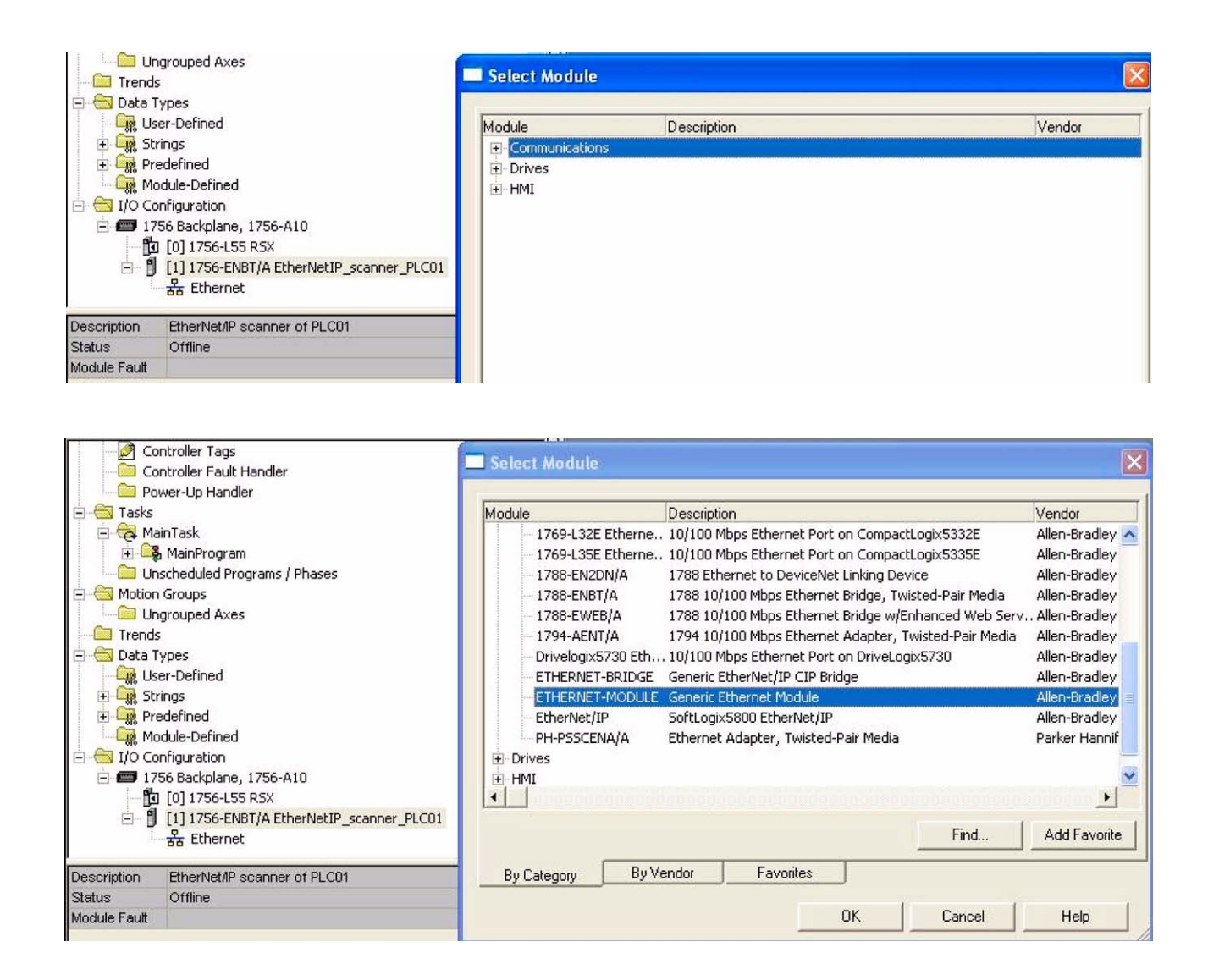

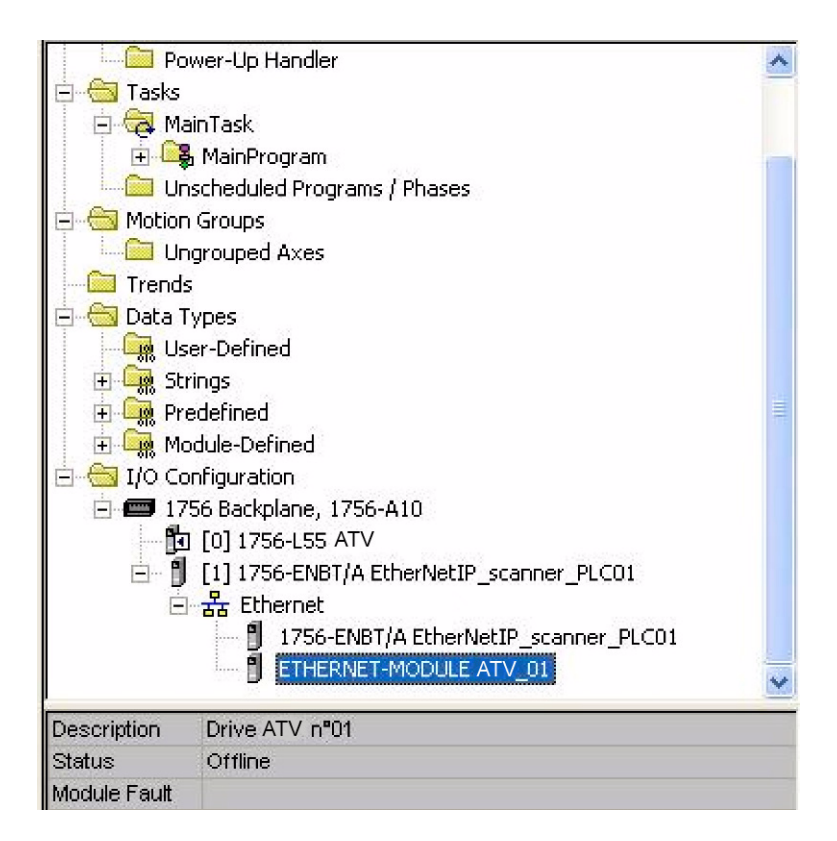

## ■ Configure the ATV61/71 EtherNet/IP card

| MainTask                                                                                                    | New Module                                           |                                                                  |                    |                                 |                                  |       |   |                      |
|----------------------------------------------------------------------------------------------------|------------------------------------------------------|------------------------------------------------------------------|--------------------|---------------------------------|----------------------------------|-------|---|----------------------|
| MainProgram<br>Inscheduled Programs / Phases<br>Ingroups<br>Jngrouped Axes<br>ds<br>Types<br>Jser-Defined    | Type:<br>Vendor:<br>Parent:<br>Name:<br>Description: | ETHERNET-MODUL<br>Allen-Bradley<br>EtherNetIP_scanner_<br>ATV_01 | E Generic Ethernel | Module                          | ameters<br>Assembly<br>Instance: | Size: |   |                      |
| itrings<br>Iredefined<br>1odule-Defined                                                                      | Description.                                         | Drive ATV                                                        |                    | Input:<br>Outout:               | 104                              | 10    | • | (16-bit)<br>(16-bit) |
| Configuration<br>756 Backplane, 1756-A10<br>9 [0] 1756-LS5 Trial_Altivar<br>1 [1] 1756-ENBT/A EtherNetIP scr | Comm Format<br>- Address / H<br>• IP Addre           | Data - INT<br>lost Name<br>ess: 100 . 100 .                      | 101 . 11           | Configuration:<br>Status Input: | 6                                | 0     | 3 | (8-bit)              |
| 금 물 Ethernet<br>] ETHERNET-MODULE<br>6 1756-ENBT/A EtherNetIF                                                | C Host Na                                            | ame:                                                             |                    | Status Output:                  |                                  |       |   |                      |
| 1.000                                                                                                    | 🔽 Open Mod                                           | ule Properties                                                   |                    | ОК                              | Can                              | cel   |   | Help                 |

Above the Allen-Bradley drive profile is selected.

# **13. Integration in RSLogix**

Below the CIP extended speed control profile is selected.

| Type:<br>Vendor:<br>Parent: | ETHERNET-MODULE Generic Ethern<br>Allen-Bradley<br>EtherNetIP scanner PLC01 | et Module       |                       |       |            |
|-----------------------------|-----------------------------------------------------------------------------|-----------------|-----------------------|-------|------------|
| Name:                       | ATV 01                                                                      | Connection Para | ameters               |       |            |
| Description:                |                                                                             |                 | Assembly<br>Instance: | Size: |            |
| o ocomputor n               |                                                                             | Input:          | 71                    | 2     | ÷ (16-bit) |
|                             |                                                                             | Output:         | 21                    | 2     | ÷ (16-bit) |
| Comm Forma                  | t: Data - INT 💽                                                             | Configuration:  | 6                     | 0     | ÷ (8-bit)  |
| Address / H                 | Host Name<br>ess: 100 . 100 . 101 . 11                                      | Status Input:   |                       | -     |            |
| G Host Na                   | ame:                                                                        | Status Output:  |                       |       |            |

Below the CIP extended speed and torque control profile is selected.

| Туре:                                | ETHERNET-MODULE Ge                       | neric Ethernet Module |                       |       |            |
|--------------------------------------|------------------------------------------|-----------------------|-----------------------|-------|------------|
| Vendor:<br>Parent:                   | Allen-Bradley<br>EtherNetIP scanner PLCC | 1                     |                       |       |            |
| Name:                                |                                          | Connection Pa         | arameters             |       |            |
| Description:                         |                                          |                       | Assembly<br>Instance: | Size: |            |
|                                      | Dinovitiv                                | <u>I</u> nput:        | 73                    | 3     | 🕂 (16-bit) |
|                                      |                                          | Output:               | 23                    | 3     | ÷ (16-bit) |
| Comm <u>F</u> ormal<br>— Address / H | :   Data - INT<br>Iost Name              | <u>C</u> onfiguration | r. 6                  | 0     |            |
|                                      | ess: 100 . 100 . 101                     | . 11 Status Input:    |                       |       |            |
| ⊂ <u>H</u> ost Na                    | ame:                                     | Status Outpu          | ıt:                   |       |            |

Below native RSX profile is selected.

| і<br>Туре:                           | ETHERNET-MODULE Generic E   | themet Module          |                       |       |            |
|--------------------------------------|-----------------------------|------------------------|-----------------------|-------|------------|
| Vendor:                              | Allen-Bradley               |                        |                       |       |            |
| Parent:                              | EtherNetIP_scanner_PLC01    | Courseling Dec         |                       |       |            |
| Na <u>m</u> e:<br>Description:       | ATV_01                      |                        | Assembly<br>Instance: | Size: |            |
| Jesch <u>p</u> don.                  | Drive ATV                   | <u>Input:</u>          | 101                   | 8     | 🛨 (16-bit) |
|                                      |                             | O <u>u</u> tput:       | 100                   | 8     |            |
| Comm <u>F</u> ormal<br>- Address 7 H | t: Data - INT.<br>Jost Name | <u>C</u> onfiguration: | 6                     | 0     | (8-bit)    |
| • IP <u>A</u> ddr                    | ess: 100 . 100 . 101 . 11   | <u>S</u> tatus Input:  |                       |       |            |
| C Host Na                            | ame:                        | Status Output:         |                       |       |            |

# 13. 3. Registering the EDS file in RSlogix

An EDS file is provided with the drive. (This file is available on the CD or on www.schneider-electric.com). It exists 1 EDS file for the ATV71 and 1 EDS file for the ATV61. **NOTE:** Verify that the EDS file name correspond to AxxVxx\_EthernetIP\_3320.eds.

The following lines describe how to import these files in your project:

In RSnetWorx , start the EDS wizards

| B *EtherNet/IP - RSI                                                                                                    | NetWorx for EtherNet/IP                                                                                                    |                                        |                                                    |                       |                              |                    |                     |
|----------------------------------------------------------------------------------------------------|----------------------------------------------------------------------------------------------------|----------------------------------------|----------------------------------------------------|-----------------------|------------------------------|--------------------|---------------------|
| File Edit View Netwo                                                                                                    | ork Device Diagnostics Tools Help                                                                                                    | ,                                      |                                                    |                       |                              |                    | 8 8                 |
| 🍅 🚅 • 🗖 🎒                                                                                                    | 🕺 🖻 💼 💦 🛛 EDS Wiz                                                                                                    | ard                                    |                                                    |                       |                              |                    |                     |
|                                                                                                    | 률 • 묾 사 蒙 <mark>≩</mark> Launch i                                                                                                    | ISNMP                                  |                                                    |                       |                              |                    |                     |
| x<br>⇒<br>br<br>br<br>br<br>cr<br>cr<br>cr<br>cr<br>cr<br>cr<br>cr<br>cr<br>cr<br>c                                                                                                    | Worst Case Device Usages<br>Address<br>Minimum CPU: 192,168,1.100<br>Maximum CPU: 192,168,1.100                                                                                                    | Pending<br>0.04% Co<br>0.04% Co<br>Pro | Address<br>nnection: 192.168.1<br>nsume:<br>oduce: | Pending<br>100 0.78%  | Devices not included:        | Pending<br>0       |                     |
| Hardware                                                                                                    |                                                                                                    | ×                                      |                                                    | 1756-47/              | Δ                            |                    |                     |
| E   EtherNet/IP<br>Category<br>Communit<br>E   Communit<br>E   Co | cation Adapter<br>her/let/IP<br>lachine Interface<br>DPI Devices<br>mable Logic Controller<br>Automation miscellaneous<br>t Drives on EtherNet/IP<br>Automation - Allen-Bradley<br>Automation - Allen-Bradley<br>Automation - Rellance Electric<br>Software, Inc.<br>r Automation, Inc. |                                        | Graph ∫ Spreadshee                                 | 192.168.1.10          | 0                            | 4                  | ~                   |
| ×                                                                                                    | 1000-0                                                                                                    |                                        |                                                    |                       |                              |                    |                     |
| Message Code                                                                                                    | Date                                                                                                    | Description                            |                                                    |                       |                              |                    | <u>^</u>            |
| ENET:81E7                                                                                                    | 12/09/2007 11:29:32                                                                                                    | Edits enabled.                         |                                                    |                       |                              |                    |                     |
| UENET:81E4                                                                                                    | 12/09/2007 11:29:17                                                                                                    | Mode changed to d                      | nline. The communicat                              | ion timeout is 3000 m | isec. The online path is WXF | R63469DIAB_ETHIP-1 |                     |
| 8 UENET:81E5                                                                                                    | 12/09/2007 11:29:15                                                                                                    | Mode changed to c                      | offline.                                           |                       |                              |                    |                     |
| ENET:81E8                                                                                                    | 12/09/2007 11:29:15                                                                                                    | Edits cancelled.                       |                                                    |                       |                              |                    |                     |
| 8 UENET:81E7                                                                                                    | 12/09/2007 11:13:15                                                                                                    | Edits enabled.                         |                                                    |                       |                              |                    | ~                   |
| We                                                                                                    | Ш                                                                                                    |                                        |                                                    |                       |                              |                    | >                   |
| Execute the Electronic Data                                                                                                    | a Sheet installation wizard                                                                                                    |                                        |                                                    |                       |                              |                    | Online Not Browsing |
| 🛃 démarrer                                                                                                    | 6 🛯 😂 \varTheta 🐼 😂 🖼                                                                                                    | 👋 💩 CoDeS                              | 👸 RSLogi                                           | B∰ *Ether             | 🔄 D:\doc 🛛 🐔 Adot            | be 🛛 🗁 D:\doc      | 🔇 🐉 😻 👥 11:39       |

Follow the instructions:

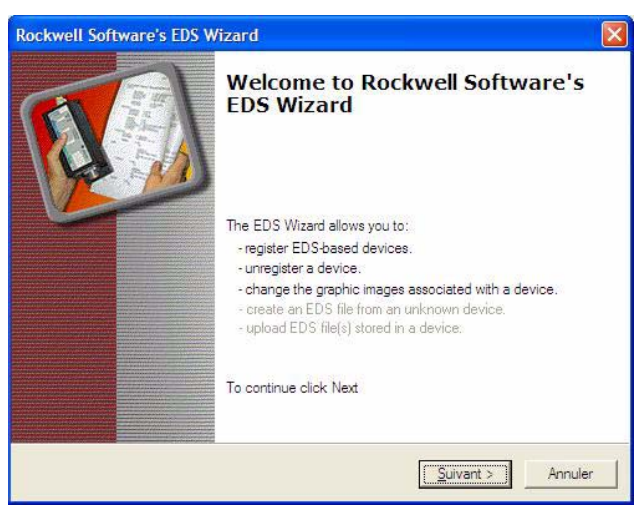

Choose "Register" to import a new EDS file.

If you want to update an EDS file you need to "unregister" this device first.

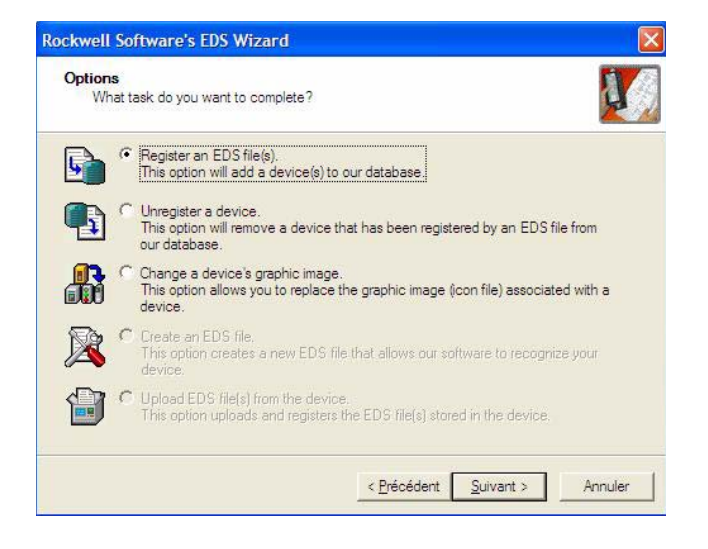

# **13. Integration in RSLogix**

Select the required file:

| wall Coffmore's E                                                                                                    |                                                                                                    |                                                                                                    |                               |                                              |              |       |
|----------------------------------------------------------------------------------------------------|----------------------------------------------------------------------------------------------------|----------------------------------------------------------------------------------------------------|-------------------------------|----------------------------------------------|--------------|-------|
| well software's c                                                                                                    |                                                                                                    |                                                                                                    |                               |                                              |              |       |
| ≥gistration<br>Electronic Data She<br>Software application                                                                                                    | set file(s) will be added to your system<br>ns.                                                                                                    | for use in Rockwell                                                                                                    |                               |                                              |              |       |
| Register a <u>s</u> ingle file<br>Register a <u>d</u> irectory r<br>imed:                                                                                                    | of EDS files 🔽 Look in                                                                                                    | subfolders<br>Browse                                                                                                    | ess Pendin<br>168.1.100 0.78% | g<br>Devices not included:                   | Pending<br>0 |       |
| then this image                                                                                                    | con file (jco) with the same name as:<br>will be associated with the device.<br>To perform an inst                                                                     | the file(s) you are registering<br>allation test on the file(s), click Next                                                                  | 10                            |                                              |              |       |
|                                                                                                    |                                                                                                    | nt <u>s</u> urvants Annuler                                                                                                    | Select an EDS fil             | e                                            |              |       |
| and the second second s | utomation - Allen-Bradley                                                                                                    |                                                                                                    | Regarder dans                 | P EDS                                        | - + E 🕂 🖽 -  |       |
| Rockwell A     Rockwell A     Rockwell A     Rockwell A     Rockwell S     Rockwell S     Rockwell S                                                                                                    | utomation - Reliance Electric<br>oftware, Inc.<br>Automation, Inc.                                                                                                    | II I N Granh / Sman                                                                                                    | TELEIP61.eds                  |                                              |              |       |
| P Rockwell A     P Rockwell A     P Rockwell A     P Rockwell S     P Rockwell S     Schneider -                                                                                                    | utomation - Reliance Electric<br>oftware, Inc.<br>Automation, Inc.                                                                                                    | H ◀ ▶ M∖Graph / Sprear                                                                                                    | TELEIP61.eds                  |                                              |              |       |
| P Rockwell A     Rockwell A     Rockwell A     Rockwell S     Rockwell S     Schneider -                                                                                                    | utomation - Reliance Electric<br>oftware, Inc.<br>Automation, Inc.                                                                                                    | H ◀ ► N\Graph / Spread                                                                                                    | TELEIP61.eds                  |                                              |              |       |
| Pockwell A     Pockwell A     Pockwell A     Pockwell S     Pockwell S     P      | utomation - Reliance Electric<br>oftware, Inc.<br>Automation, Inc.                                                                                                    | H     H     H     Graph ∫ Spread       Description     Edits enabled.                                                                        | TELEIP61.eds                  | J                                            |              | Ouvri |
| Codwell A     Codwell A     Codwell A     Codwell A     Codwell A     Codwell S     Codwell S        | utomation - Reliance Electric<br>oftware, Inc.<br>Automation, Inc.<br>Date<br>12/09/2007 11:29:32<br>12/09/2007 11:29:17                                               | H 		► M\ Graph                                                                                                    | Nom du fichier :              | EDS Files (*.eds)                            |              | Ouvri |
| Pi Prockwell A     Prockwell A     Prockwell A     Prockwell A     Prockwell S     Prockwell S     Prockw      | utomation - Reliance Electric<br>oftware, Inc.<br>Automation, Inc.<br>Date<br>12/09/2007 11:29:32<br>12/09/2007 11:29:17<br>12/09/2007 11:29:15                        | Description     Edits enabled.     Mode changed to online. The commu Mode changed to offline.     Edits craneled                             | Nom du fichier :              | EDS Files (*.eds)                            |              | Ouvri |
| Code     Code     Code     Code     ENET:81E7     ENET:81E7     ENET:81E7     ENET:81E7                                                                                                    | Utomation - Reliance Electric<br>oftware, Inc.<br>Automation, Inc.<br>Date<br>12/09/2007 11:29:32<br>12/09/2007 11:29:15<br>12/09/2007 11:29:15<br>12/09/2007 11:29:15 | Description     Edits enabled. Mode changed to online. The comm. Mode changed to offline. Edits cancelled. Edits cancelled. Edits cancelled. | TELEIP61.eds                  | EDS Files (*.eds)<br>Countr en lecture seule |              | Ouvri |

Then finish, the dialog box displays the result of the import operation.

| Rockwell Software's EDS Wizard                                                                                              |                             | ×   |
|----------------------------------------------------------------------------------------------------|-----------------------------|-----|
| EDS File Installation Test Results<br>This test evaluates each EDS file for errors in the E<br>guarantee EDS file validity. | DS file. This test does not |     |
| □ Installation Test Results                                                                                                 |                             | _   |
| d:\documents and settings\stp0361\desktop                                                                                   | \ethip\eds\teleip71.eds     |     |
|                                                                                                    |                             |     |
|                                                                                                    |                             |     |
|                                                                                                    |                             |     |
|                                                                                                    |                             |     |
|                                                                                                    |                             |     |
| <u>V</u> iew file                                                                                                    |                             |     |
| 2 <del>7</del>                                                                                                    |                             |     |
| <u>&lt; B</u> ré                                                                                                    | Annu                        | ler |

# 14. 1. Supported object classes

Three categories of object classes can be defined: • 1: CIP device on EtherNet/IP.

- 2: AC/DC drive.

• 3: VSD specific.

These objects are detailed here:

| Object class                             | Class ID | Cat. | Number of<br>instances | Effect on behavior Interface                            |
|------------------------------------------|----------|------|------------------------|---------------------------------------------------------|
| Identity object (14. 2.) page 57         | 16#01    | 1    | 1                      | Supports the reset service                              |
| Message router object (14. 3.) page 61   | 16#02    | 1    | 1                      | Explicit message connection                             |
| Ethernet Link object (14. 4.) page 63    | 16#F6    | 1    | 1                      | Counter and status information                          |
| TCP/IP Interface object (14. 5.) page 66 | 16#F5    | 1    | 1                      | TCP/IP configuration                                    |
| Connection object manager (14. 6.)       | 16#05    | 1    | 1                      |                                                         |
| page 68                                  |          |      |                        |                                                         |
| Motor data object (14. 7.) page 69       | 16#28    | 2    | 1                      | Defines data for the motor connected to the device      |
| Control supervisor object (14. 8.) page  | 16#29    | 2    | 1                      | Manages drive functions, operational states and control |
| <u>70</u>                                |          |      |                        |                                                         |
| AC/DC Drive Object (14. 9.) page 72      | 16#2A    | 2    | 1                      | Provides drive configuration                            |
| Assembly object (14. 10.) page 73        | 16#04    | 2    | 12                     | Defines I/O data format                                 |
| Application objects (14. 11.) page 74    |          | 3    | 1                      | Vendor specific - drive's parameters                    |

# 14. 2. Identity object

The Identity object provides identification and status information about the drive.

#### **Class code**

| Hexadecimal | Decimal |
|-------------|---------|
| 16#01       | 1       |

### **Class attributes**

| Attribute ID | Access | Name                         | Data type | Value | Details            |
|--------------|--------|------------------------------|-----------|-------|--------------------|
| 1            | Get    | Revision                     | UINT      | 1     | -                  |
| 2            | Get    | Max Instances                | UINT      | 1     | 1 defined instance |
| 3            | Get    | Number of Instances          | UINT      |       | -                  |
| 4            | Get    | Optional attribute list      | UINT      | 1     | -                  |
| 6            | Get    | Max ID of class attributes   | UINT      | 7     | -                  |
| 7            | Get    | Max ID of instance attribute | UINT      | 17    | -                  |

#### Instance attributes

| Attribute ID | Access  | Name                   | Need | Data type                     | Value  | Details                                                                                                    |
|--------------|---------|------------------------|------|-------------------------------|--------|----------------------------------------------------------------------------------------------------|
| 1            | Get     | Vendor ID              | Req. | UINT                          | 243    | Schneider Automation, Inc [243]                                                                                                    |
| 2            | Get     | Device type            | Req. | UINT                          | 16#02  | AC/DC drive profile                                                                                                    |
| 3            | Get     | Product code           | Req. | UINT                          | 5 or 7 | 5: ATV71<br>7: ATV61                                                                                                    |
| 4            | Get     | Revision               | Req. | Struct of:<br>USINT<br>USINT  | _      | Product revision of the drive (1)                                                                                                    |
| 5            | Get     | Status                 | Req. | WORD                          | —      | See definition in the table below (Attribute 5-Status)                                                                                  |
| 6            | Get     | Serial number          | Req. | UDINT                         | —      | Serial number of the drive                                                                                                    |
| 7            | Get     | Product name           | Req. | Struct of:<br>USINT<br>STRING | _      | 11 (product name length)<br>"ATV71 Drive"                                                                                               |
| 8            | Get     | State                  | Opt. | USINT                         | _      | 0: Non existent<br>1: Device self-testing<br>2: Standby<br>3: Operational<br>4: Major recoverable fault<br>5: Major unrecoverable fault |
| 10           | Get/Set | Heartbeat interval (2) | Opt. | USINT                         | 0–255  | Interval in seconds between two heartbeat messages.<br>0: No message.                                                                   |

(1) Mapped in a word: MSB minor revision (second USINT), LSB major revision (first USINT). Example: 517 = 16#0205 means revision V5.2.
(2) The heartbeat message broadcasts the current state of the device.

#### **Attribute 5-Status**

| Bit    | Definition                                                       | How                                                                                                    |
|--------|------------------------------------------------------------------|----------------------------------------------------------------------------------------------------|
| 0      | Owned by Master (predefined Master/Slave Connection)             | No interface                                                                                                    |
| 2      | Configured                                                       | If any of the product (option + drive) NVS attributes has changed from their default (out of box values)<br><b>NOTE:</b> Network comm attributes are not included here. |
| 4-7    | Extended device status: See table (Bit4-7<br>Defenition) page 59 | -                                                                                                    |
| 8      | Minor Recoverable Fault                                          | No minor rec. fault                                                                                                    |
| 9      | Minor Unrecoverable Fault                                        | No minor unrec. fault                                                                                                    |
| 10     | Major Recoverable Fault                                          | $\mathcal{L} \cap \mathcal{F}$ detected error or CIP connection timeout or Eth network overload                                                                         |
| 11     | Major Unrecoverable Fault                                        | L F detected fault, eeprom failed, OB hardware detected error                                                                                                    |
| Others | Reserved 0                                                       | -                                                                                                    |

#### **Bit 4-7 Definition**

| Bit 4-7    | Definition                                                | How                                      |
|------------|-----------------------------------------------------------|------------------------------------------|
| 0000       | Self testing or unknown                                   | Not used                                 |
| 0001       | Firmware update in progress                               | Not used                                 |
| 0010       | At least on faulted I/O connection                        | -                                        |
| 0011       | No I/O connections established                            | -                                        |
| 0100       | Non-volatile configuration bad                            | Non volatile memory detected error in OB |
| 0101       | Major fault - either bit 10 or 11 is true                 | Bit 10 or 11 is true                     |
| 0110       | At least one I/O connection in run mode                   | -                                        |
| 0111       | At least one I/O connection established, all in idle mode | -                                        |
| 1000       | Reserved, shall be 0                                      | -                                        |
| 1001       |                                                           |                                          |
| 1 0 1 0 to | Vendor specific                                           | -                                        |
| 1111       |                                                           |                                          |

#### **Supported Class Services**

| Service code | Service Name         | Description         |
|--------------|----------------------|---------------------|
| 01 hex       | Get_Attribute_All    | Read all attributes |
| 0E hex       | Get_Attribute_Single | Read one attributes |

#### **Supported Instance Services**

| Service code | Service Name         | Description                    |
|--------------|----------------------|--------------------------------|
| 01 hex       | Get_Attribute_All    | Read all attributes            |
| 0E hex       | Get_Attribute_Single | Read one attributes            |
| 10 hex       | Set_Attribute_Single | Write one attribute            |
| 05 hex       | Reset                | Perform the reset of the drive |

#### State Diagram for the Identity Object

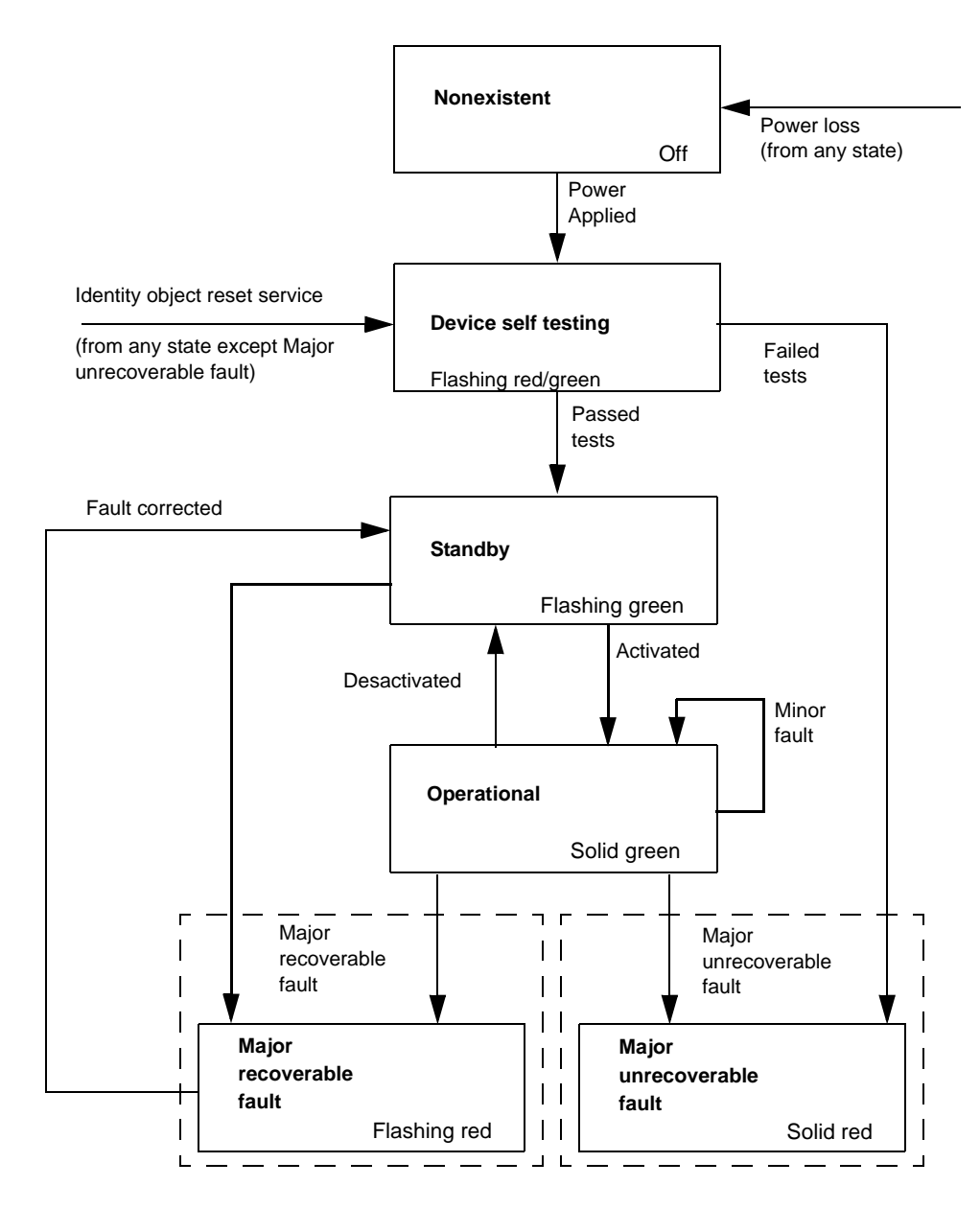

# 14. 3. Message router object

The Message router object is the element through which all the "Explicit messages" objects pass in order to be directed towards the objects they are truly destined to.

### Class code

| Hexadecimal | Decimal |
|-------------|---------|
| 16#02       | 2       |

### **Class attributes**

| Attribute ID | Access | Name          | Need | Data type | Value | Details            |
|--------------|--------|---------------|------|-----------|-------|--------------------|
| 1            | Get    | Revision      | Opt. | UINT      | 1     | -                  |
| 2            | Get    | Max instances | Opt. | UNT       | 1     | 1 Defined instance |

#### Instance attributes

| Attribute ID | Access | Name                           | Need | Data type                      | Value         | Details                                                                                                    |
|--------------|--------|--------------------------------|------|--------------------------------|---------------|----------------------------------------------------------------------------------------------------|
| 1            | Get    | Object list:<br>Number classes | Opt. | Struct of:<br>UINT<br>UINT [ ] | 20<br>(codes) | List of supported objects; the first UINT is the number of supported classes; the remaining UINTs are the codes of these classes. |
| 2            | Get    | Number available               | Opt. | UINT                           | 1             | Maximum number of simultaneous connections                                                                                        |
| 3            | Get    | Number active                  | Opt. | UINT                           | 1             | Number of active connections                                                                                                    |
| 4            | Get    | Active connections             | Opt. | UINT [ ]                       | 1             | List of active connections (referred to with their respective Connection instance ID)                                             |

#### **Class service**

| Service code | Service name         | Need | Description       |
|--------------|----------------------|------|-------------------|
| 16#0E        | Get_Attribute_Single | Req. | Read an attribute |

#### Instance service

| Service code | Service name         | Need | Description       |
|--------------|----------------------|------|-------------------|
| 16#0E        | Get_Attribute_Single | Req. | Read an attribute |

# 14. 4. Ethernet Link object

This object provides the mechanism to configure a device's TCP/IP network interface.

### ■ Class code

| Hexadecimal | decimal |
|-------------|---------|
| 16#F5       | 245     |

## Class attributes

Class attributes for this object are optional.

### ■ Instance attributes

| Attribute ID   | Access            | Name                 | need        | Data type                                            | Value     |                                                   | Details                                                                                                    |
|----------------|-------------------|----------------------|-------------|------------------------------------------------------|-----------|---------------------------------------------------|----------------------------------------------------------------------------------------------------|
| 1              | Get               | Status               | Req.        | DWORD                                                |           | 0                                                 | The interface configuration attribute has not been configured.                                                                                                    |
|                |                   |                      |             |                                                      | Bit level | 1                                                 | The interface configuration contains a valid configuration.                                                                                                    |
|                |                   |                      |             |                                                      |           | 2-15                                              | Reserved for future use.                                                                                                    |
| 2              | Get               | Configuration        | Req.        | DWORD                                                |           | 0                                                 | BOOTP Client.                                                                                                    |
|                |                   | capability           |             |                                                      |           |                                                   |                                                                                                    |
|                |                   |                      |             |                                                      |           | 1                                                 | DNS Client.                                                                                                    |
|                |                   |                      |             |                                                      | Bit level | 2                                                 | DHCP Client.                                                                                                    |
|                |                   |                      |             |                                                      |           | 3                                                 | DHCP-DNS capable.                                                                                                    |
|                |                   |                      |             |                                                      |           | 4                                                 | Interface configuration settable.                                                                                                    |
|                |                   |                      |             |                                                      |           | All ot                                            | her bits are reserved and shall be set to 0.                                                                                                    |
| 3              | Get               | Configuration        | Req.        | DWORD                                                |           | 0                                                 | The interface configuration is valid.                                                                                                    |
|                | Set               | control              |             |                                                      | Bit level | 1                                                 | The interface configuration must be obtained with BOOTP.                                                                                                    |
|                |                   |                      |             |                                                      |           | 2                                                 | The interface configuration must be obtained with DHCP                                                                                                    |
|                |                   |                      |             |                                                      |           | 3                                                 | Reserved.                                                                                                    |
| NOTE : This at | tribute inte      | racts with the Altiv | ar 61/71 pa | rameter                                              |           | 4                                                 | DNS Enable.                                                                                                    |
| [IPmode]. (see | chapter <u>9.</u> | _).                  |             |                                                      |           | All ot                                            | ner bits are reserved and shall be set to 0.                                                                                                    |
| 4              | Get               | Physical link        | Req.        | STRUCT {<br>UINT path size<br>Padded EPATH path<br>} |           | Path<br>Path<br>Path:<br>link o<br>class<br>The n | <b>size</b> : number of 16 bit words in the element<br>Logical segments identifying the physical<br>bject. The path is restricted to one logical<br>segment and one logical instance segment.<br>naximum size is 12 bytes. |

| Attribute ID | Access     | Name                       | need | Data type                                                                                                    | Value                                                         | Details                                                                                                    |
|--------------|------------|----------------------------|------|----------------------------------------------------------------------------------------------------|---------------------------------------------------------------|----------------------------------------------------------------------------------------------------|
| 5            | Get<br>Set | Interface<br>configuration | Req. | STRUCT {<br>UDINT IP Ac<br>UDINT Netw<br>UDINT Gate<br>UDINT Gate<br>UDINT Prim<br>server<br>UDINT Secc<br>server<br>STRING Def<br>name<br>} | ddress<br>vork Mask<br>way address<br>ary Name<br>ondary name | <ul> <li>IP Address: Value of 0 indicates noIP address has been configured. Otherwise, the IP address shall be set to a valid Class A, B, or C address and shall not be set to the loopback address (127.0.0.1).</li> <li>Network Mask: Value of 0 indicates no network mask address has been configured.</li> <li>Gateway Address: Value of 0 indicates no IP address shall be set to a valid Class A, B, or C address shall be set to a valid Class A, B, or C address shall be set to a valid Class A, B, or C address and shall not be set to the loopback address (127.0.0.1).</li> <li>Primary name: Value of 0 indicates no name server address has been configured. Otherwise, the name server address shall be set to a valid Class A, B, or C address.</li> <li>Secondary Name: Value of 0 indicates no secondary name server address has been configured. Otherwise, the name server address.</li> <li>Default domain name: ASCII characters. Maximum length is 48 characters. Shall be padded to an even number of characters (pad not included in length). A length of 0 shall indicate no Domain</li> </ul> |
|              |            |                            |      |                                                                                                    |                                                               | Name is configured.                                                                                                    |
| 6            | Get<br>Set | Host Name                  | Req. | STRING                                                                                                    |                                                               | ASCII characters. Maximum length is<br>64 characters. Shall be padded to an even number<br>of characters (pad not included in length). A length<br>of 0 shall indicate no Host Name is configured.                                                                                                    |

# ■ Class service

| Service Code | Service Name         | Need     | Description                                              |
|--------------|----------------------|----------|----------------------------------------------------------|
| 16#01        | Get_Attribute_All    | Optional | Returns a predefined listing of this objects attributes. |
| 16#0E        | Get_Attribute_Single | Optional | Returns the contents of the specified attribute.         |

# ■ Instance service

| Service Code | Service Name         | Need     | Description                                              |
|--------------|----------------------|----------|----------------------------------------------------------|
| 16#01        | Get_Attribute_All    | Optional | Returns a predefined listing of this objects attributes. |
| 16#0E        | Get_Attribute_Single | Required | Returns the contents of the specified attribute.         |
| 16#02        | Set_Attribute_All    | optional | Modifies all settable attributes.                        |
| 16#10        | Set_Attribute_Single | Required | Modifies a single attribute.                             |

### Behaviour

The following state machine is used to configure the TCP/IP network interface.

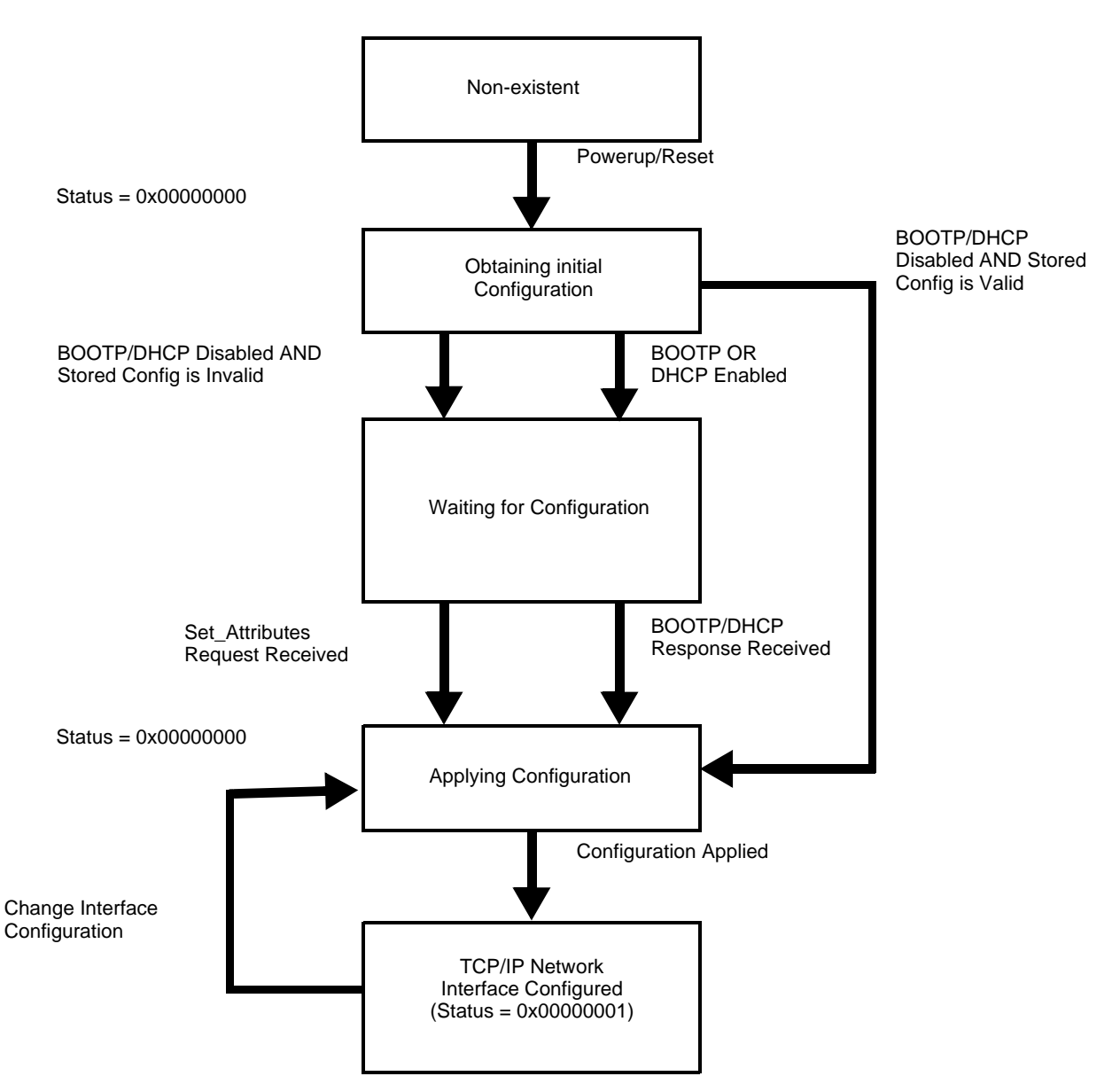

# 14. 5. TCP/IP Interface object

This object maintains link specific counters and status information for an Ethernet 802.3 communications interface.

## ■ Class code

| Hexadecimal | Decimal |
|-------------|---------|
| 16#F6       | 246     |

## Class attributes

| Attribute ID | Access | Name     | Need     | Data type | Value |
|--------------|--------|----------|----------|-----------|-------|
| 1            | Get    | Revision | Req.     | UINT      | 2     |
| 2 through 7  |        |          | optional |           |       |

### ■ Instance attributes ../

| Attribute ID | Access | Name                | Need  | Data type                         | Value                  | Details                                                                   | 3                                           |  |
|--------------|--------|---------------------|-------|-----------------------------------|------------------------|---------------------------------------------------------------------------|---------------------------------------------|--|
| 1            | Get    | Interface Speed     | Req.  | UDINT                             | 0,10,100<br>1000, etc. | Speed                                                                     | in Mbps.                                    |  |
| 2            | Get    | Interface flags     | Req.  | DWORD                             |                        | 0                                                                         | Link status                                 |  |
|              |        |                     |       |                                   | 1                      | Half/full duplex                                                          |                                             |  |
|              |        |                     |       |                                   | Bit                    | 2-4                                                                       | Negotiation status                          |  |
|              |        |                     |       |                                   | level                  | 5                                                                         | Manual setting / requires reset             |  |
|              |        |                     |       |                                   |                        | 6                                                                         | Local Hardware fault                        |  |
|              |        |                     |       |                                   |                        | All othe                                                                  | er bits are reserved and shall be set to 0. |  |
| 3            | Get    | Physical<br>Address | Req.  | ARRAY OF<br>6 USINTs              |                        | This array contains the MAC address of the card.Format: XX-XX-XX-XX-XX-XX |                                             |  |
| 4            | Get    | Interface           | Cond. | STRUCT {                          |                        |                                                                           |                                             |  |
|              |        | counters            |       | UDINT In Octets                   |                        | Octets received on the interface                                          |                                             |  |
|              |        |                     |       | UDINT In Ucast Packets            |                        | Unicast Packets received on the interface.                                |                                             |  |
|              |        |                     |       | UDINT <b>In NUcast</b><br>Packets |                        | Non Unicast Packets received on the interface.                            |                                             |  |
|              |        |                     |       | UDINT <b>In Discards</b>          |                        | Inbound packets received on the interface but discarded.                  |                                             |  |
|              |        |                     |       | UDINT <b>In Errors</b>            |                        | Inbound packets that contain errors. (does not include in Discards)       |                                             |  |
|              |        |                     |       | UDINT <b>In Unknown</b><br>Protos |                        | Inbound packets with unknown protocol.                                    |                                             |  |
|              |        |                     |       | UDINT Out O                       | ctets                  | Octets sent on the interface.                                             |                                             |  |
|              |        |                     |       | UDINT Out U<br>packest            | cast                   | Unicast Packets sent on the interface.                                    |                                             |  |
|              |        |                     |       | UDINT Out N<br>Packets            | Ucast                  | Non Unicast Packets sent on the interface.                                |                                             |  |
|              |        |                     |       | UDINT Out discards                |                        | Outbound packets discarded                                                |                                             |  |
|              |        |                     |       | UDINT                             |                        | Outbo                                                                     | und packets that contain errors             |  |
|              |        |                     |       | }                                 |                        |                                                                           |                                             |  |

| Attribute ID | Access | Name              | Need     | Data type                                                                  | Value | Details                                                                                                    |
|--------------|--------|-------------------|----------|----------------------------------------------------------------------------|-------|----------------------------------------------------------------------------------------------------|
| 5            | Get    | Media Counters    | Cond.    | STRUCT {                                                                   |       |                                                                                                    |
|              |        |                   |          | UDINT Alignment errors                                                     |       | Frames received that are not an integral number of octets in length                                         |
|              |        |                   |          | UDINT FCS Errors                                                           |       | Frames received that do not pass the FCS check                                                              |
|              |        |                   |          | UDINT Single collisions                                                    | ;     | Successfully transmitted frames which<br>experienced exactly one collision                                  |
|              |        |                   |          | UDINT Multiple Collisio                                                    | ns    | Successfully transmitted frames which<br>experienced more than one collision                                |
|              |        |                   |          | UDINT SQE Test Errors                                                      |       | Number of times SQE test error message is generated                                                         |
|              |        |                   |          | UDINT <b>Deferred</b><br>Transmissions                                     |       | Frames for which first transmission attempt is delayed because the medium is busy                           |
|              |        |                   |          | UDINT Late Collisions UDINT Excessive Collisions UDINT MAC Transmit errors |       | Number of times a collision is detected later<br>than 512 bittimes into the transmission of a<br>packet     |
|              |        |                   |          |                                                                            |       | Frames for which transmission fails due to excessive collision                                              |
|              |        |                   |          |                                                                            |       | Frames for which transmission fails due to<br>an internal MAC sublayer transmit error                       |
|              |        |                   |          | UDINT Carrier sense Err                                                    | ors   | Times that the carrier sense condition was<br>lost or never asserted when attempting to<br>transmit a frame |
|              |        |                   |          | UDINT Frame too long UDINT MAC Receive Errors                              |       | Frames received that exceed the maximum permitted frame size                                                |
|              |        |                   |          |                                                                            |       | Frames for which reception on an interface fails due to an internal MAC sublayer receive error              |
|              |        |                   |          | }                                                                          |       |                                                                                                    |
| 6            | Set    | Interface control | Optional | STRUCT {                                                                   |       |                                                                                                    |
|              |        |                   |          | WORD Control Bits                                                          |       | Interface control bits                                                                                      |
|              |        |                   |          | UINT Force interface<br>Speed                                              |       | Speed at which the interface shall be forced to operate.                                                    |
|              |        |                   |          | }                                                                          |       |                                                                                                    |

### ■ Class service

| Service Code | Service Name         | Need     | Description                                              |
|--------------|----------------------|----------|----------------------------------------------------------|
| 16#01        | Get_Attribute_All    | Optional | Returns a predefined listing of this objects attributes. |
| 16#0E        | Get_Attribute_Single | Optional | Returns the contents of the specified attribute.         |
| 16#10        | Get_and_clear        | Cond.    | Modifies a single attribute                              |

#### ■ Instance service

| Service Code | Service Name         | Need     | Description                                              |
|--------------|----------------------|----------|----------------------------------------------------------|
| 16#01        | Get_Attribute_All    | Optional | Returns a predefined listing of this objects attributes. |
| 16#0E        | Get_Attribute_Single | Required | Returns the contents of the specified attribute.         |
| 16#10        | Set_Attribute_Single | Required | Modifies a single attribute.                             |

# 14. 6. Connection object manager

### Class code

| Hexadecimal | Decimal |
|-------------|---------|
| 16#05       | 5       |

### **Class attributes**

| Attribute ID | Access | Name          | Need | Data type | Value | Details                 |
|--------------|--------|---------------|------|-----------|-------|-------------------------|
| 1            | Get    | Revision      | Opt. | UINT      | 1     | _                       |
| 2            | Get    | Max instances | Opt. | UINT      | 4     | 3 defined instances (1) |

(1) Only instances 1 (explicit message), 2 (polled I/O message), and 4 (change of state/cyclic message) are supported. Instance 3 (bit strobe) is not supported.

# Attributes of instance 1—Explicit message instance

| Attribute ID | Access  | Name                            | Need | Data type     | Value      | Details                                                    |
|--------------|---------|---------------------------------|------|---------------|------------|------------------------------------------------------------|
| 1            | Get     | State                           | Req. | USINT         | —          | 0 : Non-existent<br>3 : Established<br>5 : Deferred Delete |
| 2            | Get     | Instance_type                   | Req. | USINT         | 0          | Explicit Message                                           |
| 3            | Get     | TransportClass_trigger          | Req. | BYTE          | 16#83      | Class 3 server                                             |
| 4            | Get     | Produced_connection_id          | Req. | UINT          | 10xxxxx011 | xxxxxx = Node address                                      |
| 5            | Get     | Consumed_connection_id          | Req. | UINT          | 10xxxxx100 | xxxxxx = Node address                                      |
| 6            | Get     | Initial_comm_characteristics    | Req. | BYTE          | 16#21      | Explicit messaging via Group 2                             |
| 7            | Get     | Produced_connection_size        | Req. | UINT          | 36         | Produced data maximum size (in bytes)                      |
| 8            | Get     | Consumed_connection_size        | Req. | UINT          | 36         | Consumed data maximum size (in bytes)                      |
| 9            | Get/Set | Expected_packet_rate            | Req. | UINT          | 2500       | 2.5 sec. (TimeOut)                                         |
| 12           | Get/Set | Watchdog_timeout_action         | Req. | USINT         | 1 or 3     | 1 : Auto-Delete<br>3 : Deferred Delete (Default)           |
| 13           | Get     | Produced connection path length | Req. | UINT          | 0          | Length of attribute 14 data                                |
| 14           | Get     | Produced connection path        | Req. | Array of UINT | Null       | Empty                                                      |
| 15           | Get     | Consumed connection path length | Req. | UINT          | 0          | Length of attribute 16 data                                |
| 16           | Get     | Consumed connection path        | Req. | Array of UINT | Null       | Empty                                                      |

Refer to EtherNet/IP specification for more information.

# 14. 7. Motor data object

The Motor data object acts as a motor parameter database.

## Class code

| Hexadecimal | Decimal |
|-------------|---------|
| 16#28       | 40      |

#### **Object 28hex (Motor Data)**

| Path                  | CIP name     | CIP configuration parameter name |
|-----------------------|--------------|----------------------------------|
| 16#28/01/06 = 40/1/6  | RatedCurrent | Motor Rated Cur                  |
| 16#28/01/07 = 40/1/7  | RatedVoltage | Motor Rated Volt                 |
| 16#28/01/09 = 40/1/9  | RatedFreq    | Motor Rated Freq                 |
| 16#28/01/0F = 40/1/15 | BaseSpeed    | Motor Base Speed                 |

## Schneider-Electric adaptation:

| Path                  | Code | Altivar name       | Logic address  |
|-----------------------|------|--------------------|----------------|
| 16#28/01/06 = 40/1/6  | NCR  | Rated mot. current | 16#2583 = 9603 |
| 16#28/01/07 = 40/1/7  | UNS  | Rated motor volt.  | 16#2581 = 9601 |
| 16#28/01/09 = 40/1/9  | FRS  | Rated motor freq.  | 16#2582 = 9602 |
| 16#28/01/0F = 40/1/15 | NSP  | Rated motor speed  | 16#2584 = 9604 |

#### **Class attributes**

| Attribute ID | Access | Name                                | Need | Data type | Value | Details |
|--------------|--------|-------------------------------------|------|-----------|-------|---------|
| 1            | Get    | Revision                            | Opt. | UINT      | 2     | —       |
| 2            | Get    | Max instance                        | Opt. | UINT      | 1     | _       |
| 6            | Get    | Max ID number of class attribute    | Opt. | UINT      | 7     | _       |
| 7            | Get    | Max ID number of instance attribute | Opt. | UINT      | 15    |         |

#### Instance attributes

| Attribute ID | Access  | Name         | Need | Data type | Value                       | Details                                                              |
|--------------|---------|--------------|------|-----------|-----------------------------|----------------------------------------------------------------------|
| 3            | Get/Set | MotorType    | Req. | USINT     | 7                           | 6 = Wound rotor induction motor<br>7 = Squirrel cage induction motor |
| 6            | Get/Set | RatedCurrent | Req. | UINT      | Depends on the drive rating | [Rated mot. current] (n [ r)                                         |
| 7            | Get/Set | RatedVoltage | Req. | UINT      | Depends on the drive rating | [Rated mot. volt.] (u n 5)                                           |
| 9            | Get/Set | RatedFreq    | Opt. | UINT      | 50/60                       | [Rated motor freq.] (F r 5)                                          |
| 15           | Get/Set | BaseSpeed    | Opt. | UINT      | Depends on the drive rating | [Nom motor speed] ( n 5 P)                                           |

#### **Class service**

| Service code | Service name         | Need | Description       |
|--------------|----------------------|------|-------------------|
| 16#0E        | Get_Attribute_Single | Req. | Read an attribute |

#### Instance service

| Service code | Service name         | Need | Description        |
|--------------|----------------------|------|--------------------|
| 16#0E        | Get_Attribute_Single | Req. | Read an attribute  |
| 16#10        | Set_Attribute_Single | Opt. | Write an attribute |

# 14. 8. Control supervisor object

The Control supervisor object models the functions for managing all devices within the hierarchy of motor control devices.

| Object 29hex (Control Supervisor) |           |                                  |  |  |  |  |
|-----------------------------------|-----------|----------------------------------|--|--|--|--|
| Path                              | CIP name  | CIP configuration parameter name |  |  |  |  |
| 16#29/01/0D = 41/1/13             | FaultCode | Fault Code                       |  |  |  |  |

#### Schneider-Electric adaptation:

| Path                  | Code | Altivar name      | Logic address  |
|-----------------------|------|-------------------|----------------|
| 16#29/01/0D = 41/1/13 | ERRD | CiA402 fault code | 16#219E = 8606 |

#### **Class code**

| Hexadecimal | Decimal |
|-------------|---------|
| 16#29       | 41      |

#### **Class attributes**

| Attribute ID | Access | Name                                | Need | Data type | Value | Details |
|--------------|--------|-------------------------------------|------|-----------|-------|---------|
| 1            | Get    | Revision                            | Opt. | UINT      | 2     | —       |
| 2            | Get    | Max instance                        | Opt. | UINT      | 1     | —       |
| 6            | Get    | Max ID number of class attribute    | Opt. | UINT      | 7     | —       |
| 7            | Get    | Max ID number of instance attribute | Opt. | UINT      | 17    | _       |

#### Instance attributes

| Attribute ID | Access  | Name        | Need | Data type | Details                                                                                                    |
|--------------|---------|-------------|------|-----------|----------------------------------------------------------------------------------------------------|
| 3            | Get/Set | Run Fwd     | Req. | BOOL      | On an edge (0 →1)                                                                                                    |
| 4            | Get/Set | Run Rev     | Opt. | BOOL      | On an edge (0 →1)                                                                                                    |
| 5            | Get/Set | NetCtrl     | Opt. | BOOL      | 0: Local Control (Channel 1)<br>1: Network Control (default)                                                                |
| 6            | Get     | State       | Opt. | USINT     | 0 = Vendor Specific,<br>1 = Startup, 2 = Not_Ready, 3 = Ready,<br>4 = Enabled, 5 = Stopping,<br>6 = Fault_Stop, 7 = Faulted |
| 7            | Get     | Running Fwd | Req. | BOOL      |                                                                                                    |
| 8            | Get     | Running Rev | Opt. | BOOL      |                                                                                                    |
| 9            | Get     | Ready       | Opt. | BOOL      |                                                                                                    |
| 10           | Get     | Faulted     | Req. | BOOL      |                                                                                                    |
| 12           | Get/Set | FaultRst    | Req. | BOOL      | Fault reset (0 →1)                                                                                                    |
| 13           | Get     | FaultCode   | Opt. | UINT      | Refer to the Communication parameters manual:<br>DSP402 fault code (Errd)                                                   |
| 15           | Get     | CtrlFromNet | Opt. | BOOL      | 0 = Local Control; 1 = Network Control                                                                                      |

#### **Class service**

| Service Code | Service name         | Need | Description       |
|--------------|----------------------|------|-------------------|
| 16#0E        | Get_Attribute_Single | Req. | Read an attribute |

### Instance service

| Service Code | Service name         | Need | Description        |
|--------------|----------------------|------|--------------------|
| 16#0E        | Get_Attribute_Single | Req. | Read an attribute  |
| 16#10        | Set_Attribute_Single | Req. | Write an attribute |
| 16#05        | Reset                | Req. | Drive reset        |

#### Control supervisor state transition diagram

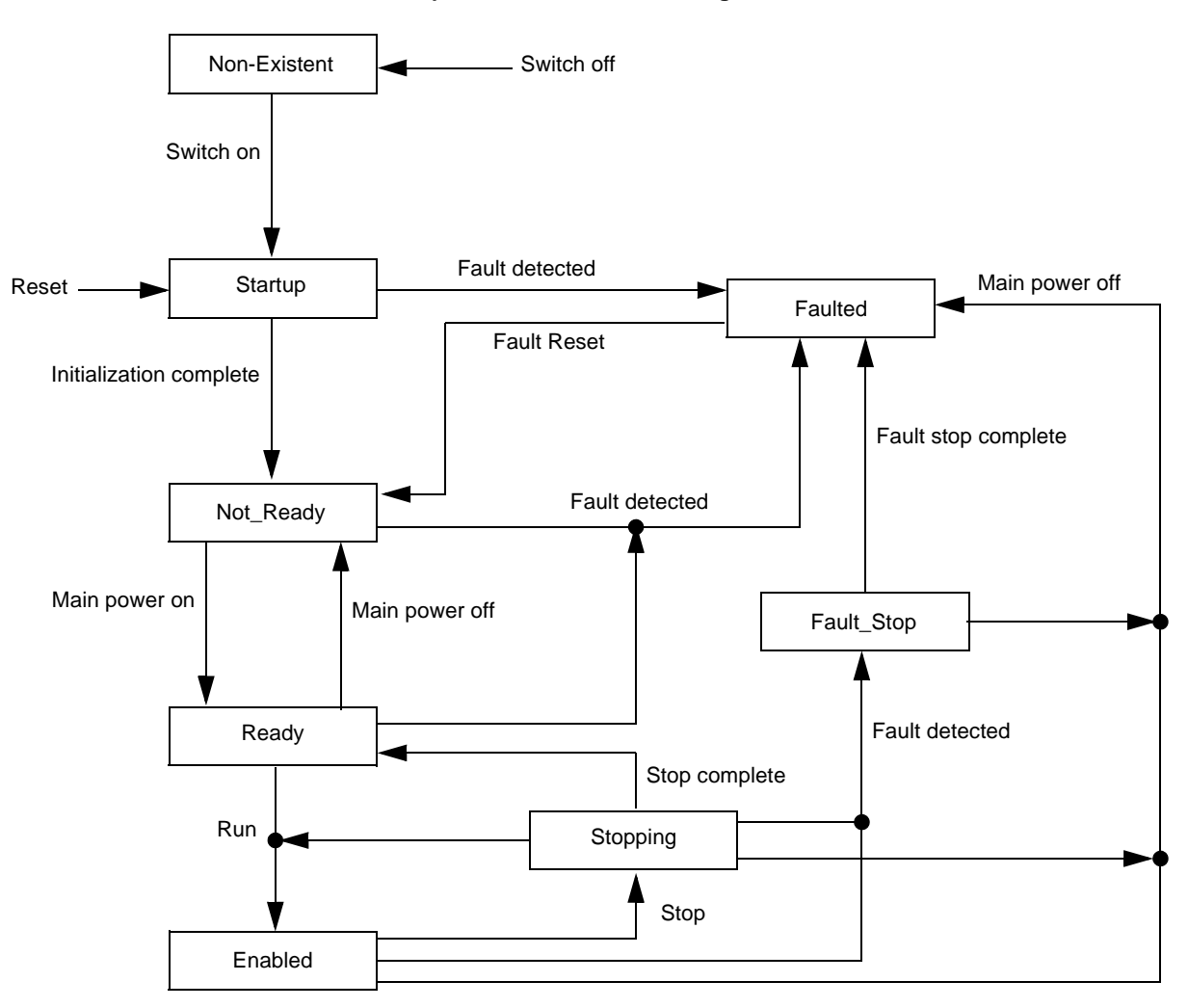

# 14. 9. AC/DC Drive Object

The AC/DC Drive object models the functions (such as torque control and speed ramp) that are specific to drives.

## Class code

| Hexadecimal | Decimal |
|-------------|---------|
| 16#2A       | 42      |

## **Class attributes**

| Attribute ID | Access | Name                                | Need | Data Type | Value | Details |
|--------------|--------|-------------------------------------|------|-----------|-------|---------|
| 1            | Get    | Revision                            | Opt. | UINT      | 1     |         |
| 2            | Get    | Max instance                        | Opt. | UINT      | 1     |         |
| 6            | Get    | Max ID number of class attribute    | Opt. | UINT      | 7     | —       |
| 7            | Get    | Max ID number of instance attribute | Opt. | UINT      | 21    |         |

#### Instance attributes

| Attribute ID | Access  | Name          | Need | Data type | Details                                                                   |
|--------------|---------|---------------|------|-----------|---------------------------------------------------------------------------|
| 3            | Get     | AtReference   | Opt. | BOOL      |                                                                           |
| 4            | Get/Set | NetRef (1)    | Req. | BOOL      | 0: Local speed setpoint (Al1 or Al2)<br>1: Speed setpoint via the network |
| 5            | Get/Set | NetProc       | Opt. | BOOL      | Not handled                                                               |
| 6            | Get/Set | Drive mode    | Req. | USINT     | 1: Open loop<br>2: Closed loop (FVC)                                      |
| 7            | Get     | SpeedActual   | Req. | INT       | Output speed (rFrd)                                                       |
| 8            | Get/Set | SpeedRef      | Req. | INT       | Speed setpoint (LFrd)                                                     |
| 9            | Get     | CurrentActual | Opt. | INT       | Motor current (LCr)                                                       |
| 10           | Get/Set | CurrentLimit  | Opt. | INT       | [Mot. therm. current] (ItH)                                               |
| 11           | Get     | TorqueActual  | Opt. | INT       | Output torque (Otrn)                                                      |
| 12           | Get/Set | TorqueRef     | Opt. | INT       | Torque setpoint (LtCr)                                                    |
| 18           | Get/Set | AccelTime     | Opt. | UINT      | Acceleration time (ACCd)                                                  |
| 19           | Get/Set | DecelTime     | Opt. | UINT      | Deceleration time (dECd)                                                  |
| 20           | Get/Set | LowSpdLimit   | Opt. | UINT      | Parameter [Low speed] (LSP) converted in RPM                              |
| 21           | Get/Set | HighSpdLimit  | Opt. | UINT      | Parameter [High speed] (HSP) converted in RPM                             |

### **Class service**

| Service code | Service name         | Need | Description       |
|--------------|----------------------|------|-------------------|
| 16#0E        | Get_Attribute_Single | Req. | Read an attribute |

#### Instance service

| Service code | Service name         | Need | Description        |
|--------------|----------------------|------|--------------------|
| 16#0E        | Get_Attribute_Single | Req. | Read an attribute  |
| 16#10        | Set_Attribute_Single | Opt. | Write an attribute |
# 14. 10. Assembly object

The Assembly object binds together the attributes of multiple objects so that information to or from each object can be communicated over a single connection.

Assembly objects are static.

The assemblies in use can be modified through the parameter access of the network configuration tool (RSNetWorx).

The drive needs a power off to take into account a new assembly assignment.

#### **Class code**

| Hexadecimal | Decimal |
|-------------|---------|
| 16#04       | 4       |

#### **Class attribute**

| Attribute ID | Access | Name         | Need | Data type | Value | Details              |
|--------------|--------|--------------|------|-----------|-------|----------------------|
| 1            | Get    | Revision     | Opt. | UINT      | 2     | —                    |
| 2            | Get    | Max instance | Opt. | UINT      | 105   | 13 defined instances |

#### **Instances supported**

| Instance | Name                                          | Data size |
|----------|-----------------------------------------------|-----------|
| 20       | ODVA Basic speed control output               | 4 bytes   |
| 21       | ODVA Extended speed control output            | 4 bytes   |
| 22       | ODVA Speed and torque control output          | 6 bytes   |
| 23       | ODVA Extended speed and torque control output | 6 bytes   |
| 100      | Native drive output                           | 16 bytes  |
| 103      | Allen-Bradley® drive output                   | 20 bytes  |
| 70       | ODVA Basic speed control input                | 4 bytes   |
| 71       | ODVA Extended speed control input             | 4 bytes   |
| 72       | ODVA Speed and torque control input           | 6 bytes   |
| 73       | ODVA Extended speed and torque control input  | 6 bytes   |
| 101      | Native drive input                            | 16 bytes  |
| 104      | Allen-Bradley® drive input                    | 20 bytes  |

The description of each instance is detailed in chapter 16. Device profiles

#### Instance attributes

| Attribute ID | Access      | Name | Need | Data type | Value | Details |
|--------------|-------------|------|------|-----------|-------|---------|
| 3            | Get/Set (1) | Data | Req. |           |       |         |

(1) Set access is restricted to output instances only (instances 20, 21, 22, 23, 100 and 103).

#### **Class service**

| Service code | Service name         | Need | Description       |
|--------------|----------------------|------|-------------------|
| 16#0E        | Get_Attribute_Single | Req. | Read an attribute |

#### Instance service

| Service code | Service name         | Need | Description        |
|--------------|----------------------|------|--------------------|
| 16#0E        | Get_Attribute_Single | Req. | Read an attribute  |
| 16#10        | Set_Attribute_Single | Opt. | Write an attribute |

# 14.11. Application objects

# Class code

| Hexadecimal    | Decimal    |
|----------------|------------|
| 16#70 to 16#A8 | 112 to 424 |

#### Altivar parameters path

The Altivar parameters are grouped in classes. Each application class has only 1 instance. Each instance groups 200 parameters. Each attribute in an instance relates to a parameter.

The first parameter registered in the first application class (class code: 16#70 = 112) has the logical address 3000.

Examples:

| Logical address | Path Hexadecimal | Path decimal  |
|-----------------|------------------|---------------|
| 3 000           | 16# 70 / 01 / 01 | 112/1/1       |
| 3 100           | 16# 70 / 01 / 65 | 112 / 1 / 101 |
| 3 200           | 16# 71 / 01 / 01 | 113/1/1       |
| 64 318          | 16# A2 / 1 / 77  | 418 / 1 / 119 |

Refer to the Communication parameters manual.

#### **Class attributes**

| Attribute ID | Access | Name                                | Need | Data type | Value |
|--------------|--------|-------------------------------------|------|-----------|-------|
| 1            | Get    | Revision                            | Opt. | UINT      | 1     |
| 2            | Get    | Max instance                        | Opt. | UINT      | 1     |
| 6            | Get    | Max ID number of class attribute    | Opt. | UINT      | 7     |
| 7            | Get    | Max ID number of instance attribute | Opt. | UINT      | Х     |

## Instance attributes

| Attribute ID | Access  | Name                         | Data type    | Value                       |
|--------------|---------|------------------------------|--------------|-----------------------------|
| 1            | Get/Set | First parameter of the class | UINT / USINT | Value returned by the drive |
|              |         |                              |              |                             |
| х            | Get/Set | Last parameter of the class  | UINT / USINT | Value returned by the drive |

Note: Depending on the parameter, write access may be prohibited. Refer to the Communication parameters manual for more information.

## **Class service**

| Service code | Service name         | Need | Description       |
|--------------|----------------------|------|-------------------|
| 16#0E        | Get_Attribute_Single | Req. | Read an attribute |

#### Instances service

| Service code | Service name         | Need | Description        |
|--------------|----------------------|------|--------------------|
| 16#0E        | Get_Attribute_Single | Req. | Read an attribute  |
| 116#0        | Set_Attribute_Single | Opt. | Write an attribute |

# ■ Object 2Ahex (AC/DC Drive)

| Path                  | CIP name      | CIP configuration parameter name |
|-----------------------|---------------|----------------------------------|
| 16#2A/01/07 = 42/1/7  | SpeedActual   | Speed Actual                     |
| 16#2A/01/08 = 42/1/8  | SpeedRef      | Speed Reference                  |
| 16#2A/01/09 = 42/1/9  | CurrentActual | Current Actual                   |
| 16#2A/01/0A = 42/1/10 | CurrentLimit  | Current Limit                    |
| 16#2A/01/0B = 42/1/11 | TorqueActual  | Torque Actual                    |
| 16#2A/01/0C = 42/1/12 | TorqueRef     | Torque Reference                 |
| 16#2A/01/12 = 42/1/18 | AccelTime     | Accel Time                       |
| 16#2A/01/13 = 42/1/19 | DecelTime     | Decel Time                       |
| 16#2A/01/14 = 42/1/20 | LowSpdLimit   | Low Speed Limit                  |
| 16#2A/01/15 = 42/1/21 | HighSpdLimit  | High Speed Limit                 |

# Schneider-Electric adaptation:

| Path                  | Code | Altivar name          | Logic address   | Unit Id |
|-----------------------|------|-----------------------|-----------------|---------|
| 16#2A/01/07 = 42/1/7  | RFRD | Output velocity       | 16#219C = 8604  |         |
| 16#2A/01/08 = 42/1/8  | LFRD | Speed setpoint        | 16#219A = 8602  |         |
| 16#2A/01/09 = 42/1/9  | LCR  | Motor current         | 16#0C84 = 3204  |         |
| 16#2A/01/0A = 42/1/10 | ITH  | Mot. therm. current   | 16#2596 = 9622  |         |
| 16#2A/01/0B = 42/1/11 | Otrn | Output torque (Nm)    | 16#2A0B = 10763 | 251     |
| 16#2A/01/0C = 42/1/12 | n.a. | Torque setpoint (Nm)  | 16#2A0C = 10764 | 251     |
| 16#2A/01/12 = 42/1/18 | ACCD | CIP acceleration time | 16#2A12 = 10770 | 251     |
| 16#2A/01/13 = 42/1/19 | DECD | CIP deceleration time | 16#2A13 = 10771 | 251     |
| 16#2A/01/14 = 42/1/20 | LSPD | CIP Low speed limit   | 16#2A14 = 10772 | 251     |
| 16#2A/01/15 = 42/1/21 | HSPD | CIP High speed limit  | 16#2A15 = 10773 | 251     |

# 15. Explicit Messaging

The following example shows an example of explicit messaging: The value of the ACC parameter (Modbus @ = 9001 / CIP address 16#2A:1:16#12) is modified when the variable "bit01" is toggled ON.

| 👪 RSLogix 5000 - TEST                                                                                                    | in Test_PD0_101_100_MSG_01.ACD [1756-L55] - [Prog_MSG - Gestion_MSG]                                                                                                    |                                         |
|----------------------------------------------------------------------------------------------------|----------------------------------------------------------------------------------------------------|-----------------------------------------|
| 🛱 File Edit View Search Logic                                                                                                    | Communications Tools Window Help                                                                                                    | _ 8 ×                                   |
|                                                                                                    |                                                                                                    |                                         |
| Offline<br>No Forces<br>No Edits<br>Redundancy<br>No 2 State<br>Redundancy<br>No 2 State<br>State<br>S | Path:     AB_DF1-1\0       Image: AB_DF1-1\0       Image: AB_DF1-1\0 |                                         |
| Controller Fault Handler                                                                                                    |                                                                                                    |                                         |
| Task<br>Task<br>Task                                                                                                    | 0 bit01Type - CIP Generic Message Control                                                                                                    | message (EN)                            |
| Program Tags     Dentine_de_test     Routine_de_test     Task_MSG     Program Tags     Destion_MSG     Destion_MSG                                                                                                    | 1 message_DN<br>message_ER                                                                                                    | bit01                                   |
| Motion Groups     Motion Groups     Motion Grouped Axes     Trends     Gata Types     Git User-Defined                                                                                                    | 2                                                                                                    | Add<br>Source A 1<br>Source B tempo01   |
| Module-Defined                                                                                                    | ADD                                                                                                    | Dest tempo01<br>1 €                     |
| Type Ladder Diagram (Ma<br>Description                                                                                                    | 3     Greater Than (A>B)     Add     < )→       Source A tempo01     Source A 1     Source A 1       1 ←     Source B 10     38 ←       Dest     Cpt01     38 ←                                                                                                    | Move<br>Source 0<br>Dest tempo01<br>1 ← |
|                                                                                                    | Routine_de_test A Gestion_MSG /                                                                                                    | ▶                                       |
| Ready                                                                                                    | Run                                                                                                    | g 0 of 4 APP VER                        |

The detailed configuration of the message Box:

| Message Configuration - message                                              | X                                                                                          |
|------------------------------------------------------------------------------|--------------------------------------------------------------------------------------------|
| Configuration Communication Tag                                              | <b>•</b>                                                                                   |
| Service Set Attribute Single                                                 | Source Element: [tag_message_A v<br>Source Length: 2 v (Bytes)<br>Destination v<br>New Tag |
| Enable Enable Waiting Start     Error Code: Extended Error Code: Error Path: | ● Done Done Length: 0                                                                      |
|                                                                              | Annuler Appliquer Aide                                                                     |

EtherNet/IP card provides several profiles:

- CIP AC drive profile (0x02) (default setting),
- Allen Bradley drive profile,
- Schneider-Electric: CiA 402 and I/O.

The profile is chosen by the selection of the right input assembly and output assembly.

In this manual, the chapter "Integration in RSLogix 5000" shows how the user may select the assemblies.

#### ■ List of assemblies

#### **Output assemblies**

| Assembly name                                | Number | Size                          |
|----------------------------------------------|--------|-------------------------------|
| CIP basic speed control output               | 20     | 2 words (4 bytes)             |
| CIP extended speed control output            | 21     | 2 words (4 bytes)             |
| CIP speed and torque control output          | 22     | 3 words (6 bytes)             |
| CIP extended speed and torque control output | 23     | 3 words (6 bytes)             |
| Native drive output                          | 100    | 2 to 10 words (4 to 20 bytes) |
| Allen-Bradley® drive output                  | 103    | 2 to 10 words (4 to 20 bytes) |

#### Input assemblies

| Assembly name                               | Number | Size                          |
|---------------------------------------------|--------|-------------------------------|
| CIP basic speed control input               | 70     | 2 words (4 bytes)             |
| CIP extended speed control input            | 71     | 2 words (4 bytes)             |
| CIP speed and torque control input          | 72     | 3 words (6 bytes)             |
| CIP extended speed and torque control input | 73     | 3 words (6 bytes)             |
| Native drive input                          | 101    | 2 to 10 words (4 to 20 bytes) |
| Allen-Bradley® drive input                  | 104    | 2 to 10 words (4 to 20 bytes) |

#### **REMARK:**

For the assemblies 20 and 22, the default settings defines that the speed setpoint is originated from the terminals. To fully control the drive from the network the following operation is required:

The object 2A/1/4 (netref) must be changed from 0 to 1 (byte). Such assignment can be done:

- By program, with an MSG() instruction block.
- With the Class instance editor:

| Vecute Transaction A<br>Service Code<br><u>Value</u> <u>Description</u><br>10 Set Single | Attribute                                                                                      | nce: <u>Attribute:</u><br>4 |
|------------------------------------------------------------------------------------------|------------------------------------------------------------------------------------------------|-----------------------------|
| <u>T</u> ransmit data size:<br>Byte                                                      | ■         Data sent to the device:           ■         1           ■         Values in decimal | Evecute                     |
| Receive Data<br>Output size format:                                                      | Data received from the device:                                                                 |                             |
| Byte<br>Output <u>r</u> adix format:<br>Hexadecimal                                      | The execution was completed.                                                                   |                             |

# ■ Assembly 20: CIP basic speed control output

# Assembly mapping

| Word number | Definition             |  |  |  |
|-------------|------------------------|--|--|--|
| 0           | CIP basic command word |  |  |  |
| 1           | Speed setpoint (rpm)   |  |  |  |

## CIP basic command word

| Bit 7    | Bit 6    | Bit 5    | Bit 4    | Bit 3    | Bit 2                                                | Bit 1    | Bit 0                                  |
|----------|----------|----------|----------|----------|------------------------------------------------------|----------|----------------------------------------|
| Not used | Not used | Not used | Not used | Not used | Fault reset (1)<br>0 = No command<br>1 = Fault reset | Not used | Run Forward (2)<br>0 = Stop<br>1 = Run |

(1) Active on rising edge.(2) Active on level.

| Bit 15   | Bit 14   | Bit 13   | Bit 12   | Bit 11   | Bit 10   | Bit 9    | Bit 8    |
|----------|----------|----------|----------|----------|----------|----------|----------|
| Not used | Not used | Not used | Not used | Not used | Not used | Not used | Not used |

# ■ Assembly 70: CIP basic speed control input

## Assembly mapping

| Word number | Definition            |
|-------------|-----------------------|
| 0           | CIP basic status word |
| 1           | Actual speed (rpm)    |

## CIP basic status word

| Bit 7    | Bit 6    | Bit 5    | Bit 4    | Bit 3    | Bit 2                                 | Bit 1    | Bit 0                                |
|----------|----------|----------|----------|----------|---------------------------------------|----------|--------------------------------------|
| Not used | Not used | Not used | Not used | Not used | Running<br>0 = Stopped<br>1 = Running | Not used | Faulted<br>0 = No fault<br>1 = Fault |

| Bit 15   | Bit 14   | Bit 13   | Bit 12   | Bit 11   | Bit 10   | Bit 9    | Bit 8    |
|----------|----------|----------|----------|----------|----------|----------|----------|
| Not used | Not used | Not used | Not used | Not used | Not used | Not used | Not used |

# ■ Assembly 21: CIP extended speed control output

# Assembly mapping

| Word number | Definition                |
|-------------|---------------------------|
| 0           | CIP extended command word |
| 1           | Speed setpoint (rpm)      |

#### **CIP** extended command word

| Bit 7    | Bit 6                                                | Bit 5                                              | Bit 4    | Bit 3    | Bit 2                             | Bit 1 Bit 0                                                                    |
|----------|------------------------------------------------------|----------------------------------------------------|----------|----------|-----------------------------------|--------------------------------------------------------------------------------|
| Not used | Network setpoint                                     | Network command                                    | Not used | Not used | Fault reset (1)                   | Run forward / reverse                                                          |
|          | 0 = Setpoint by terminals<br>1 = Setpoint by network | 0 = Command by terminals<br>1 = Command by network |          |          | 0 = No command<br>1 = Fault reset | 00 = Quick stop<br>01 = Run forward<br>10 = Run reverse<br>11 = Freewheel stop |

| Bit 15   | Bit 14   | Bit 13   | Bit 12   | Bit 11   | Bit 10   | Bit 9    | Bit 8    |
|----------|----------|----------|----------|----------|----------|----------|----------|
| Not used | Not used | Not used | Not used | Not used | Not used | Not used | Not used |

(1) Active on rising edge.

# ■ Assembly 71: CIP extended speed control input

# Assembly mapping

| Word number | Definition               |
|-------------|--------------------------|
| 0           | CIP extended status word |
| 1           | Actual speed (rpm)       |

#### **CIP** extended status word

| Bit 7         | Bit 6          | Bit 5          | Bit 4         | Bit 3            | Bit 2     | Bit 1          | Bit 0        |
|---------------|----------------|----------------|---------------|------------------|-----------|----------------|--------------|
| At reference  | Setpoint from  | Command from   | Ready         | Running forward  | / reverse | Warning        | Faulted      |
| 0 = Reference | network        | network        | 0 = Not ready | _                |           | _              | 0 = No fault |
| not reached   | 0 = Setpoint   | 0 = Command    | 1 = Ready     | 00 = Stopped     |           | 0 = No warning | 1 = Fault    |
| 1 = Reference | from terminals | from terminals |               | 01 = Running for | ward      | 1 = Warning    |              |
| reached       | 1 = Setpoint   | 1 = Command    |               | 10 = Running rev | /erse     | -              |              |
|               | from network   | from network   |               | 11 = Not used    |           |                |              |

| Bit 15   | Bit 14   | Bit 13   | Bit 12   | Bit 11   | Bit 10                                                                                                    | Bit 9             | Bit 8   |
|----------|----------|----------|----------|----------|----------------------------------------------------------------------------------------------------|-------------------|---------|
| Not used | Not used | Not used | Not used | Not used | Bit 8 to bit 10 are<br>000 = Not used<br>001 = Startup<br>010 = Not Ready<br>011 = Ready<br>100 = Enabled<br>101 = Stopping<br>110 = Fault Stop<br>111 = Faulted | used for the driv | e state |

# ■ Assembly 22: CIP speed and torque control output Assembly mapping

| Word number | Definition                 |
|-------------|----------------------------|
| 0           | CIP basic command word (1) |
| 1           | Speed setpoint (rpm)       |
| 2           | Torque setpoint (Nm)       |

(1) Refer to assembly 20.

# ■ Assembly 72: CIP speed and torque control input Assembly mapping

| Word number | Definition                |
|-------------|---------------------------|
| 0           | CIP basic status word (1) |
| 1           | Actual speed (rpm)        |
| 2           | Actual torque (Nm)        |

(1) Refer to assembly 70.

# ■ Assembly 23: CIP extended speed and torque control output Assembly mapping

| Word number | Definition                    |
|-------------|-------------------------------|
| 0           | CIP extended command word (1) |
| 1           | Speed setpoint (rpm)          |
| 2           | Torque setpoint (Nm)          |

(1) Refer to assembly 21.

# ■ Assembly 73: CIP extended speed and torque control input

# Assembly mapping

| Word number | Definition                   |
|-------------|------------------------------|
| 0           | CIP extended status word (1) |
| 1           | Actual speed (rpm)           |
| 2           | Actual torque (Nm)           |

(1) Refer to assembly 71.

# ■ Assembly 100: Native drive output

# Assembly mapping

| Word number | Definition           |
|-------------|----------------------|
| 0           | Control word         |
| 1           | Velocity setpoint    |
| 2           | Scanner write word 1 |
| 3           | Scanner write word 2 |
| 4           | Scanner write word 3 |
| 5           | Scanner write word 4 |
| 6           | Scanner write word 5 |
| 7           | Scanner write word 6 |

#### Altivar 61/71 assignment

| Word number | Code | Name                                                                                  | Logic address   |
|-------------|------|---------------------------------------------------------------------------------------|-----------------|
| 0           | NC1  | Communication scanner, value of write word 1 (default value :CMD, Control word)       | 16#31D9 = 12761 |
| 1           | NC2  | Communication scanner, value of write word 2 (default value: LFRD, velocity setpoint) | 16#31DA = 12762 |
| 2           | NC3  | Communication scanner, value of write word 3                                          | 16#31DB = 12763 |
| 3           | NC4  | Communication scanner, value of write word 4                                          | 16#31DC = 12764 |
| 4           | NC5  | Communication scanner, value of write word 5                                          | 16#31DD = 12765 |
| 5           | NC6  | Communication scanner, value of write word 6                                          | 16#31DE = 12766 |
| 6           | NC7  | Communication scanner, value of write word 7                                          | 16#31DF = 12767 |
| 7           | NC8  | Communication scanner, value of write word 8                                          | 16#31E0 = 12768 |

Note: The default assignment of NC1 and NC2 must be changed to "Not assigned".

# ■ Assembly 101: Native drive input

# Assembly mapping

| Word number | Definition          |
|-------------|---------------------|
| 0           | Scanner read word 1 |
| 1           | Scanner read word 2 |
| 2           | Scanner read word 3 |
| 3           | Scanner read word 4 |
| 4           | Scanner read word 5 |
| 5           | Scanner read word 6 |
| 6           | Scanner read word 7 |
| 7           | Scanner read word 8 |

# Altivar 71/61 assignment

|      | -                                                                                        |                                                                                                    |
|------|------------------------------------------------------------------------------------------|----------------------------------------------------------------------------------------------------|
| Code | Name                                                                                     | Logic address                                                                                                    |
| NM1  | Communication scanner, value of read word 1 (default value: Status word, ETA)            | 16#31C5 = 12741                                                                                                    |
| NM2  | Communication scanner, value of read word 2 (default value: Velocity actual value, RFRD) | 16#31C6 = 12742                                                                                                    |
| NM3  | Communication scanner, value of read word 3                                              | 16#31C7 = 12743                                                                                                    |
| NM4  | Communication scanner, value of read word 4                                              | 16#31C8 = 12744                                                                                                    |
| NM5  | Communication scanner, value of read word 5                                              | 16#31C9 = 12745                                                                                                    |
| NM6  | Communication scanner, value of read word 6                                              | 16#31CA = 12746                                                                                                    |
| NM7  | Communication scanner, value of read word 7                                              | 16#31CB = 12747                                                                                                    |
| NM8  | Communication scanner, value of read word 8                                              | 16#31CC = 12748                                                                                                    |
|      | Code<br>NM1<br>NM2<br>NM3<br>NM4<br>NM5<br>NM6<br>NM7<br>NM8                             | CodeNameNM1Communication scanner, value of read word 1<br>(default value: Status word, ETA)NM2Communication scanner, value of read word 2<br>(default value: Velocity actual value, RFRD)NM3Communication scanner, value of read word 3NM4Communication scanner, value of read word 4NM5Communication scanner, value of read word 5NM6Communication scanner, value of read word 6NM7Communication scanner, value of read word 7NM8Communication scanner, value of read word 8 |

# ■ Assembly 103: Allen-Bradley® drive output

# Assembly mapping

| Word number | Definition                              |
|-------------|-----------------------------------------|
| 0           | Allen-Bradley® drive logic command      |
| 1           | Standardized speed setpoint (reference) |
| 2           | Scanner write word 1                    |
| 3           | Scanner write word 2                    |
| 4           | Scanner write word 3                    |
| 5           | Scanner write word 4                    |
| 6           | Scanner write word 5                    |
| 7           | Scanner write word 6                    |
| 8           | Scanner write word 7                    |
| 9           | Scanner write word 8                    |

# Altivar 61/71 assignment

| Word number | Code | Name                                         | Logic address   |
|-------------|------|----------------------------------------------|-----------------|
| 0           | n.a. | Allen-Bradley® drive logic command           | n.a.            |
| 1           | LFR  | Frequency setpoint                           | 16#2136 = 8502  |
| 2           | NC1  | Communication scanner, value of write word 1 | 16#31D9 = 12761 |
| 3           | NC2  | Communication scanner, value of write word 2 | 16#31DA = 12762 |
| 4           | NC3  | Communication scanner, value of write word 3 | 16#31DB = 12763 |
| 5           | NC4  | Communication scanner, value of write word 4 | 16#31DC = 12764 |
| 6           | NC5  | Communication scanner, value of write word 5 | 16#31DD = 12765 |
| 7           | NC6  | Communication scanner, value of write word 6 | 16#31DE = 12766 |
| 8           | NC7  | Communication scanner, value of write word 7 | 16#31DF = 12767 |
| 9           | NC8  | Communication scanner, value of write word 8 | 16#31E0 = 12768 |

Note: The default assignment of NC1 and NC2 must be changed to another value or to not assigned..

# ■ Allen-Bradley® drive logic command

The logic command is a 16-bit word of control produced by the scanner and consumed by the EtherNet/IP card.

If enabled, the Logic command word is always word 0 in the output image.

| Bit 7                              | Bit 6                                        | Bit 5 Bit 4                                                                                           | Bit 3                                    | Bit 2                  | Bit 1                      | Bit 0                    |
|------------------------------------|----------------------------------------------|----------------------------------------------------------------------------------------------------|------------------------------------------|------------------------|----------------------------|--------------------------|
| MOP Increment                      | Local control                                | Direction                                                                                             | Clear faults (3)                         | Jog                    | Start (2)                  | Stop (1)                 |
| 0 = Not Increment<br>1 = Increment | 0 = No local<br>control<br>1 = Local control | 00 = No command (4)<br>01 = Forward command<br>10 = Reverse command<br>11 = Hold direction<br>control | 0 = Not clear faults<br>1 = Clear faults | 0 = Not jog<br>1 = Jog | 0 = Not start<br>1 = Start | 0 = Not stop<br>1 = Stop |

| Bit 15                             | Bit 14                                                                                                    | Bit 13                                                                                          | Bit 12         | Bit 11 Bit 10                                                                                         | Bit 9 Bit 8                                                                                           |
|------------------------------------|----------------------------------------------------------------------------------------------------|-------------------------------------------------------------------------------------------------|----------------|----------------------------------------------------------------------------------------------------|----------------------------------------------------------------------------------------------------|
| MOP Decrement                      | Reference se                                                                                                    | elect                                                                                           |                | Decel rate                                                                                            | Accel rate                                                                                            |
| 0 = Not decrement<br>1 = Decrement | 000 = No cor<br>001 = Setpoi<br>010 = Setpoi<br>011 = Ref. 3<br>100 = Ref. 4<br>101 = Ref. 5<br>110 = Ref. 6<br>111 = Ref. 7 | nmand (7)<br>nt 1 channel<br>(Preset 3)<br>(Preset 4)<br>(Preset 5)<br>(Preset 6)<br>(Preset 7) | (Fr1)<br>(Fr2) | 00 = No command (6)<br>01 = Decel rate 1 command<br>10 = Decel rate 2 command<br>11 = Hold decel rate | 00 = No command (5)<br>01 = Accel rate 1 command<br>10 = Accel rate 2 command<br>11 = Hold accel rate |

(1) Stop: Active at level.

(2) Start: Active on rising edge. A Not stop condition (logic 0 = 0) must first be present before a Start condition (logic 1 = 1) will start the drive.

(3) Clear faults: Active on rising edge. To perform this command, the value must switch from "0" to "1."

(4) Direction \ No command: If a direction is selected acts like Hold direction control.

(5) Accel rate \ No command: If a rate is selected acts like Hold accel rate.

(6) Decel rate \ No command: If a rate is selected acts like Hold decel rate.

(7) Reference select \ No command: If a rate is selected acts like Hold command.

# ■ Altivar 61/71 assignment

| Bit 7    | Bit 6    | Bit 5 Bit 4                                                                                                    | Bit 3                                                        | Bit 2    | Bit 1                                   | Bit 0                                |
|----------|----------|----------------------------------------------------------------------------------------------------|--------------------------------------------------------------|----------|-----------------------------------------|--------------------------------------|
| Not used | Not used | Direction<br>00 = No command (4)<br>01 = Forward command<br>10 = Reverse command<br>11 = Hold direction control | Clear faults (3)<br>0 = Not clear faults<br>1 = Clear faults | Not used | Start (2)<br>0 = Not start<br>1 = Start | Stop (1)<br>0 = Not stop<br>1 = Stop |

| Bit 15   | Bit 14                                                                                                    | Bit 13                                                                         | Bit 12 | Bit 11   | Bit 10   | Bit 9    | Bit 8    |
|----------|----------------------------------------------------------------------------------------------------|--------------------------------------------------------------------------------|--------|----------|----------|----------|----------|
| Not used | Setpoint se                                                                                                 | elect                                                                          |        | Not used | Not used | Not used | Not used |
|          | 000 = No c<br>001 = Terr<br>010 = Con<br>011 = Pres<br>100 = Pres<br>101 = Pres<br>110 = Pres<br>111 = Pres | command<br>ninals<br>trol by netw<br>set 3<br>set 4<br>set 5<br>set 6<br>set 7 | vork   |          |          |          |          |

## ■ Standardised setpoint

The setpoint (16 bits only) is produced by the controller and consumed by the EtherNet/IP card. If enabled, the setpoint is always word 1 in the output image.

The setpoint value is a standardised (e.g. scaled) value; it is not an engineering value.

#### Schneider-Electric adaptation

[Frequency setpoint] (L F r) shall be configured in high resolution: standardised value on 16 signed bits at maximum frequency. The value 32767 corresponds to the parameter [Max frequency] (L F r). The default value of the parameter [Max frequency] (L F r) is 60 Hz, and the resolution is then approximately 0.0018 Hz.

#### Note:

The commanded maximum speed can never exceed the value of the parameter [High speed] (HSP).

The table below shows example setpoints and their results on an Altivar drive that has its parameter [Max frequency] (*L F r*) set to 130 Hz and its parameter [High speed] (*H 5 P*) set to 60 Hz.

| Setpoint value | Sc      | ale     | Output speed | Feedback value |  |
|----------------|---------|---------|--------------|----------------|--|
|                | Percent | Value   | Output speed |                |  |
| 32767 (1)      | 100%    | 130 Hz  | 60 Hz (2)    | 15123 (3)      |  |
| 16384          | 50%     | 65 Hz   | 60 Hz (2)    | 15123 (3)      |  |
| 8192           | 25%     | 32.5 Hz | 32.5 Hz      | 8192           |  |
| 0              | 0%      | 0 Hz    | 0 Hz         | 0              |  |

(1) A value of 32767 is equivalent to the parameter [Max frequency] (E F r) frequency value. Values greater than 32767 reverse speed. (2) The drive runs at 60 Hz instead of 130 Hz or 65 Hz because the parameter [High speed] (H 5 P) sets 60 Hz as the maximum speed.

(3) The feedback value is also scaled based on the value of the parameter [Max frequency] (E F r), for example, 60/130 = 0.46 so

32767 x 0.46 = 15123.

## ■ Assembly 104: Allen-Bradley® drive input

#### Assembly mapping

| Word number | Definition                        |
|-------------|-----------------------------------|
| 0           | Allen-Bradley® drive logic status |
| 1           | Speed feedback (actual value)     |
| 2           | Scanner read word 1               |
| 3           | Scanner read word 2               |
| 4           | Scanner read word 3               |
| 5           | Scanner read word 4               |
| 6           | Scanner read word 5               |
| 7           | Scanner read word 6               |
| 8           | Scanner read word 7               |
| 9           | Scanner read word 8               |

| Word number | Code | Name                                        | Logic address   |
|-------------|------|---------------------------------------------|-----------------|
| 0           | n.a. | Allen-Bradley® drive logic status           | n.a.            |
| 1           | RFR  | Output frequency                            | 16#0C82 = 3202  |
| 2           | NM1  | Communication scanner, value of read word 1 | 16#31C5 = 12741 |
| 3           | NM2  | Communication scanner, value of read word 2 | 16#31C6 = 12742 |
| 4           | NM3  | Communication scanner, value of read word 3 | 16#31C7 = 12743 |
| 5           | NM4  | Communication scanner, value of read word 4 | 16#31C8 = 12744 |
| 6           | NM5  | Communication scanner, value of read word 5 | 16#31C9 = 12745 |
| 7           | NM6  | Communication scanner, value of read word 6 | 16#31CA = 12746 |
| 8           | NM7  | Communication scanner, value of read word 7 | 16#31CB = 12747 |
| 9           | NM8  | Communication scanner, value of read word 8 | 16#31CC = 12748 |

Note: The default assignment of NM1 and NM2 must be changed to "Not assigned".

# ■ Allen-Bradley® drive logic status

The Logic Status is a 16-bit word of status produced by the EtherNet/IP card and consumed by the scanner. If enabled, the Logic status word is always word 2 in the input image.

| Bit 7                     | Bit 6                     | Bit 5                                    | Bit 4                                    | Bit 3                      | Bit 2                      | Bit 1                        | Bit 0                      |
|---------------------------|---------------------------|------------------------------------------|------------------------------------------|----------------------------|----------------------------|------------------------------|----------------------------|
| Fault                     | Alarm                     | Decelerating                             | Accelerating                             | Actual direction           | Command direction          | Active                       | Ready                      |
| 0 = No fault<br>1 = Fault | 0 = No alarm<br>1 = Alarm | 0 = Not decelerating<br>1 = Decelerating | 0 = Not accelerating<br>1 = Accelerating | 0 = Reverse<br>1 = Forward | 0 = Reverse<br>1 = Forward | 0 = Not active<br>1 = Active | 0 = Not ready<br>1 = Ready |

| Bit 15                 | Bit 14    | Bit 13 | Bit 12 | Bit 11         | Bit 10 | Bit 9 | Bit 8                |
|------------------------|-----------|--------|--------|----------------|--------|-------|----------------------|
| Reference              |           |        |        | Local control  |        |       | At speed             |
| 0000 = Ref A           | auto      |        |        | 000 = Port 0   | (TB)   |       | 0 = Not at reference |
| 0001 = Ref E           | 8 auto    |        |        | 001 = Port 1   |        |       | 1 = At reference     |
| 0010 = Prese           | et 2 auto |        |        | 010 = Port 2   |        |       |                      |
| 0011 = Prese           | et 3 auto |        |        | 011 = Port 3   |        |       |                      |
| 0100 = Preset 4 auto   |           |        |        | 100 = Port 4   |        |       |                      |
| 0101 = Prese           | et 5 auto |        |        | 101 = Port 5   |        |       |                      |
| 0110 = Prese           | et 6 auto |        |        | 110 = Port 6   |        |       |                      |
| 0111 = Preset 7 auto   |           |        |        | 111 = No local |        |       |                      |
| 1000 = Term blk manual |           |        |        |                |        |       |                      |
| 1001 = DPI 1           | manual    |        |        |                |        |       |                      |
| 1010 = DPI 2 manual    |           |        |        |                |        |       |                      |
| 1011 = DPI 3 manual    |           |        |        |                |        |       |                      |
| 1100 = DPI4 manual     |           |        |        |                |        |       |                      |
| 1101 = DPI 5 manual    |           |        |        |                |        |       |                      |
| 1110 = DPI6            |           |        |        |                |        |       |                      |
| IIII = Jog r           | elelence  |        |        |                |        |       |                      |

#### Schneider-Electric adaptation

| Bit 7                     | Bit 6    | Bit 5                                    | Bit 4                                    | Bit 3                      | Bit 2                      | Bit 1                        | Bit 0                          |
|---------------------------|----------|------------------------------------------|------------------------------------------|----------------------------|----------------------------|------------------------------|--------------------------------|
| Fault                     | Alarm    | Decelerating                             | Accelerating                             | Actual direction           | Command direction          | Running                      | Enabled                        |
| 0 = No fault<br>1 = Fault | Not used | 0 = Not decelerating<br>1 = Decelerating | 0 = Not accelerating<br>1 = Accelerating | 0 = Reverse<br>1 = Forward | 0 = Reverse<br>1 = Forward | 0 = Not active<br>1 = Active | 0 = Not enabled<br>1 = Enabled |

| Bit 15                                                                                                    | Bit 14                                                                                                    | Bit 13                                            | Bit 12 | Bit 11                                                                                                    | Bit 10                                           | Bit 9 | Bit 8                                    |
|----------------------------------------------------------------------------------------------------|----------------------------------------------------------------------------------------------------|---------------------------------------------------|--------|----------------------------------------------------------------------------------------------------|--------------------------------------------------|-------|------------------------------------------|
| Setpoint so                                                                                                    | urce                                                                                                    |                                                   |        | Control source                                                                                                    |                                                  |       | At speed                                 |
| 0000 = Pres<br>0001 = Pers<br>0010 = Pres<br>0011 = Pres<br>0100 = Pres<br>0101 = Pres<br>0111 = Pres<br>0111 = Pres<br>0111 = Pres<br>1000 = TB3<br>1001 = Nett<br>1010 = not<br>1101 = not<br>1101 = not<br>1110 = not | set Speed 0<br>set SPeed 1<br>set Speed 2<br>set Speed 3<br>set Speed 4<br>set Speed 6<br>set Speed 7<br>s ( Al1)<br>work<br>used<br>used<br>used<br>used<br>used<br>used<br>used | (SP2)<br>(SP3)<br>(SP4)<br>(SP5<br>(SP6)<br>(SP7) |        | 000 = Local<br>001 = Graphic of<br>010 = Modbus<br>011 = CANoper<br>100 = PC-Softw<br>101 = EtherNet/<br>110 = Controlle/<br>111 = Network | display terminal<br>vare<br>/IP card<br>r inside |       | 0 = Not at reference<br>1 = At reference |

**Note:** When the value of Setpoint source (bits 12, 13, 14 and 15) is Preset speed x, it means that the corresponding command is given by the assembly 103 via Setpoint select (bits 12,13 and 14) (not by the terminals).

ATV61\_71\_EthernetIP\_manual\_VW3A3320\_HRB10065\_01 HRB10065\_03/2017